# Synology

# Synology NAS Benutzerhandbuch

Basierend auf DSM 5.0

Document ID | Syno\_UsersGuide\_NAS\_20140522

## Inhaltsverzeichnis

### Kapitel 1: Einleitung

### Kapitel 2: Einstieg in den Synology DiskStation Manager

| Synology NAS und DSM installieren                                       | 8  |
|-------------------------------------------------------------------------|----|
| Anmelden im DSM                                                         | 8  |
| DiskStation Manager Desktop                                             | 9  |
| Anwendungen und Pakete mit dem Hauptmenü öffnen                         | 11 |
| Herunterfahren, Neustart, Abmelden oder Verwalten persönlicher Optionen | 12 |

### Kapitel 3: Ändern der Systemeinstellungen

| Verwendung der Systemsteuerung  |    |
|---------------------------------|----|
| Netzwerkeinstellungen ändern    |    |
| Drahtlos-Netzwerk beitreten     | 15 |
| Regionale Optionen ändern       | 16 |
| Energiespar-Funktionen benutzen | 17 |

### Kapitel 4: Erweiterte Verwaltungsaufgaben durchführen

| Systeminformationen überprüfen                       |    |
|------------------------------------------------------|----|
| Systemprotokolle anzeigen                            |    |
| Systemressourcen überwachen                          |    |
| Aufgaben automatisieren                              |    |
| DSM aktualisieren oder den Standard wiederherstellen | 21 |
| Ereignis-Benachrichtigungen erhalten                 |    |
| Auf Anwendungen mit unabhängiger Anmeldung zugreifen | 21 |
| Multimediadateien für Anwendungen indizieren         | 21 |
| Admin-Passwort zurücksetzen                          |    |
| Neuinstallation des Synology NAS                     | 22 |
| SNMP-Service aktivieren                              | 22 |
| Terminal-Dienste aktivieren                          |    |
|                                                      |    |

### Kapitel 5: Speicherplatz verwalten

| Volumes und Diskgruppen             | 23 |
|-------------------------------------|----|
| Volumes oder Diskgruppen reparieren | 25 |
| Änderung des RAID-Typs              | 25 |
| Volumes oder Diskgruppen erweitern  |    |
| Datenbereinigung                    | 27 |
| SSD TRIM                            | 27 |
| iSCSI Target und LUNs               |    |
| Festplatten verwalten               |    |
| SSD Cache                           | 29 |
| Hot Spare                           |    |
| Externe Datenträger verwalten       | 30 |
|                                     |    |

### Kapitel 6: Speicherplatz verwalten (bei RS10613xs+)

| RAID Groups verwalten          |  |
|--------------------------------|--|
| RAID-Typen ändern              |  |
| RAID Groups reparieren         |  |
| RAID Groups erweitern          |  |
| Datenbereinigung               |  |
| Volumes verwalten              |  |
| Fehlerhafte Volumes reparieren |  |
| SSD TRIM                       |  |
| iSCSI LUNs verwalten           |  |
| iSCSI Targets verwalten        |  |
| Festplatten verwalten          |  |
| Hot Spare                      |  |
| Speicherübersicht              |  |
| SSD Cache                      |  |
| Externe Datenträger verwalten  |  |

### Kapitel 7: Über das Internet auf den Synology NAS zugreifen

| Verwenden des EZ-Internet-Assistenten              | . 37 |
|----------------------------------------------------|------|
| Portweiterleitungsregeln für den Router einrichten | . 38 |
| Registrieren eines DDNS für den Synology NAS       | . 38 |
| Auf DSM-Dienste über QuickConnect zugreifen        | . 39 |
| VPN-Verbindung einrichten                          | . 40 |

### Kapitel 8: Die Internetsicherheit verbessern

| Mit einer Firewall unbefugte Verbindungen verhindern   | 41 |
|--------------------------------------------------------|----|
| Attacken aus dem Internet verhindern                   | 41 |
| Automatische Blockierung verdächtiger Anmelde-Versuche | 42 |

### Kapitel 9: Gemeinsame Dateinutzung einrichten

| Protokolle der gemeinsamen Dateinutzung für alle Plattformen aktivieren | 43 |
|-------------------------------------------------------------------------|----|
| Mit Synology NAS einem Verzeichnisdienst beitreten                      | 44 |
| LDAP Service mit Directory Server hosten                                | 45 |
| Benutzer und Gruppen verwalten                                          | 46 |
| Gemeinsame Ordner einrichten                                            | 48 |
| Windows ACL-Berechtigungen für gemeinsame Ordner festlegen              | 50 |
| Inhalte gemeinsamer Ordner indizieren                                   | 50 |
|                                                                         |    |

### Kapitel 10: Datenzugang von überall

| Zugang zu Dateien im lokalen Netzwerk       | 51 |
|---------------------------------------------|----|
| Zugriff auf Dateien über FTP                | 53 |
| Zugriff auf Dateien über WebDAV             | 54 |
| Dateien mit Cloud Station synchronisieren   | 54 |
| Über die File Station auf Dateien zugreifen | 55 |
| 5                                           |    |

### Kapitel 11: Daten sichern

| Computerdaten sichern                                | 58 |
|------------------------------------------------------|----|
| Backup von Daten oder iSCSI LUN auf dem Synology NAS | 60 |
| Systemkonfigurationen sichern und wiederherstellen   | 60 |

| Inhalte gemeinsamer Ordner zwischen Synology NASs synchronisieren | . 60 |
|-------------------------------------------------------------------|------|
| Datensicherung auf USB-Gerät oder SD-Karte                        | . 60 |

### Kapitel 12: Websites und Druckerserver hosten

| Neb Station verwenden, um Websites zu hosten | 61 |
|----------------------------------------------|----|
| Einrichten des Synology NAS als Druckserver  | 62 |

### Kapitel 13: Zahlreiche Anwendungen mit dem Paket-Zentrum entdecken

| Was das Paket-Zentrum zu bieten hat | 63 |
|-------------------------------------|----|
| Pakete installieren oder kaufen     | 64 |

### Kapitel 14: Mit mobilen Geräten kommunizieren

| DSM-Einstellungen mit DSM mobile verwalten | 65 |
|--------------------------------------------|----|
| iOS-, Android- und Windows-Apps nutzen     | 65 |
| Andere mobile Geräte benutzen              |    |

## Einleitung

Wir gratulieren Ihnen zum Erwerb des Synology NAS. Der Synology NAS ist ein multifunktionaler Network Attached Storage Server, der innerhalb Ihres Intranets als gemeinsames Datei-Center fungiert. Außerdem wurde er speziell für eine Reihe von Zwecken konzipiert, damit Sie die folgenden Aufgaben mit dem Web-basierten Synology DiskStation Manager (DSM) durchführen können:

### Dateien über das Internet speichern und gemeinsam nutzen

Windows-, Mac- und Linux-Benutzer können einfach Dateien via Intranet oder Internet gemeinsam nutzen. Die Unicode-Sprachunterstützung vereinfacht die gemeinsame Nutzung von Dateien in verschiedenen Sprachen durch den Synology NAS.

### Dateien mit der webbasierten File Station verwalten

Mit einer der Anwendungen des Synology DiskStation Managers, File Station, können Benutzer ihre Dateien auf dem Synology NAS einfach über eine Web-Oberfläche verwalten. Sie können auch mit einem mobilen Gerät auf die Dateien des Synology NAS zugreifen.

### Dateien über FTP übertragen

Der Synology NAS bietet einen FTP-Dienst mit eingeschränkter Bandbreite und anonymem Login an. Um Daten sicher zu übertragen, stehen darüber hinaus die Funktionen "FTP über SSL/TLS" und "Automatische Blockierung unangemeldeter IP-Adressen" zur Verfügung.

### Dateien mit der Cloud Station synchronisieren

Cloud Station ist ein Dienst für das Teilen von Dateien, mit dem Sie Dateien zwischen einem zentralisierten Synology NAS, mehreren Client-Computern, Mobilgeräten und mehreren Synology NAS-Geräten synchronisieren können.

### Speicherkapazität als iSCSI LUNs gemeinsam nutzen

Sie können einen Teil des Synology NAS-Volume-Platzes als iSCSI LUN definieren, wodurch iSCSI-Initiatoren auf diesen wie auf eine lokale Festplatte zugreifen können.

### Dateien auf dem Computer und dem Server sichern

Der Synology NAS bietet mehrere Sicherungslösungen zum Sichern von Computerdaten auf Synology NAS, Sichern von Synology NAS-Daten oder iSCSI LUN auf einer externen Festplatte, einem anderen Synology NAS, einem rsync-kompatiblen Server, Amazon S3-Server, HiDrive Backup-Server, usw.

### Unterhaltungsinhalte auf dem Server genießen

Mit der Download Station können Sie Dateien aus dem Internet über BT, FTP, HTTP, eMule und NZB auf den Synology NAS herunterladen. Dank Medienserver- und iTunes-Unterstützung können Computer oder DMA-Geräte innerhalb des LAN-Netzwerks Multimediadateien auf dem Synology NAS <sup>1</sup>wiedergeben.

Mit der Funktion USBCopy oder SDCopy können Sie auf die Copy-Taste auf Ihrem Synology NAS drücken, um Dateien direkt von einer Kamera oder SD-Karte zum Synology NAS zu kopieren.<sup>2</sup>

<sup>&</sup>lt;sup>1</sup> Empfohlene periphere Modelle, einschl. Festplatte, USB-Drucker, DMA und UPS finden Sie unter www.synology.com.
<sup>2</sup> USBCopy oder SDCopy wird nur von bestimmten Modellen unterstützt. Weitere Informationen finden Sie auf www.synology.com.

### Videos mit Video Station organisieren

Mit der Video Station können Sie Ihre Sammlung von Filmen, TV-Serien und Privatvideos auf einer Medienplattform organisieren, mit der auch Videoclips angezeigt und wiedergegeben, digitale TV-Programme mit einem mit dem Synology NAS verbundenen USB-DTV-Dongle live gestreamt oder aufgezeichnet und Video-Metadata, die automatisch aus dem Internet abgerufen werden, angezeigt und bearbeitet werden können. Sie können auch Videos an Ihr iPhone oder iPad streamen.

### Fotos, Videos und Blogs mit der Photo Station gemeinsam nutzen

Die Photo Station gibt Ihnen die Freiheit, Fotos und Videos über das Internet ohne kompliziertes Hochladen mit anderen gemeinsam zu nutzen. Außerdem wurde ein Blogging-System integriert, damit Sie andere ganz einfach über das Internet an Ihrem Leben und Ihren Gedanken teilhaben lassen können.

### Genießen Sie Musik immer und überall

Mit der Audio Station können Sie Musik, die auf dem Synology NAS gespeichert wurde, über einen angeschlossenen iPod anhören oder sogar Internet-Radiosender übertragen. Zusätzlich können Sie Musik mithilfe eines Webbrowsers vom Synology NAS über das Internet übertragen.

#### Webseiten hosten

Die Funktion des virtuellen Hosts ermöglicht das Hosting von bis zu 30 Webseiten mit der Web Station. Dabei werden PHP und MySQL unterstützt.

#### Videoaufnahmen mit IP-Kameras

Die Surveillance Station ermöglicht Ihnen das Verwalten, Ansehen und Aufnehmen von Videos von mehreren IP-Kameras über das Netzwerk. Bei Aufrufen der webbasierten Management-Oberfläche der Surveillance Station können Sie die Bilder der Kamera in Echtzeit betrachten und entweder fortlaufend auf Video überspielen oder den Bewegungssensor-Modus oder Alarm-Aufzeichnungsmodus nutzen.

### Mehrere Synology NAS-Geräte verwalten

Synology CMS (Zentrales Verwaltungssystem) ermöglicht Ihnen die schnelle und komfortable Verwaltung mehrerer Synology NAS Server. Sobald CMS installiert ist, können Sie den Synology NAS-Server als CMS Host festlegen und andere Server als verwaltete Server. Der CMS Host bietet eine einzige Schnittstelle für die Überwachung und Wartung der verwalteten Server.

### Weitere Apps mit dem Paket-Zentrum entdecken

Das Paket-Zentrum ist intuitiv und praktisch für Benutzer, um eine Vielzahl von Anwendungen (die in Paketen angeordnet sind) einfach zu installieren und zu aktualisieren. Durchsuchen Sie einfach die verfügbaren Anwendungen und wählen Sie diejenigen aus, die Ihren Bedürfnissen am besten entsprechen. Alles kann mit nur wenigen Klicks ausgeführt werden.

#### **Druckserver einrichten**

USB- oder Netzwerkdrucker, die an den Synology NAS angeschlossen sind, können von Client-Computern über das lokale Netzwerk gemeinsam genutzt werden. Die AirPrint-Unterstützung gestattet es Ihnen, von einem iOS-Gerät aus auf dem Drucker zu drucken, während Google Cloud Print es ermöglicht, auf dem Drucker zu drucken, während Sie Produkte und Dienste von Google verwenden.<sup>1</sup>

<sup>&</sup>lt;sup>1</sup> Empfohlene periphere Modelle, einschl. Festplatte, USB-Drucker, DMA und UPS finden Sie unter www.synology.com.

#### **Online-Hilfsquellen**

Wenn Sie die gewünschten Informationen hier nicht finden können, lesen Sie bitte die **DSM Hilfe** oder besuchen Sie eine der unten stehenden Synology Online-Hilfsquellen.

- Wissensbasis: www.synology.com/support
- Forum: forum.synology.com
- Download-Zentrum: www.synology.com/support/download.php
- Technische Unterstützung: myds.synology.com/support/support\_form.php

# Einstieg in den Synology DiskStation Manager

Ξ

Dieses Kapitel erläutert, wie Sie sich beim **Synology DiskStation Manager (DSM)** anmelden, Ihren Desktop anpassen, die Taskleiste und Widgets nutzen und über das **Hauptmenü** Anwendungen und Pakete öffnen.

### Synology NAS und DSM installieren

Weitere Informationen zur Einrichtung des Synology NAS und zur Installation des DSM finden Sie in der *Schnellinstallationsanleitung*, die für Ihren NAS im Synology **Download-Zentrum** zur Verfügung stehen.

### Anmelden im DSM

Nach der Einrichtung und Installation des DSM auf Ihrem Synology NAS können Sie sich über einen Browser auf Ihrem Computer im DSM anmelden.

#### Anmeldung mit Web Assistant:

- 1 Stellen Sie sicher, dass Ihr Computer mit demselben Netzwerk wie Ihr Synology NAS verbunden ist und auf das Internet zugreifen kann.
- 2 Öffnen Sie einen Webbrowser auf Ihrem Computer und gehen Sie zu find.synology.com.
- **3** Web Assistant erkennt Ihren Synology NAS im lokalen Netzwerk. Klicken Sie auf Verbinden, dann gelangen Sie zur Anmeldeseite.

#### Anmeldung mit dem Servernamen oder der IP-Adresse:

- 1 Stellen Sie sicher, dass Ihr Computer mit demselben Netzwerk wie Ihr Synology NAS verbunden ist.
- 2 Öffnen Sie einen Webbrowser auf Ihrem Computer, geben Sie eine der folgenden Adressen in das Adressfeld ein, und drücken Sie anschließend die Eingabetaste auf der Tastatur:
  - http://Synology\_Server\_IP:5000
  - http://Synology\_Server\_Name:5000/ (oder http://Synology\_Server\_Name.local:5000/ auf einem Mac)

Synology\_Server\_Name muss mit dem gleichen Namen ersetzt werden, den Sie dem Synology NAS während der ersten Installation zugewiesen haben. Wenn Sie während der Installation die Einrichtung in einem Schritt wählen, ist der Synology\_Server\_Name DiskStation, CubeStation, USBStation oder RackStation.

⇒C diskstation:5000 f

3 Geben Sie Ihren Benutzernamen und das Passwort ein, und klicken Sie auf Anmelden. Das Standard-Passwort für **admin** ist leer.

Hinweis: Um sicherzustellen, dass die Verbindung mit DSM einwandfrei läuft, verwenden Sie bitte folgende Browser.

- Chrome
- Firefox
- Safari: 5.0 oder höher
- Internet Explorer: 8.0 oder höher

### **DiskStation Manager Desktop**

Wenn Sie sich im DSM anmelden, wird der Desktop angezeigt. Hier können Sie nun Einstellungen vornehmen, Pakete nutzen oder Benachrichtigungen anzeigen.

### Desktop

Auf dem Desktop werden Ihre Anwendungs- und Paketfenster angezeigt. Außerdem können Sie Desktop-Verknüpfungen zu häufig verwendeten Anwendungen erstellen.

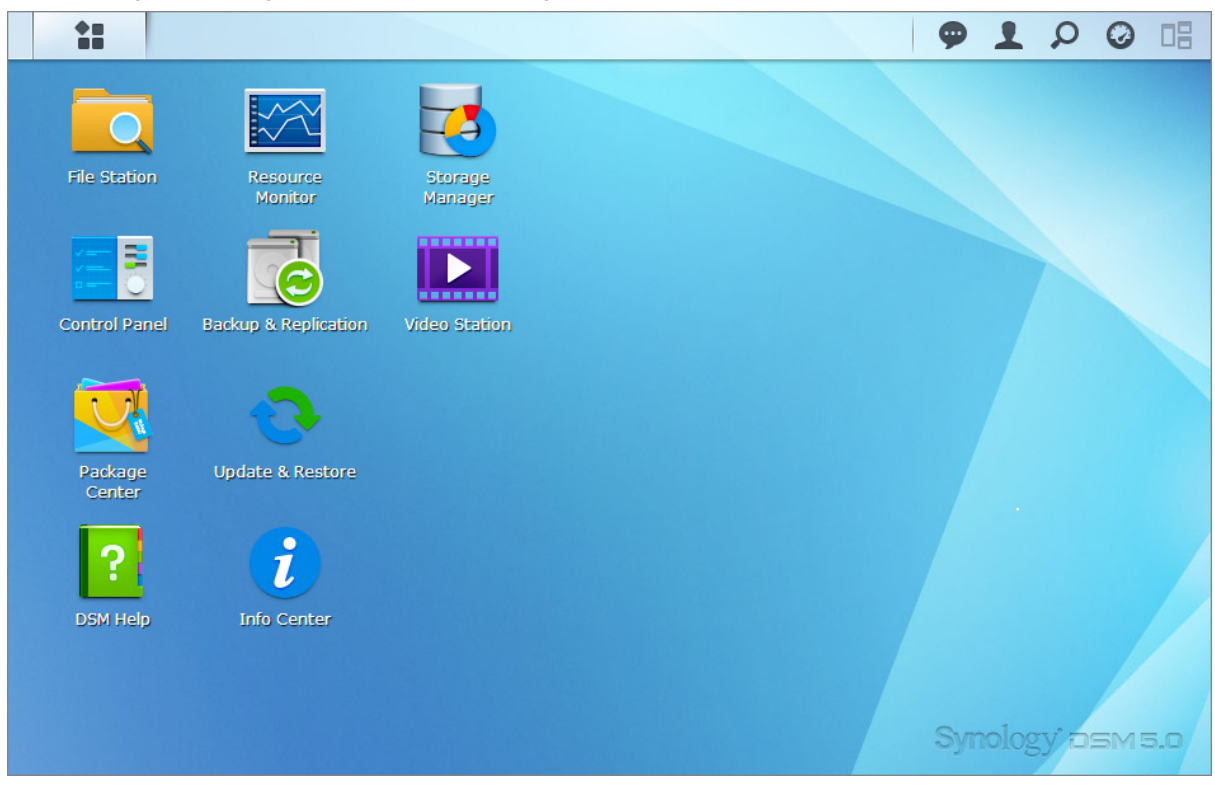

### Taskleiste

Die Taskleiste oben im Desktop enthält folgende Elemente:

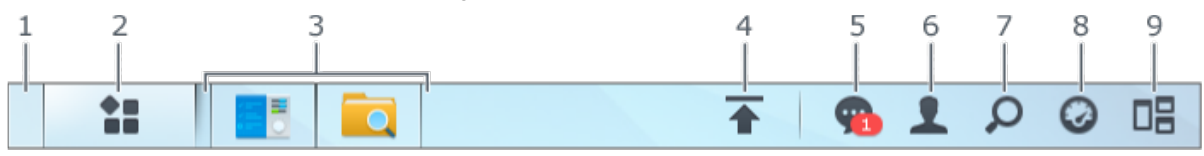

- 1 Desktop anzeigen: Minimiert alle offenen Anwendungs- und Paket-Fenster.
- 2 Hauptmenü: Zeigt auf dem Synology NAS installierte Anwendungen und Pakete an und öffnet sie. Sie können auch darauf klicken und sie ziehen, um Desktop-Verknüpfungen zu erstellen.
- 3 Anwendungen öffnen:
  - Klicken Sie auf das Symbol einer Anwendung, um das zugehörige Fenster auf dem Desktop anzuzeigen oder auszublenden.
  - Klicken Sie mit der rechten Maustaste auf das Symbol und wählen Sie aus dem Kontextmenü einen Befehl zur Verwaltung des Anwendungsfensters (Maximieren, Minimieren, Wiederherstellen, Schließen) oder klicken Sie auf das Symbol in der Taskleiste (Zur Taskleiste legen, Von der Taskleiste entfernen).

#### Synology NAS Benutzerhandbuch

Basierend auf DSM 5.0

- 4 Upload-Warteschlange: Wird angezeigt, wenn Dateien auf den Synology NAS hochgeladen werden. Klicken Sie, um mehr Details z. B. Fortschritt und Upload-Geschwindigkeit anzuzeigen.
- **5** Benachrichtigungen: Zeigt Benachrichtigungen, wie Fehler, Statusaktualisierungen und Installationsbenachrichtigungen von Paketen an.
- 6 Optionen: Optionen für Herunterfahren, Neustart, Abmelden oder Ändern des persönlichen Kontos.
- 7 Suche: Hier finden Sie schnell Anwendungen, Pakete oder Artikel der DSM Hilfe.
- 8 Widgets: Zeigt Widgets an oder blendet sie aus.
- 9 Sofortvorschau: Zeigt eine Vorschau aller offenen Anwendungs- und Paket-Fenster.

#### Widgets

Widgets zeigen verschiedene Arten von Systeminformationen in Bezug auf den Synology NAS an.

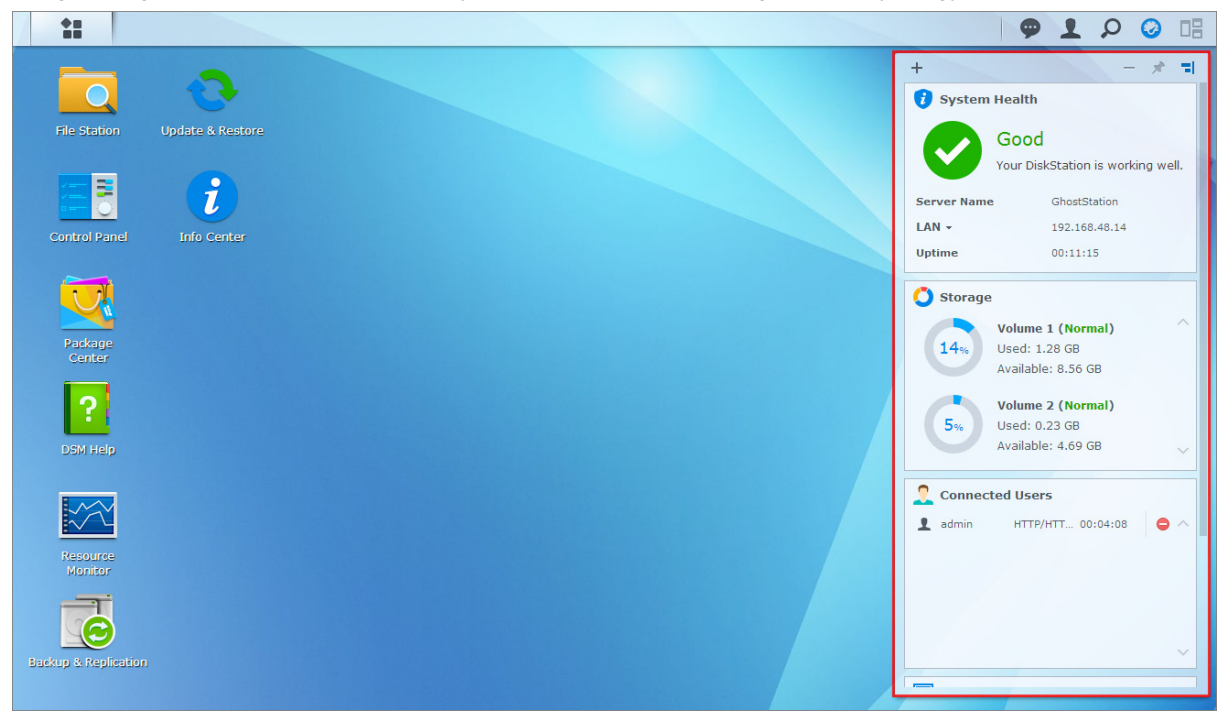

#### Widget-Feld öffnen/schließen:

Klicken Sie auf Widgets, um das Widget-Fenster anzuzeigen oder zu verbergen.

Klicken Sie auf +, um die anzuzeigenden Widgets auszuwählen. Folgendes steht zur Auswahl:

- Aktuelle Benutzer: Zeigt eine Liste von Benutzern an, die gegenwärtig auf die Synology NAS-Ressourcen zugreifen.
- Dateiänderungsprotokoll: Anzeige des Dateiänderungsprotokolls der Synology NAS-Dienste.
  - Keine aktiven Protokolle: Erscheint, wenn keines der Protokolle (Samba, WebDAV, FTP, File Station) aktiviert ist.
  - Keine Protokolle verfügbar: Erscheint, wenn eines der Protokolle (Samba, WebDAV, FTP, File Station) aktiviert ist.
- Letzte Protokolle: Anzeige der Protokolldatensätze der Synology NAS-Dienste.
- Ressourcen-Monitor: Überwacht CPU-Auslastung, Speicherauslastung und Netzwerkdurchfluss.
- Geplante Datensicherung: Anzeige des Status der Sicherungsaufgaben.
- Geplante Aufgaben: Zeigt eine Liste der anstehenden Aufgaben an.
- Speicher: Zeigt die Volume-Auslastung und den Festplattenstatus Ihres Synology NAS an.
- Systemzustand: Gesamtübersicht des Synology NAS und aller angeschlossenen Geräte (falls vorhanden). Sie werden zu Korrekturmaßnahmen aufgefordert, wenn ein Systemfehler auftritt.

### Anwendungen und Pakete mit dem Hauptmenü öffnen

Im Hauptmenü (die Schaltfläche oben links auf dem Desktop) finden Sie alle auf dem Synology NAS installierten Anwendungen und Pakete.

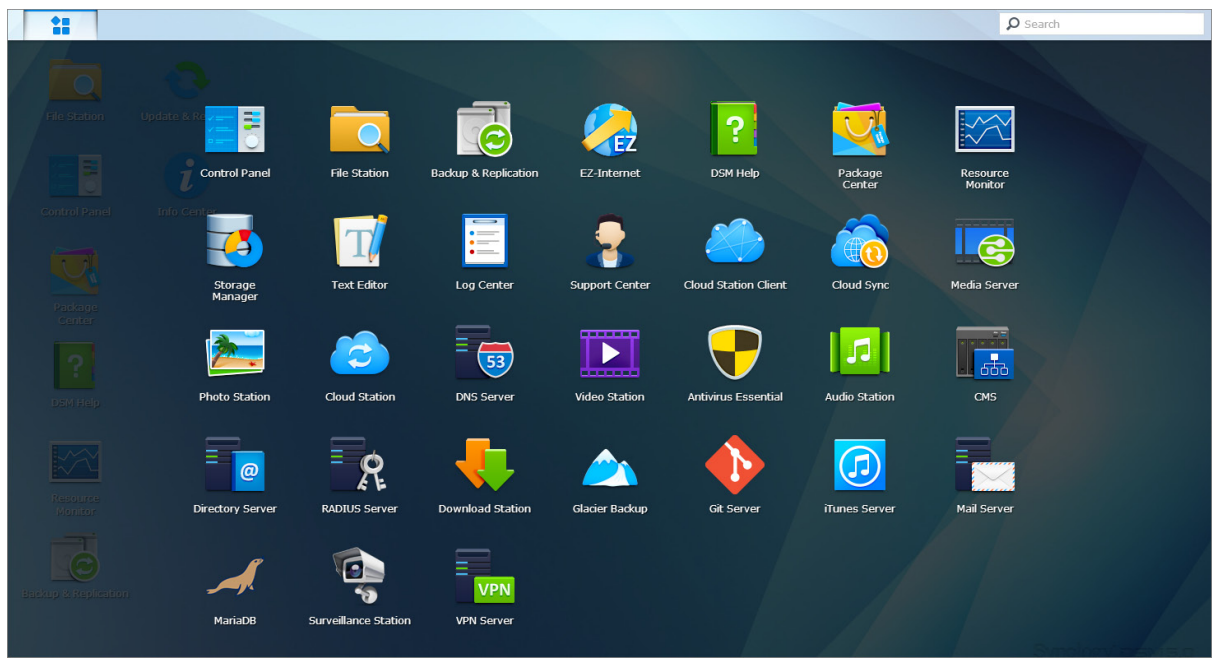

#### So werden Anwendungen und Pakete geöffnet:

Öffnen Sie Hauptmenü und klicken Sie auf die Symbole der Anwendungen oder Pakete, die geöffnet werden sollen.

#### So werden Symbole neu sortiert:

Öffnen Sie das Hauptmenü und ziehen Sie ein Symbol an die gewünschte Position.

#### So werden Desktop-Verknüpfungen erstellt:

Öffnen Sie das Hauptmenü und ziehen Sie ein Symbol auf die Seite.

# Herunterfahren, Neustart, Abmelden oder Verwalten persönlicher Optionen

Klicken Sie auf das Menü **Optionen** (das Personen-förmige Symbol oben rechts) zum Herunterfahren, Neustarten, Abmelden oder Verwalten der Benutzerkontoeinstellungen

| **            |                      |                    | 9 1 0 0 E        |
|---------------|----------------------|--------------------|------------------|
|               | Hard                 |                    | admin            |
|               | ×××                  |                    | Options          |
| File Station  | Resource<br>Monitor  | Storage<br>Manager |                  |
|               |                      |                    | O Shutdown       |
| a 🚝 🖥 🛛       |                      |                    | 🕒 Logout         |
| Control Panel | Backup & Replication |                    |                  |
|               |                      |                    |                  |
|               |                      |                    |                  |
| Package       | Update & Restore     |                    |                  |
|               |                      |                    |                  |
| ?             | i                    |                    |                  |
| DSM Help      | Info Center          |                    | Synology asm 5.0 |

#### So werden persönliche Optionen verwaltet:

Wählen Sie im Drop-down-Menü Optionen, um die persönlichen Konto-Optionen zu verwalten, wie Passwort, 2-Stufen-Verifizierung, Desktop usw.

| 9                              | Opti                            | ons            |        |        |
|--------------------------------|---------------------------------|----------------|--------|--------|
| Account Volume Usage           | Desktop Photo Station           | Social Network | Others |        |
| Name:                          | admin                           |                |        |        |
| Description:                   | System default user             |                |        |        |
| New Password:                  | •••••                           |                |        |        |
| Confirm password:              | •••••                           |                |        |        |
| Display language:              | English 💌                       |                |        |        |
| Enable 2-step verificatio      | n                               |                |        |        |
| 2-Step Verification            |                                 |                |        |        |
| View your account activity, in | cluding current connections and | login history. |        |        |
| Account Activity               |                                 |                |        |        |
|                                |                                 |                |        |        |
|                                |                                 |                |        |        |
|                                |                                 |                |        |        |
|                                |                                 |                |        |        |
|                                |                                 |                | ОК     | Cancel |

#### Konto

Unter Konto können Sie Ihre Kontoeinstellungen bearbeiten, die 2-Stufen-Verifizierung aktivieren und die Anmeldeaktivität Ihres DSM-Kontos anzeigen.

#### Einschränkungen:

- Bei der Benutzerbeschreibung wird zwischen Gro
  ß- und Kleinschreibung unterschieden. Sie sollte 0 bis 64 darstellbare Unicode-Zeichen enthalten.
- Beim Passwort wird zwischen Gro
  ß- und Kleinschreibung unterschieden. Es sollte 0 bis 127 darstellbare Zeichen enthalten, wozu Buchstaben, Zahlen, Zeichen und Leerzeichen geh
  ören k
  önnen.

#### 2-Stufen-Verifizierung

Die 2-Stufen-Verifizierung bietet eine gesteigerte Sicherheit für Ihr DSM-Konto. Wenn die 2-Stufen-Verifizierung aktiviert ist, müssen Sie Ihr Passwort sowie einen einmaligen Verifizierungscode bei der Anmeldung in DSM eingeben. Verifizierungscodes erhalten Sie von Authentifizierungs-Apps, die auf Ihrem Mobilgerät installiert sind. Wenn jemand auf Ihr Konto zugreifen möchte, wird er nicht nur Ihren Benutzernamen und das Passwort benötigen, sondern auch Ihr Mobilgerät.

#### Anforderungen:

Die 2-Stufen-Verifizierung erfordert ein Mobilgerät und eine Authentifizierungs-App, die das Time-based One-Time Password (TOTP) Protokoll unterstützt. Authentifizierungs-Apps sind Google Authenticator (Android/iPhone/BlackBerry) oder Authenticator (Windows Phone).

#### Kontoaktivität

Die Kontoaktivität zeigt die Anmeldeaktivität Ihres DSM-Kontos an, z. B. die Zeit, zu der auf Ihr Konto zugegriffen wurde, oder von welcher IP-Adresse.

#### Volume-Auslastung

Unter Volume-Auslastung können Sie Ihr Kontingent, das von DSM Administrators eingerichtet wurde, auf allen Synology NAS Volumes betrachten, sowie die Kapazität, die Sie auf jedem Volume verwendet haben.

#### Desktop

Unter **Desktop** können Sie das Aussehen des Desktop anpassen, indem Sie den Hintergrund und die Textfarbe des Desktop ändern oder Bilder hochladen, die als Desktop-Hintergrundbild verwendet werden sollen.

#### **Photo Station**

Diese Registerkarte wird nur angezeigt, wenn Benutzer der Gruppe **administrators** den Persönlichen Photo Station Dienst in Photo Station aktivieren. Der Synology NAS erstellt den Ordner **home/photo**, in dem Sie Fotos und Videos speichern können, die Sie freigeben möchten. Das System erzeugt automatisch Miniaturansichten der Fotos und Videos, und Nutzer können dann Fotoalben über einen Webbrowser ansehen.

#### **Soziales Netzwerk**

Sie können sich bei sozialen Netzwerken (Facebook, Google+ usw.) anmelden und zusätzliche Funktionen nutzen, zum Beispiel die Erstellung von Links zur Dateifreigabe über File Station, die nur für ausgewählte Freunde in den sozialen Netzwerken zugänglich sind.

#### Sonstige

Unter **Sonstige** können Sie weitere persönliche Einstellungen benutzerspezifisch anpassen. Weitere Informationen zu persönlichen Optionen finden Sie in der **DSM Hilfe**.

# Ändern der Systemeinstellungen

Kapitel

Nachdem Sie eine Verbindung zum Synology DiskStation Manager (DSM) hergestellt und den Zugriff auf dessen Funktionen sowie die Einstellung seines Erscheinungsbildes erlernt haben, können Sie als Benutzer, der zu der **administrators**-Gruppe gehört, mit der Änderung von Grundeinstellungen beginnen.

Dieses Kapitel erklärt die Grundlagen der Änderung von Netzwerkeinstellungen, Anzeigesprachen, Zeit und Energiesparfunktionen. Weitere Informationen finden Sie in der DSM Hilfe.

### Verwendung der Systemsteuerung

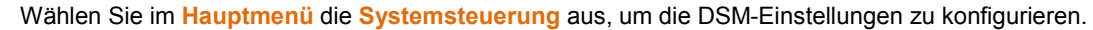

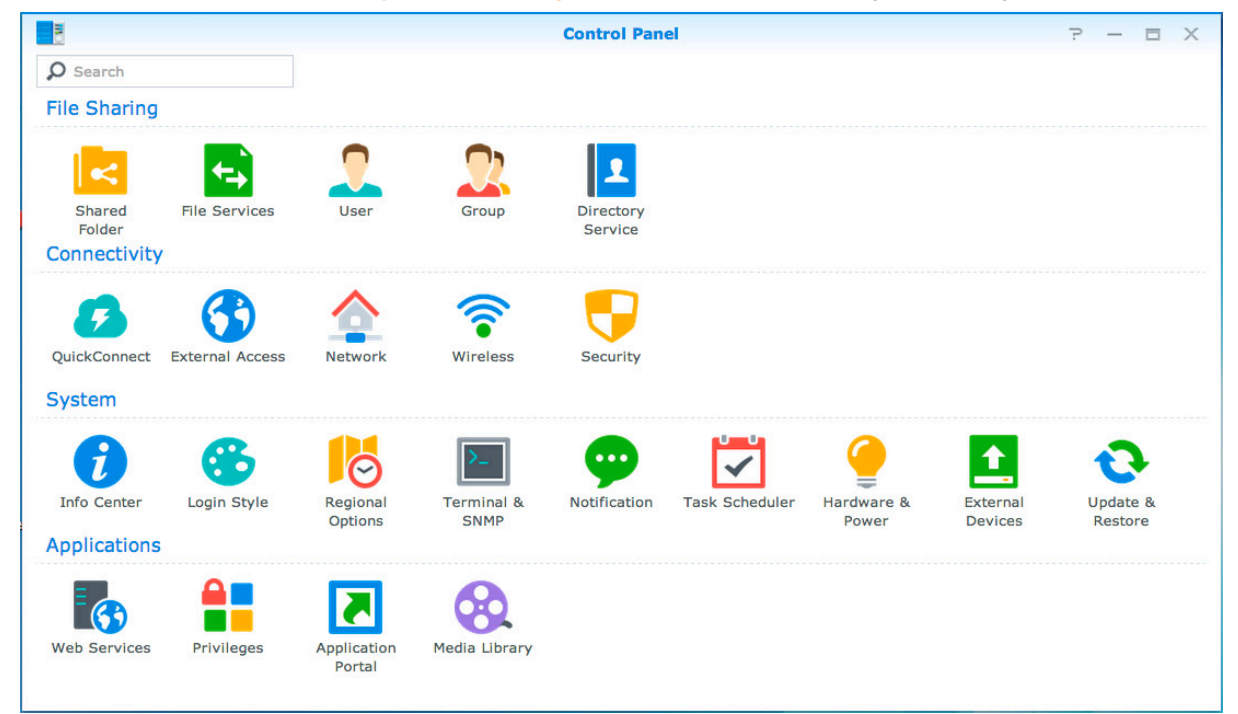

Die DSM-Einstellungen im Bedienfeld sind in folgende Kategorien unterteilt:

- Gemeinsame Dateien: Verwalten Sie Dateifreigabe- oder Filesharing-Optionen, um Ihre Dateien zu hosten und sie auf einfache Weise mit anderen zu teilen.
- Konnektivität: Machen Sie den Synology NAS über das Internet zugänglich und schützen Sie ihn durch Sicherheitsmechanismen wie Firewall und Automatische Blockierung.
- System: Verwalten Sie hier die Systemeinstellungen f
  ür Ihr Synology NAS-Ger
  ät.
- Anwendungen: Verwalten Sie die allgemeinen Einstellungen der von Synology entwickelten Anwendungen.

*Hinweis:* Auf die Systemsteuerung können nur Benutzer zugreifen, die zur Gruppe **administrators** gehören. Weitere Informationen finden Sie hier "Gruppen erstellen".

### Netzwerkeinstellungen ändern

Gehen Sie zu Systemsteuerung > Netzwerk, um die Netzwerkeinstellungen zu konfigurieren und Ihr Synology NAS-Gerät mit dem Internet zu verbinden. Sie können zudem Datenfluss-Steuerregeln verwalten, um den

zulässigen, ausgehenden Datenverkehr zu regeln, wenn Clients auf Dienste des Synology NAS zugreifen. Weitere Informationen finden Sie in der DSM Hilfe.

| 8                 |                               | Control Panel         |                               | ? — = X                   |
|-------------------|-------------------------------|-----------------------|-------------------------------|---------------------------|
| Search            | General Network Interface     | Traffic Control       | DSM Settings                  |                           |
| ∧ File Sharing    | ∧ General                     |                       |                               |                           |
| Shared Folder     | Enter the server name, DNS se | erver and default gat | eway information.             |                           |
|                   | Server Name:                  | DS214                 |                               |                           |
|                   | Default gateway:              | 192.168.63.254        |                               |                           |
| 2 User            | Manually configure DNS a      | erver                 |                               |                           |
|                   | Preferred DNS Server:         | 192.168.63.253        |                               |                           |
| 👷 Group           | Alternative DNS Server:       |                       |                               |                           |
| Directory Service | Reply to ARP requests if t    | he target IP address  | is a local address configured | on the incoming interface |
| ∧ Connectivity    | Proxy                         |                       |                               |                           |
|                   | Connect via a proxy serve     | er                    |                               |                           |
|                   | Address:                      |                       |                               |                           |
| 😚 External Access | Port:                         | 80                    |                               |                           |
|                   | Advanced Settings             |                       |                               |                           |
| A Network         | Bypass proxy server           | for local addresses   |                               |                           |
| 🛜 Wireless        |                               |                       |                               | Apply Reset               |

#### Allgemeines

Die Registerkarte Allgemein bietet Optionen zur Bearbeitung des Namens und des Standard-Gateways des Synology NAS, sowie der Konfiguration von Einstellungen des Domainnamen-Servers oder des Proxyservers sowie IPv6-Tunneling.

#### **Netzwerk-Schnittstelle**

Die Registerkarte Netzwerk-Schnittstelle bietet Optionen zur Verwaltung der Netzwerk-Schnittstellen, über die der Synology NAS die Verbindung mit dem Netzwerk herstellt.

#### **Datenfluss-Steuerung**

Die Datenfluss-Steuerung bezieht sich auf die Steuerung des ausgehenden Datenverkehrs von Diensten, die auf dem Synology NAS laufen. Klicken Sie auf Erstellen, um Datenfluss-Steuerungsregel zu erstellen.

#### **DSM-Einstellungen**

Ändern Sie hier die Portnummer für den Zugriff auf DSM oder konfigurieren Sie die HTTPS-Einstellungen. Wenn die HTTPS-Verbindungsfunktion aktiviert ist, werden alle Verbindungen auf dem Synology NAS über das HTTPS-Protokoll mit dem SSL/TLS-Verschlüsselungsmechanismus hergestellt.

### Drahtlos-Netzwerk beitreten<sup>1</sup>

Unter **Systemsteuerung** > **WLAN** können Sie Ihr Synology NAS-Gerät mit einem WLAN-Netzwerk verbinden oder einen WLAN-Hotspot erstellen, um die Internetverbindung mit anderen Geräten kabellos zu teilen. Außerdem können Sie Bluetooth-Adapter verwalten und Bluetooth-Geräte mit Ihrem Synology NAS verbinden. Weitere Informationen finden Sie in der **DSM Hilfe**.

<sup>&</sup>lt;sup>1</sup> Nur bei bestimmten Modellen unterstützt.

### **Regionale Optionen ändern**

Wechseln Sie zu Systemsteuerung > Regionale Optionen, um die folgenden regionalen Optionen zu konfigurieren. Weitere Informationen finden Sie in der DSM Hilfe.

|                    |                        | Control Panel                | ? — = ×     |
|--------------------|------------------------|------------------------------|-------------|
| Search             | Time Language          | NTP Service                  |             |
| 🔀 Regional Options | Current Time           |                              |             |
| Terminal & SNMP    | Mon Mar 3 12:32:14 201 | 4                            |             |
| • Notification     | Time Zone              | (GMT+08:00) Taipei           | •           |
| Task Scheduler     | Time Setting           |                              |             |
| 🍚 Hardware & Power | Manually               |                              |             |
| 1 External Devices | Date:<br>Time:         | 2014/3/3<br>12 - : 32 - : 14 | •<br>•      |
| 📀 Update & Restore | Synchronize with NT    | P server                     |             |
| ∧ Applications     | Server address:        | pool.ntp.org                 | •           |
| Web Services       | Update Now             |                              |             |
| Privileges         |                        |                              |             |
| Application Portal |                        |                              |             |
| •                  | A                      |                              | Apply Reset |

### Uhrzeit

Klicken Sie auf die Registerkarte Zeit, um die Systemzeiteinstellungen des Synology NAS einzurichten. Sie können die aktuelle Zeit und das Datum des Servers manuell einstellen oder sie automatisch mit Hilfe eines Netzwerk-Zeitservers einstellen lassen.

### Sprache

Klicken Sie auf die Registerkarte **Sprache**, um die Sprache für den Synology DiskStation Manager und die Benachrichtigungen einzustellen und die Codepage für die Umwandlung der Unicode-Dateinamen festzulegen.

- Anzeigesprache: Sie können Ihre bevorzugte Anzeigesprache auswählen oder die Standardeinstellung Ihres Browsers beibehalten.
- Benachrichtigungssprache: Stellen Sie Ihre bevorzugte Sprache f
  ür E-Mail und Sofortbenachrichtigungen des Synology NAS ein.
- Codepage: Der Synology NAS verwendet Unicode, um die Datei-Unzugänglichkeit bei Computern mit verschiedenen Sprachen zu vermeiden. Aber für die folgenden Geräte oder Anwendungen, die den Synology NAS-Dienst ohne Probleme nutzen können, müssen Sie die entsprechende Codepage dafür wählen:
  - Computer ohne Unicode-Unterstützung
  - Anwendungen, die Non-Unicode-Zeichenfolgen in Unicode-Zeichenfolgen umwandeln, wie z. B. FTP-Dienst, UPnP-Unterstützung, Music Metadata Indexing

### **NTP Dienst**

Klicken Sie auf die Registerkarte NTP Dienst, um den Synology NAS als Netzwerk-Zeitserver einzusetzen, um die Zeit zwischen verschiedenen Netzwerkgeräten und dem Synology NAS über das Netzwerk zu synchronisieren.

*Hinweis:* Der NTP Dienst wird von Surveillance Station und Synology High Availability benötigt. Wenn Sie die Surveillance Station auf Ihrem Synology NAS installiert und in Betrieb haben, kann der Dienst nicht deaktiviert werden, wenn das Paket ausgeführt wird.

### **Energiespar-Funktionen benutzen**

Wechseln Sie zu Systemsteuerung > Hardware und Energie, um die folgenden Energiesparfunktionen von DSM zu verwalten. Weitere Informationen finden Sie in der DSM Hilfe.

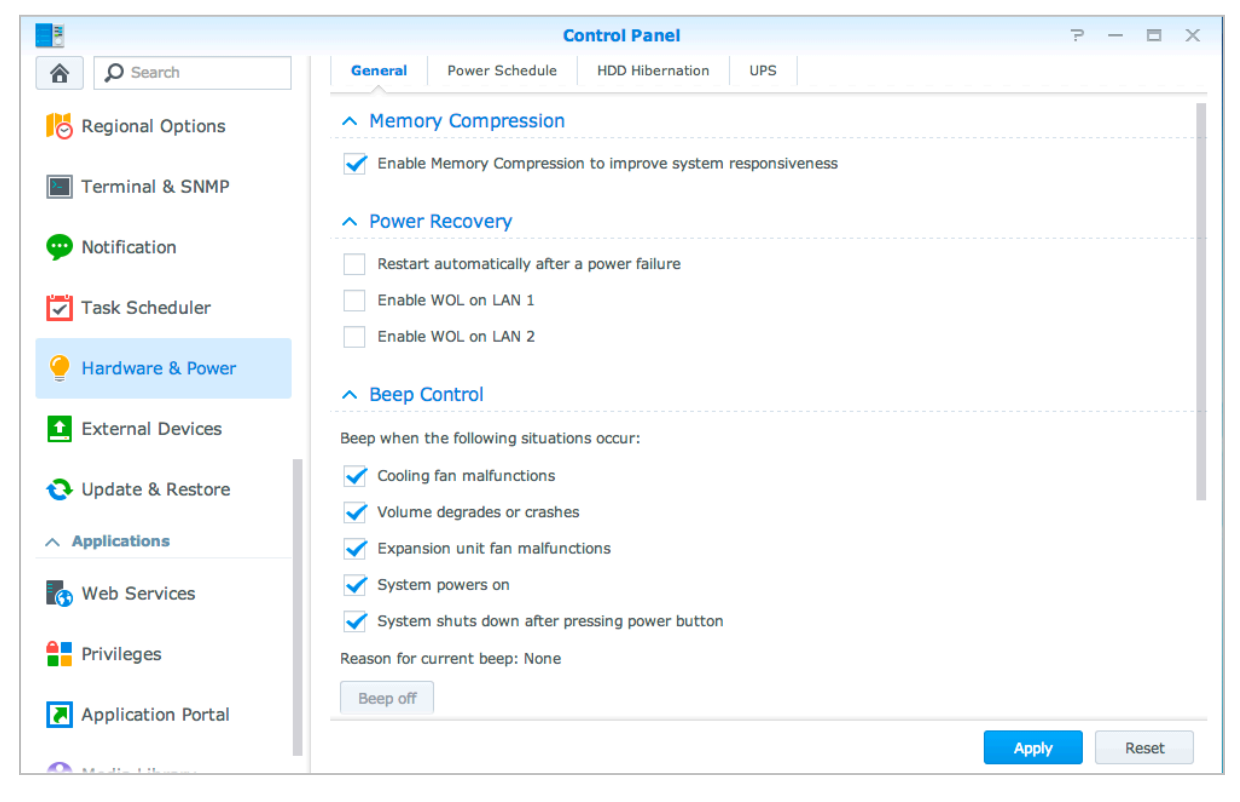

### Allgemeines

Klicken Sie auf die Registerkarte Allgemein, um Wiederherstellung nach Stromausfall, Wake on LAN-Verbindung (WOL)<sup>1</sup> oder Speicherkomprimierung zu aktivieren. Sie können hier auch die Signalton-Steuerung und den Lüftermodus ändern.

### Energie-Zeitplan<sup>1</sup>

Klicken Sie auf die Registerkarte Energie-Zeitplan, um das System automatisch zu einer bestimmten Zeit zu starten oder herunterzufahren.

### **HDD-Ruhezustand**

Klicken Sie auf die Registerkarte Ruhezustand der Festplatte, um den Ruhezustand für alle internen oder externen Festplatten des Synology NAS zu verwalten.

Wenn ein Datenträger in den Ruhezustand wechselt, hält er seinen Betrieb an und wird inaktiv. Dies spart nicht nur Energie, sondern verlängert auch die Lebensdauer des Datenträgers.

### USV

Auf der Registerkarte USV können Sie die Einstellungen in Bezug auf die USV ändern. Eine USV (Unterbrechungsfreie Stromversorgung) ist ein Reservestromgerät, mit dem der Synology NAS im Falle eines Stromausfalls für einen kurzen Zeitraum weiter betrieben werden kann. Diese Funktion verhindert Datenverlust, indem dem Synology NAS ausreichend Zeit für das Speichern von Daten und Entfernen von Volumes gegeben wird, bevor der Strom zu Neige geht und das Gerät ausgeschaltet wird. Der Synology NAS unterstützt die Verbindung mit lokalen und SNMP USV-Geräten.

<sup>&</sup>lt;sup>1</sup> Nur bei bestimmten Modellen unterstützt.

# Erweiterte Verwaltungsaufgaben durchführen

Kapitel

Der Synology DiskStation Manager umfasst zahlreiche Verwaltungsfunktionen, mit denen Sie die Systeminformationen überprüfen, Systemressourcen überwachen, Benachrichtigungsdienste verwalten, den DSM wiederherstellen oder aufrüsten, auf Anwendungen mit unabhängiger Anmeldung zugreifen, Multimedia-Dateien für Anwendungen indizieren können und vieles mehr.

Dieses Kapitel beschreibt, wie die erweiterten Verwaltungsfunktionen funktionieren und stellt sicher, dass Ihr Synology NAS Ihnen die beste Leistung bietet. Detaillierte Anweisungen finden Sie in der DSM Hilfe.

### Systeminformationen überprüfen

Info-Center bietet einen Überblick über den Status des Synology NAS und anderer angeschlossener Geräte. Wechseln Sie zu Systemsteuerung > Info-Center, um die folgenden Informationen zu überprüfen. Weitere Informationen finden Sie in der DSM Hilfe.

| Search     General     Network     Storage     Service     Report     Usage       Info Center     Refresh     Refresh     Refresh     Serial number     A1GAN00408       Segional Options     Model name     DS1010+       CPU     INTEL Atom |  |
|----------------------------------------------------------------------------------------------------|--|
| Info Center       Refresh         C Login Style       Assic information         Serial number       A1GAN00408         Model name       DS1010+         CPU       INTEL Atom                                                                  |  |
| Image: Style     Assic information       Serial number     A1GAN00408       Model name     DS1010+       CPU     INTEL Atom                                                                                                    |  |
| Serial number         AIGAN00408           Model name         DS1010+           CPU         INTEL Atom                                                                                                    |  |
| Model name         DS1010+           CPU         INTEL Atom                                                                                                    |  |
| CPU INTEL Atom                                                                                                    |  |
|                                                                                                    |  |
| Terminal & SNMP CPU clock rate 1.66 GHz                                                                                                    |  |
| CPU cores 2                                                                                                    |  |
| P Notification Total Physical Memory 1024 MB                                                                                                    |  |
| DSM version DSM 5.0-4440                                                                                                    |  |
| Task Scheduler System time 2014-03-03 13:44:59                                                                                                    |  |
| Uptime 12 day(s) 21 hour(s) 48 minute(s) 53 second(s)                                                                                                    |  |
| Thermal Status                                                                                                    |  |
| External Devices     A Time                                                                                                    |  |
| Server address pool.ntp.org                                                                                                    |  |
| Update & Restore Time zone (GMT+08:00) Taipei                                                                                                    |  |
|                                                                                                    |  |
| A Applications No external device is connected.                                                                                                    |  |
| 🚯 Web Services                                                                                                    |  |
|                                                                                                    |  |

#### **Allgemeines**

Auf der Registerkarte Allgemein werden allgemeine Informationen über den Synology NAS, einschließlich Seriennummer, Modellname, Menge an physischem Speicher, DSM-Version, Zeitinformationen, Temperaturzustand und externe Geräte angezeigt.

#### Netzwerk

Auf der Registerkarte Netzwerk wird der Status der Netzwerkkonfiguration und der Netzwerkschnittstellen angezeigt.

### **Speicher**

Auf der Registerkarte **Speicher** können Sie den freien und den belegten Speicherplatz Ihrer Synology NAS-Volumes überprüfen, sowie den Status der Festplatten.

### **Dienst**

Auf der Registerkarte **Dienst** sehen Sie eine Liste mit DSM-Diensten, welche Sie durch Klicken auf **Aktivieren** oder **Deaktivieren** in der Spalte **Aktion** aktivieren und deaktivieren können. Die Häkchen in der Spalte **Status** zeigen an, welche Dienste aktiviert sind.

### Bericht<sup>1</sup>

Auf der Registerkarte Bericht können Sie Daten sammeln und Berichte erstellen, die Informationen über Festplattennutzungstrends enthalten. Sie können Berichtstypen auswählen, einen Zeitplan für den Erhalt von regelmäßigen Statusberichten einstellen oder Berichte auf Abruf erstellen. Weitere Informationen finden Sie in der DSM Hilfe.

<sup>&</sup>lt;sup>1</sup> Nur bei bestimmten Modellen verfügbar.

### Systemprotokolle anzeigen

**Protokoll-Center** ist eine zentrale Protokollverwaltungs-Anwendung, mit der Protokollberichte der Synology NAS-Dienste einfach und effizient angezeigt und verwaltet werden können. Detaillierte Anweisungen finden Sie in der **DSM Hilfe**.

|                    |                                                     |          | Log (    | Center   |          |          | ? — E X                                 |
|--------------------|-----------------------------------------------------|----------|----------|----------|----------|----------|-----------------------------------------|
| Dverview           | <ul> <li>Number</li> <li>Utilization (Pa</li> </ul> | of Logs  |          |          |          |          |                                         |
| Q Log Search       | 10                                                  |          |          |          |          |          |                                         |
| Log Sending        | 6                                                   |          |          |          |          |          |                                         |
| Log Receiving      | 4                                                   |          |          |          |          |          | PMDemo: 100%                            |
| - Storage Settings | 2                                                   | 0        |          |          |          |          | None: 0%                                |
| P Notifications    | 0<br>13:51 pm                                       | 13:52 pm | 13:53 pm | 13:54 pm | 13:55 pm | 13:56 pm | Others. 070                             |
| Settings History   | PMDemo                                              | *        | None     |          | ▼ Non    | е        | <b>~</b>                                |
|                    | ∧ Last 50 I                                         | ogs      |          |          |          |          |                                         |
|                    | Date                                                | Time     | Level    | Host Na  | Category | Program  | Messages                                |
|                    | 2014-02-24                                          | 11:32:33 | Informat | PMDemo   | user     | System   | admin: [Cloud Station] service was star |
|                    | 2014-02-24                                          | 11:32:17 | Informat | PMDemo   | user     | System   | SYSTEM: Windows file service was start  |
|                    | 2014-02-24                                          | 11:32:17 | Informat | PMDemo   | user     | System   | SYSTEM: Windows file service was stop   |
|                    | 2014-02-24                                          | 11:32:16 | Informat | PMDemo   | user     | System   | admin: User home service enable, set    |
|                    |                                                     |          |          |          |          |          |                                         |

### Systemressourcen überwachen

Mit dem Ressourcen-Monitor überwachen Sie die Auslastung der CPU, des Speichers, des Volumes und des Netzwerkdurchflusses. Sie können die Überwachung entweder in Echtzeit vornehmen oder die aufgezeichneten Daten anzeigen. Weitere Informationen finden Sie in der DSM Hilfe.

|                   |                                 | Reso   | urce Mo | onitor               |         |                 | ? - 🗆 X |
|-------------------|---------------------------------|--------|---------|----------------------|---------|-----------------|---------|
| Performance       | Overview CPU                    | Memory | Disk    | Volume/iSCSI         | Network |                 |         |
| 27 Process        | CPU                             |        | Mer     | mory                 |         | Disk            |         |
| 🗩 Connected Users |                                 |        |         |                      |         |                 |         |
| Speed limit       |                                 |        |         |                      |         |                 |         |
| Settings          |                                 |        |         |                      |         |                 |         |
|                   | Utilization (%)<br>Volume/iSCSI | 1      | % Utili | ization (%)<br>twork | 24%     | Utilization (%) | 0%      |
|                   |                                 |        |         |                      |         |                 |         |
|                   |                                 |        |         |                      |         |                 |         |
|                   | Utilization (%)                 | 0      | % 🔒 3   | 3.9 KB/s 🛛 🖊 8       | .3 KB/s |                 |         |

### Aufgaben automatisieren

Gehen Sie zu Systemsteuerung > Aufgabenplaner, um Dienste oder Skripte zu bestimmten Zeiten zu planen und auszuführen. Sie können Aufgaben erstellen und verwalten, um benutzerdefinierte Skripte automatisch ausführen zu lassen, Papierkörbe gemeinsamer Ordner zu leeren oder bestimmte Dienste zu starten und zu stoppen. Weitere Informationen finden Sie in der DSM Hilfe.

### DSM aktualisieren oder den Standard wiederherstellen

Unter **Systemsteuerung > Aktualisieren und Wiederherstellen** können Sie DSM auf eine neuere Version aktualisieren, Systemkonfigurationen sichern und wiederherstellen oder die Werkseinstellungen des Synology NAS-Geräts wiederherstellen.

*Wichtig:* Die Daten, die auf dem Synology NAS gespeichert wurden, werden während des Aktualisierungsvorgangs nicht gelöscht. Aus Sicherheitsgründen empfehlen wir jedoch dringend, die Daten auf dem Server zu sichern.

### Ereignis-Benachrichtigungen erhalten

Unter **Systemsteuerung > Benachrichtigung** können Sie den Synology NAS so einstellen, damit er bei bestimmten Ereignissen oder Fehlern Benachrichtigungen über E-Mail, SMS, mobile Geräte, Skype oder Windows Live Messenger sendet. Weitere Informationen finden Sie in der **DSM Hilfe**.

### Auf Anwendungen mit unabhängiger Anmeldung zugreifen

Mit dem Applikationsportal können Sie die Verbindungseinstellungen der verschiedenen Anwendungen konfigurieren, sodass diese in unabhängigen Browser-Tabs oder Fenstern auf diese Anwendungen zugreifen und sie ausführen können. Gehen Sie zu **Systemsteuerung > Applikationsportal**, um das Applikationsportal zu aktivieren.

### **Benutzerdefinierter Alias**

Anwendungen können in einem unabhängigen Browser-Fenster unter [http(s)://DSM-Serveradresse:DSM-Serverportnummer [HTTP(S)]/Aliasname/] geöffnet werden, nachdem der Portal-Alias eingerichtet wurde.

### **Benutzerdefinierte HTTP(S)-Ports**

Anwendungen können in einem unabhängigen Browser-Fenster unter [http(s)://DSM-Serveradresse:benutzerdefinierte Portnummer] geöffnet werden, nachdem der HTTP(S)-Port eingerichtet wurde.

### Multimediadateien für Anwendungen indizieren

Gehen Sie zu **Systemsteuerung** > Medienbibliothek, um die Multimediadateien, z. B. Fotos, Musik und Videos automatisch zu scannen, die auf dem Synology NAS gespeichert sind, und sie in einer Medienbibliothek für Multimedia-Anwendungen zusammenzufassen. Weitere Informationen finden Sie in der DSM Hilfe.

### Admin-Passwort zurücksetzen

Wenn Sie das Passwort für den **admin** vergessen haben und sich deshalb nicht mehr bei DSM anmelden können, können Sie das Passwort löschen und ein neues Passwort einrichten.

#### So setzen Sie das Admin-Passwort zurück:

Drücken und halten Sie die **RESET**-Taste auf der Rückseite Ihres Synology NAS für 4 Sekunden gedrückt, bis Sie einen Signalton hören.

*Hinweis:* Anders als beim Zurücksetzen des Administratorpassworts werden bei der Verwendung der **RESET**-Taste auch IP-Adresse und DNS des Synology NAS auf die Standardwerte zurückgesetzt.

### **Neuinstallation des Synology NAS**

Wenn Sie den Synology NAS neu installieren möchten, ohne dass Daten verloren gehen, dann können Sie die **RESET**-Taste auf der Rückseite benutzen.

#### So installieren Sie den Synology NAS neu:

- 1 Drücken und halten Sie die RESET-Taste vier Sekunden lang gedrückt, bis der Synology NAS einen Signalton abgibt.
- 2 Drücken und halten Sie innerhalb der nächsten 10 Sekunden die RESET-Taste vier Sekunden lang, bis der Synology NAS einen Signalton abgibt.
- 3 Folgen Sie bei der Einrichtung des Synology NAS den Installationsanweisungen in der Schnellinstallationsanleitung, die für Ihr Modell im Synology Download-Zentrum zur Verfügung steht.

*Wichtig:* Bei der Neuinstallation werden die auf dem Synology NAS gespeicherten Daten nicht gelöscht. Aus Sicherheitsgründen empfehlen wir jedoch dringend, die Daten auf dem Server zu sichern.

### **SNMP-Service** aktivieren

Gehen Sie zu **Systemsteuerung > Terminal und SNMP**, um den SNMP-Dienst zu aktivieren, mit dem Benutzer den Netzwerkdurchfluss des Synology NAS mit der Software zur Netzwerkverwaltung überwachen können.

### **Terminal-Dienste aktivieren**

Gehen Sie zu **Systemsteuerung** > **Terminal und SNMP**, um den Terminal-Dienst zu aktivieren, sodass Sie Telnet oder SSH für die Anmeldung beim Synology NAS verwenden und die Einstellungen ändern können.

*Wichtig:* Verwenden Sie den Terminal-Dienst mit Vorsicht. Unsachgemäße Manipulation oder Änderungen am Synology NAS können zu einer Fehlfunktion des Systems oder zum Verlust von Daten führen.

# Speicherplatz verwalten

Kapitel

Bevor Sie die zahlreichen Vorteile des Synology NAS nutzen können, müssen Sie zuerst mindestens einen Speicherplatz einrichten. Dieses Kapitel erklärt, wie der Speicher-Manager bei der Verwaltung von Speicherplatz, z. B. Volumes, Diskgruppen, iSCSI Targets oder iSCSI LUNs, sowie bei der Anzeige des Status von Festplatten helfen kann. Weitere Informationen finden Sie in der **DSM Hilfe**.

### **Volumes und Diskgruppen**

Volumes sind die grundlegenden Speicherplätze für den Synology NAS. Sie müssen mindestens ein Volume erstellen, bevor Sie Daten speichern oder bereitstellen können. Mit dem DSM Speicher-Manager können Sie Volumes mit verschiedenen Optionen, wie z. B. unterschiedliche RAID-Typen oder benutzerdefinierte Kapazitätszuweisung, erstellen. Detaillierte Anweisungen finden Sie in der DSM Hilfe.

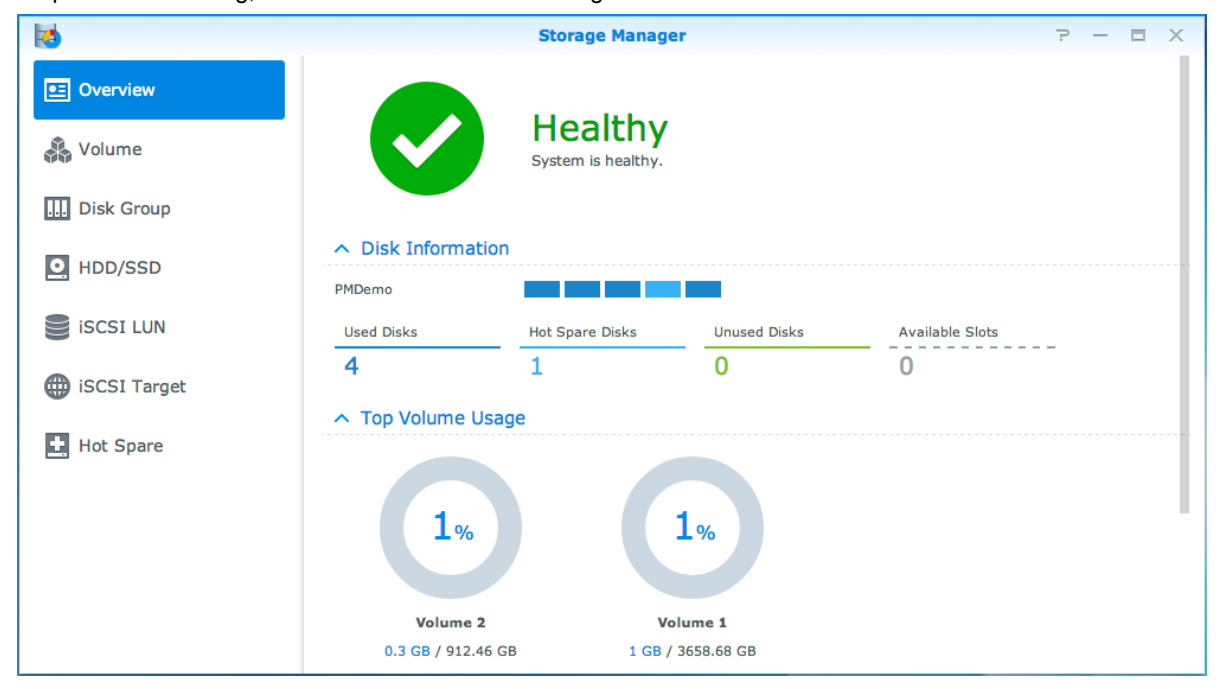

### **Volumes erstellen**

Zum Erstellen eines Volumes gehen Sie zu **Speicher-Manager > Volume**, dann klicken Sie auf **Erstellen**. Diese Aktion führt einen Einrichtungsassistenten aus, der Ihnen bei der Erstellung eines Volumes nach Ihren individuellen Bedürfnissen behilflich ist.

### Schnell- oder Benutzerkonfigurierte Volumes

Wenn Sie ein neues Volume erstellen, sind die folgenden Optionen verfügbar:

| Methode | Funktionen:                                                             |
|---------|-------------------------------------------------------------------------|
|         | Erstellt ein SHR (Synology Hybrid RAID)-Volume.                         |
| Schnell | den vorhandenen Festplatten.                                            |
|         | Empfohlen um Zeit zu sparen und die Speicherverwaltung zu vereinfachen. |

| Methode           | Funktionen:                                                                                                    |
|-------------------|----------------------------------------------------------------------------------------------------|
| Benutzerdefiniert | Unterstützt unterschiedliche RAID-Typen.                                                                                   |
|                   | Unterstützt die Erstellung von einzelnen oder mehreren Volumes auf Diskgruppen.                                            |
|                   | Bietet Optionen zum Zuweisen bestimmter Kapazitätsmengen für jedes Volume (nur beim<br>Erstellen mehrerer Volumes im RAID) |
|                   | Empfohlen für Benutzer, welche die Speicherverwaltung auf dem Synology NAS genau kontrollieren möchten.                    |

### Einzelne oder mehrere Volumes auf einem RAID

Wenn Sie ein neues benutzerdefiniertes Volume erstellen, sind die folgenden Optionen verfügbar:

| Option                       | Merkmal                                                                                                    |
|------------------------------|----------------------------------------------------------------------------------------------------|
| Einzelnes Volume auf<br>RAID | Nutzt die gesamte zur Verfügung stehende Kapazität der ausgewählten Festplatten, um ein einzelnes Volume zu erstellen. |
|                              | Bietet eine höhere Geschwindigkeit und eine bessere Leistung.                                                          |
|                              | Unterstützt unterschiedliche RAID-Typen.                                                                               |
| Mehrere Volumes auf<br>RAID  | Ermöglicht Ihnen das Erstellen mehrerer Volumes auf einer Diskgruppe.                                                  |
|                              | Unterstützt die Zuweisung bestimmter Mengen an Kapazität zu jedem Volume.                                              |
|                              | Bietet größere Flexibilität bei der Speicherverwaltung.                                                                |
|                              | Unterstützt unterschiedliche RAID-Typen.                                                                               |

### **RAID-Typen**

Je nach Modell und Anzahl der installierten Festplatten können die unten stehenden RAID-Typen implementiert werden, wenn Sie benutzerdefinierte Volumes oder Diskgruppen erstellen.

| RAID-Typ         | Anzahl<br>HDD | Erlaubte<br>Anzahl<br>ausfallender<br>HDD | Beschreibung                                                                                                    | Kapazität                                  |
|------------------|---------------|-------------------------------------------|----------------------------------------------------------------------------------------------------|--------------------------------------------|
|                  | 1             | 0                                         | Ein Synology Hybrid RAID Volume optimiert die                                                                                                    | 1 x (HDD-Größe)                            |
|                  | 2-3           | 1                                         | unterschiedlicher Größe miteinander kombiniert<br>werden. SHR-Volumes, welche aus zwei oder drei<br>Festplatten bestehen, besitzen eine 1-Disk-<br>Fehlertoleranz, während SHR-Volumes, welche<br>aus vier oder mehr Festplatten bestehen, eine 1-<br>oder 2-Disk-Fehlertoleranz besitzen. |                                            |
| SHR <sup>1</sup> | ≧ 4           | 1-2                                       |                                                                                                    | Durch das<br>System optimiert              |
| Basic            | 1             | 0                                         | Auf einer Festplatte wird ein Volume <b>Basic</b> als<br>unabhängige Einheit erstellt. Bei der Erstellung<br>eines Volumes Basic können Sie nur eine<br>Festplatte auf einmal auswählen.                                                                                                   | 1 x (HDD-Größe)                            |
| JBOD             | ≧2            | 0                                         | JBOD ist eine Sammlung von Festplatten.                                                                                                    | Summe aller<br>HDD-Größen                  |
| RAID 0           | ≧2            | 0                                         | Zur Kombination mehrerer Festplatten zu einem<br>Speicherplatz bietet <b>RAID 0</b> das sog. <b>Striping</b> ,<br>einen Vorgang, bei dem Daten in Blöcke geordnet<br>und auf mehrere Festplatten verteilt werden,<br>allerdings ohne jegliche Sicherheitsvorkehrungen.                     | (HDD-Anzahl) x<br>(Kleinste HDD-<br>Größe) |
| RAID 1           | 2-4           | (HDD-Anzahl) -<br>1                       | Das System schreibt gleichzeitig identische Daten<br>auf jede Festplatte, so dass die Datenintegrität<br>geschützt ist, wenn mindestens eine der<br>Festplatten normal läuft.                                                                                                    | Kleinste HDD-<br>Größe                     |

<sup>&</sup>lt;sup>1</sup> RAID-Typen, ausgenommen für Basic, werden nur von bestimmten Modellen unterstützt. Weitere Informationen finden Sie auf www.synology.com.

#### Synology NAS Benutzerhandbuch

Basierend auf DSM 5.0

| RAID-Typ     | Anzahl<br>HDD           | Erlaubte<br>Anzahl<br>ausfallender<br>HDD | Beschreibung                                                                                                    | Kapazität                                      |
|--------------|-------------------------|-------------------------------------------|----------------------------------------------------------------------------------------------------|------------------------------------------------|
| RAID 5       | ≧ 3                     | 1                                         | Diese Konfiguration umfasst eine<br>Datensicherungsoption. und nutzt für spätere<br>Datenwiederherstellung den Paritätsmodus zur<br>Speicherung redundanter Daten in einem<br>Speicherplatz, welcher der Größe einer der<br>Festplatten entspricht.    | (HDD-Anzahl – 1)<br>x (Kleinste HDD-<br>Größe) |
| RAID 5+Spare | ≧ 4                     | 2                                         | Es sind mindestens vier Laufwerke erforderlich,<br>um einen <b>RAID 5+Spare</b> -Speicherplatz<br>einzurichten. Eines davon muss als <b>Hot Spare-</b><br>Laufwerk fungieren, um ausgefallene Laufwerke<br>des Volumes automatisch wiederherzustellen. | (HDD-Anzahl – 2)<br>x (Kleinste HDD-<br>Größe) |
| RAID 6       | ≧ 4                     | 2                                         | RAID 6 bietet zusätzlichen Datenschutz. und nutzt<br>für spätere Datenwiederherstellung den<br>Paritätsmodus zur Speicherung redundanter<br>Daten in einem Speicherplatz, welcher der Größe<br>von zwei Festplatten entspricht.                        | (HDD-Anzahl – 2)<br>x (Kleinste HDD-<br>Größe) |
| RAID 10      | ≧ 4<br>(gerade<br>Zahl) | 1 HDD in jeder<br>RAID 1 Group            | <b>RAID 10</b> bietet die Leistung von <b>RAID 0</b> und die<br>Datenschutzstufe von <b>RAID 1</b> . <b>RAID 10</b><br>kombiniert zwei Festplatten zu einer RAID 1<br>Group und kombiniert alle Gruppen mit RAID 0.                                    | (HDD-Anzahl / 2)<br>x (Kleinste HDD-<br>Größe) |

### Diskgruppen erstellen

Wie oben beschrieben bietet die Erstellung von Diskgruppen mehr Flexibilität bei der Verwaltung von Speicherplätzen. Diskgruppen können mithilfe des Installations-Assistenten für die Volume-Erstellung erstellt werden, oder Sie können zu Speicher-Manager > Diskgruppe gehen und auf Erstellen klicken.

### Volumes oder Diskgruppen reparieren

Die Reparaturfunktion steht nur für die Volume-Typen oder Diskgruppen RAID 1, RAID 10, RAID 5, RAID 5+Spare, RAID 6 und SHR zur Verfügung. Je nach RAID-Typ befindet sich eine Festplatte des Volumes oder der Diskgruppe, die defekt ist, im Modus **Fehlerhaft**. Sie können das Volume oder die Diskgruppe reparieren, indem Sie die defekte(n) Festplatte(n) entfernen, um die Daten auf dem Volume oder der Disk Group weiterhin zu schützen. Weitere Informationen finden Sie in der **DSM Hilfe**.

### Änderung des RAID-Typs

Die RAID-Typen bestehender Volumes und Diskgruppen können ohne den Verlust bestehender Daten geändert werden, was eine einfache und ökonomische Verwaltung der Speicherkapazität ermöglicht. Sie können zum Beispiel ein RAID 1 Volume auf dem Synology NAS erstellen und es später in RAID 5 ändern, wenn Sie weitere Festplatten installieren.

Die unten stehenden Abschnitte bieten grundlegende Informationen hinsichtlich der Änderung von RAID-Typen. Weitere Informationen finden Sie in der DSM Hilfe.

### Unterstützte RAID-Typen

Die RAID-Typen können wie folgt geändert werden.

| RAID-Typ                                    | Kann geändert werden in      |
|---------------------------------------------|------------------------------|
| Basic                                       | RAID 1, RAID 5, RAID 5+Spare |
| RAID 1                                      | RAID 5, RAID 5+Spare         |
| RAID 5                                      | RAID 5+Spare, RAID 6         |
| Fügen Sie dem RAID 1 eine Mirror-Disk hinzu | RAID 1                       |

### Festplattenanforderungen

Um den RAID-Typ eines Volumes oder einer Diskgruppe zu ändern, muss eine ausreichende Anzahl verfügbarer Festplatten auf dem Synology NAS installiert sein. Die Mindestanzahl an Festplatten für jeden RAID-Typ können Sie der unten stehende Tabelle entnehmen.

| RAID-Typ     | Minimum Festplatten |
|--------------|---------------------|
| RAID 1       | 2 oder 4            |
| RAID 5       | 3                   |
| RAID 5+Spare | 4                   |
| RAID 6       | 4                   |

### Volumes oder Diskgruppen erweitern

Die Speicherkapazität von Volumes oder Diskgruppen kann nach und nach erweitert werden, indem weitere oder größere Festplatten installiert werden. Dies ermöglicht Ihnen, die Kapazität Ihres Volumes oder Ihrer Diskgruppe entsprechend Ihres Budgets zu erweitern, ohne dass Sie sich darum sorgen müssen, bestehende Daten zu verlieren.

Die unten stehenden Abschnitte bieten allgemeine Informationen hinsichtlich der Erweiterung von Volumes und Diskgruppen. Weitere Informationen finden Sie in der DSM Hilfe.

### Volume durch Änderung der Volume-Größe erweitern

Wenn mehrere Volumes im RAID erstellt werden, können bestimmte Teile der Speicherkapazität der Diskgruppe jedem Volume zugewiesen werden. Wenn Sie die Menge der zugewiesenen Speicherkapazität für ein Volume ändern möchten, wählen Sie bitte das Volume und klicken Sie auf Bearbeiten.

# Ein Volume oder eine Diskgruppe durch Einsetzen größerer Disks erweitern

Für SHR, RAID 1, RAID 5, RAID 5+Spare oder RAID 6 kann die Speicherkapazität von Volumes und Diskgruppen durch den Austausch von kleineren Festplatten mit größeren Festplatten erweitert werden. Wenn Sie die Speicherkapazität mit dieser Methode erweitern, achten Sie bitte darauf, jede Festplatte eins-zu-eins auszutauschen. Nach dem Austausch einer Festplatte muss das Volume oder die Diskgruppe repariert werden, bevor eine weitere Festplatte ausgetauscht werden kann. Weitere Informationen finden Sie in der DSM Hilfe.

Bitte beachten Sie die folgende Tabelle, um herauszufinden, welche Festplatte zuerst ausgetauscht werden sollte.

| RAID-Typ                   | Minimale Größe der Festplatte                                                                                                    |  |
|----------------------------|----------------------------------------------------------------------------------------------------|--|
| RAID 5 und RAID 6          | Beim Ersetzen von Festplatten von RAID 5- oder RAID 6-<br>Volumes oder Diskgruppen sollte die kleinste Festplatte<br>immer als erstes ausgetauscht werden. Die<br>Speicherkapazität von RAID 5-Volumes ist (Anzahl von<br>Festplatten – 1) x (Größe der kleinsten Festplatte) und die<br>von RAID 6 ist (Anzahl von Festplatten – 2) x (Größe der<br>kleinsten Festplatte). Daher sollte die kleinste Festplatte<br>immer zuerst ausgetauscht werden, um die<br>Festplattennutzung zu maximieren. |  |
|                            | Ist die Kapazität aller vorhandenen Festplatten gleich,<br>sollten Sie mindestens zwei Festplatten austauschen.<br>Ansonsten wird die Kapazität des Volumes nicht erhöht.                                                                                                    |  |
| SHR (Synology Hybrid RAID) | Ist die Kapazität der vorhandenen Festplatten<br>unterschiedlich, sollten die neuen Festplatten jeweils gleich<br>oder größer als die Festplatten sein, die sie ersetzen.<br>Darüber hinaus sollten die kleineren vorhandenen<br>Festplatten zuerst ausgetauscht werden, um die nutzbare<br>Kapazität zu optimieren.                                                                                                    |  |

# Ein Volume oder eine Disk Group durch Hinzufügen von Festplatten erweitern

Für SHR, JBOD, RAID 5, RAID 5+Spare und RAID 6 kann die Speicherkapazität von Volumes und Diskgruppen durch Hinzufügen von weiteren Festplatten erweitert werden, wenn leere Festplattenfächer im Synology NAS vorhanden sind. Weitere Informationen finden Sie in der DSM Hilfe.

Bitte beachten Sie die folgende Tabelle hinsichtlich der Mindestgröße für neue Festplatten.

| RAID-Typ                         | Minimale Größe der Festplatte                                                                                                    |
|----------------------------------|----------------------------------------------------------------------------------------------------|
| SHR                              | Die Kapazität der Festplatte, die Sie hinzufügen möchten,<br>muss gleich oder größer als die der größten Festplatte im<br>Volume oder der Diskgruppe sein. Wenn Ihr Volume z. B.<br>aus drei Festplatten (2 TB, 1,5 TB und 1 TB) besteht, dann<br>muss die neue Festplatte mindestens 2 TB groß sein.   |
| RAID 5, RAID 5+Spare oder RAID 6 | Die Kapazität der Festplatte, die Sie hinzufügen möchten,<br>muss gleich oder größer als die der kleinsten Festplatte im<br>Volume oder der Diskgruppe sein. Wenn Ihr Volume z. B.<br>aus drei Festplatten (2 TB, 1,5 TB und 1 TB) besteht, dann<br>muss die neue Festplatte mindestens 1 TB groß sein. |

### Datenbereinigung

Die Datenbereinigung ist eine Wartungsfunktion für Daten, die Volumes oder Diskgruppen überprüft und erkannte Dateninkonsistenzen repariert. Diese Funktion kann mit Volumes oder Diskgruppen verwendet werden, die SHR (bestehend aus drei oder mehr Festplatten), RAID 5 oder RAID 6 nutzen.

Wir empfehlen eine regelmäßige Datenbereinigung, um die Datenkonsistenz zu erhalten und den Verlust wichtiger Daten im Fall eines Festplattendefekts zu vermeiden. Detaillierte Anweisungen finden Sie in der DSM Hilfe.

### SSD TRIM

Wenn ein Datenträger ausschließlich aus SSDs (Solid State Drives) besteht, empfehlen wir die Aktivierung von SSD TRIM. Diese Funktion optimiert die Lese- und Schreibleistung von Volumes, die auf SSDs erstellt wurden, wobei die Effizienz und auch die Lebensdauer Ihrer SSDs verbessert werden.

Bevor Sie versuchen, SSD TRIM einzurichten, lesen Sie bitte in der **DSM Hilfe** eine ausführliche Anleitung und weitere Einschränkungen.

#### Hinweis:

- SSD TRIM ist nur auf bestimmten Synology NAS-Modellen und RAID-Typen verfügbar.
- Einige SSD-Modelle unterstützen die Ausführung von SSD TRIM auf RAID 5- und RAID 6-Volumes nicht. Bitte beachten Sie die Kompatibilitätsliste unter www.synology.com.

### **iSCSI Target und LUNs**

iSCSI (Internet Small Computer System Interface) ist eine Art Storage Area Networking (SAN) Dienst, der den Zugriff auf konsolidierten Datenspeicher auf Block-Niveau bietet. Die Hauptnutzung von iSCSI ist die Vereinfachung von Datenübertragungen über Intranets, womit Benutzer Speicher über große Entfernungen verwalten können.

Die unten stehenden Abschnitte bieten grundlegende Informationen hinsichtlich iSCSI Targets und LUNs. Weitere Informationen finden Sie in der DSM Hilfe.

### **iSCSI Targets verwalten**

Gehen Sie zu **Speicher-Manager** und klicken Sie auf die Registerkarte **iSCSI Target**, um die iSCSI Targets auf Ihrem Synology NAS zu verwalten. Die Anzahl von iSCSI Targets unterscheidet sich je nach NAS-Modell. Weitere Informationen erhalten Sie unter "iSCSI LUNs verwalten".

### **iSCSI LUNs verwalten**

Ein iSCSI LUN (Logical Unit Number) stellt einen individuell adressierbaren Teil eines iSCSI Targets dar. Ein iSCSI LUN kann zugeordnet werden, um iSCSI Targets zu multiplizieren, sodass Speicheroperationen wie Lesen oder Schreiben durchgeführt werden können.

Gehen Sie zu **Speicher-Manager** und klicken Sie auf die Registerkarte **iSCSI LUN**, um die iSCSI LUNs auf Ihrem Synology NAS zu verwalten. Die Anzahl von iSCSI LUNs unterscheidet sich je nach NAS-Modell. Detaillierte Produktspezifikationen finden Sie auf www.synology.com.

### **iSCSI LUNs klonen**

LUN Klonen<sup>1</sup> ermöglicht Ihnen die fast augenblickliche Erstellung von virtuellen Kopien eines LUN. Dies bedeutet eine wesentlich höhere Produktivität und eine weniger komplexe Implementierung während der Durchführung von Maßnahmen im gesamten System. LUN Klonen verwendet zum Zeitpunkt der Erstellung zudem nur einen sehr geringen Anteil des Speichers.

Gehen Sie zu **Speicher-Manager** und klicken Sie auf die Schaltfläche **Klonen**, um eine beschreibbare Kopie eines iSCSI LUN oder einen iSCSI LUN Schnappschuss zu erstellen.

### iSCSI LUN Schnappschüsse erstellen

Mit LUN Snapshot<sup>1</sup> können Sie mit Point-in-Time-Technologie bis zu 256 Momentaufnahmen pro LUN erstellen, ohne dabei die Systemleistung zu beeinträchtigen. Dies ist für Ihren wertvollen Speicherplatz effizient und erhöht den Schutz. Wertvolle Daten lassen sich jederzeit wiederherstellen.

Gehen Sie zu **Speicher-Manager** und klicken Sie auf die Schaltfläche **Schnappschuss**, um iSCSI LUN Schnappschüsse auszuführen.

### Festplatten verwalten

In der Registerkarte HDD/SSD kann der Status der im Synology NAS installierten Festplatten anhand der Optionen für Verwaltung und Analyse der Festplatten-Leistung und deren Zustand überwacht werden. Diese

<sup>&</sup>lt;sup>1</sup> LUN Klonen und Schnappschuss sind nur bei bestimmten Modellen verfügbar.

Registerkarte rufen Sie über Speicher-Manager und Anklicken von HDD/SSD auf. Weitere Informationen finden Sie in der DSM Hilfe.

#### Schreibcache Unterstützung aktivieren

Die Aktivierung der Schreibcache-Unterstützung verbessert die Leistung des Synology NAS. Nur bestimmte Festplattenmodelle unterstützen diese Funktion. Um den Datenschutz bei Verwendung der Schreibcache-Unterstützung zu gewährleisten, wird die Verwendung eines USV-Gerätes dringend empfohlen. Wir empfehlen zudem, dass das System jedes Mal nach der Verwendung ordnungsgemäß heruntergefahren wird. Die Deaktivierung des Schreibcaches wird die Möglichkeit eines Datenverlustes durch Stromausfälle verringern, aber die Systemleistung wird abnehmen.

#### S.M.A.R.T. ausführen Tests

S.M.A.R.T.-Tests helfen Ihnen dabei, den Festplattenstatus zu untersuchen und zu berichten, um bei möglichen Plattenfehlern Alarm zu geben. Wir empfehlen den umgehenden Austausch der Festplatte, wenn Fehler erkannt werden. S.M.A.R.T.-Tests können auch über das Erstellen von Aufgaben für eine automatische Ausführung geplant werden.

#### Datenträger-Informationen überprüfen

Der Abschnitt **Datenträger-Informationen** zeigt den Modellnamen, die Seriennummer, Firmware Version und die Gesamtgröße der Festplatte an.

### **SSD Cache**

SSD Cache<sup>1</sup>-Laufwerke können in einer RAID 0 Konfiguration installiert und eingebunden werden, um die Lesegeschwindigkeit eines Volume zu steigern, einschließlich iSCSI LUN (reguläre Dateien) in einem Volume oder iSCSI LUN (Block-Niveau) auf Ihrem Synology Server. Sie können SSDs einbinden, ihre Kompatibilität prüfen und diesbezügliche Informationen anzeigen, indem Sie zu Speicher-Manager > SSD Cache gehen.

Bitte lesen Sie die Synology Server *Schnellinstallationsanleitung* für weitere Informationen hinsichtlich der SSD-Installation. Weitere detaillierte Anweisungen zur SSD-Verwaltung finden Sie in der DSM Hilfe oder im Synology SSD Cache White Paper.

### **Hot Spare**

Hot Spare<sup>2</sup>-Festplatten sind Standby-Festplatten, die ein fehlerhafte/s Volume/Diskgruppe/iSCSI LUN durch das automatische Ersetzen einer defekten Festplatte reparieren können. Hot Spare-Festplatten können übergreifend zum Schutz jedes/r Volumes/Diskgruppe/iSCSI LUNs auf dem Synology NAS zugewiesen werden, solange das/die Volume/Diskgruppe/iSCSI LUN den folgenden Kriterien entspricht:

- Der RAID Typ des Volume/Diskgruppe/iSCSI LUN muss Datenschutz bieten (d.h. RAID 1, RAID 5, RAID 6, RAID 10).
- Die Größe der Hot Spare-Festplatte muss größer oder genauso groß sein, wie die Größe der kleinsten Disk von Volume/Diskgruppe/iSCSI LUN.

#### Hot Spares verwalten

Gehen Sie zu **Speicher-Manager > Hot Spare > Verwalten**, um Hot Spare-Festplatten zuzuweisen und zu verwalten. Weitere detaillierte Informationen finden Sie in der **DSM Hilfe**.

 <sup>&</sup>lt;sup>1</sup> SSD Cache wird nur auf bestimmten Modellen unterstützt. Weitere Informationen finden Sie auf www.synology.com.
 <sup>2</sup> Die Hot Spare-Funktion ist nur bei bestimmten Modellen verfügbar.

### Externe Datenträger verwalten

Externe USB- oder eSATA-Laufwerke können an den USB- oder eSATA-Anschluss Ihres Synology NAS angehängt werden, um eine Datensicherung durchzuführen oder Dateien gemeinsam nutzen zu können.<sup>1</sup>

Gehen Sie zu **Systemsteuerung** > **Externe Geräte**, um die angeschlossenen externen Festplatten zu verwalten oder Drucker einzurichten. Die Registerkarte **Externe Geräte** bietet Optionen zur Anzeige von Geräteinformationen, Ändern von Formaten oder Auswerfen von Geräten. Die Registerkarte **Drucker** bietet Optionen für die Einrichtung von USB- und Netzwerkdruckern. Weitere Informationen finden Sie in der **DSM Hilfe**.

<sup>&</sup>lt;sup>1</sup> eSATA wird nur auf bestimmten Modellen unterstützt. Weitere Informationen finden Sie auf www.synology.com.

# Speicherplatz verwalten (bei RS10613xs+)

6

Kapitel

Bevor Sie Funktionen oder Dienste auf dem Synology NAS verwenden, müssen Sie RAID Groups einrichten und Speicherbereiche verwalten. In diesem Kapitel wird beschrieben, wie RAID Groups, Volumes und iSCSI LUNs und iSCSI Targets erstellt und verwaltet, sowie auf externe Festplatten zugegriffen und Festplatten oder Cache verwaltet werden können. Weitere detaillierte Informationen oder Anweisungen finden Sie in der DSM Hilfe.

### **RAID Groups verwalten**

Mit dem Synology NAS können Sie mehrere Festplatten in einer einzigen Speichereinheit, eine RAID Group, organisieren. Volumes oder iSCSI LUNs (Block-Niveau) können auf RAID Groups erstellt werden. Stellen Sie vor dem Erstellen einer RAID Group bitte sicher, dass auf dem Synology NAS genügend Festplatten installiert sind (siehe Synology NAS *Schnellinstallationsanleitung* für Anweisungen hinsichtlich der Installation von Festplatten).

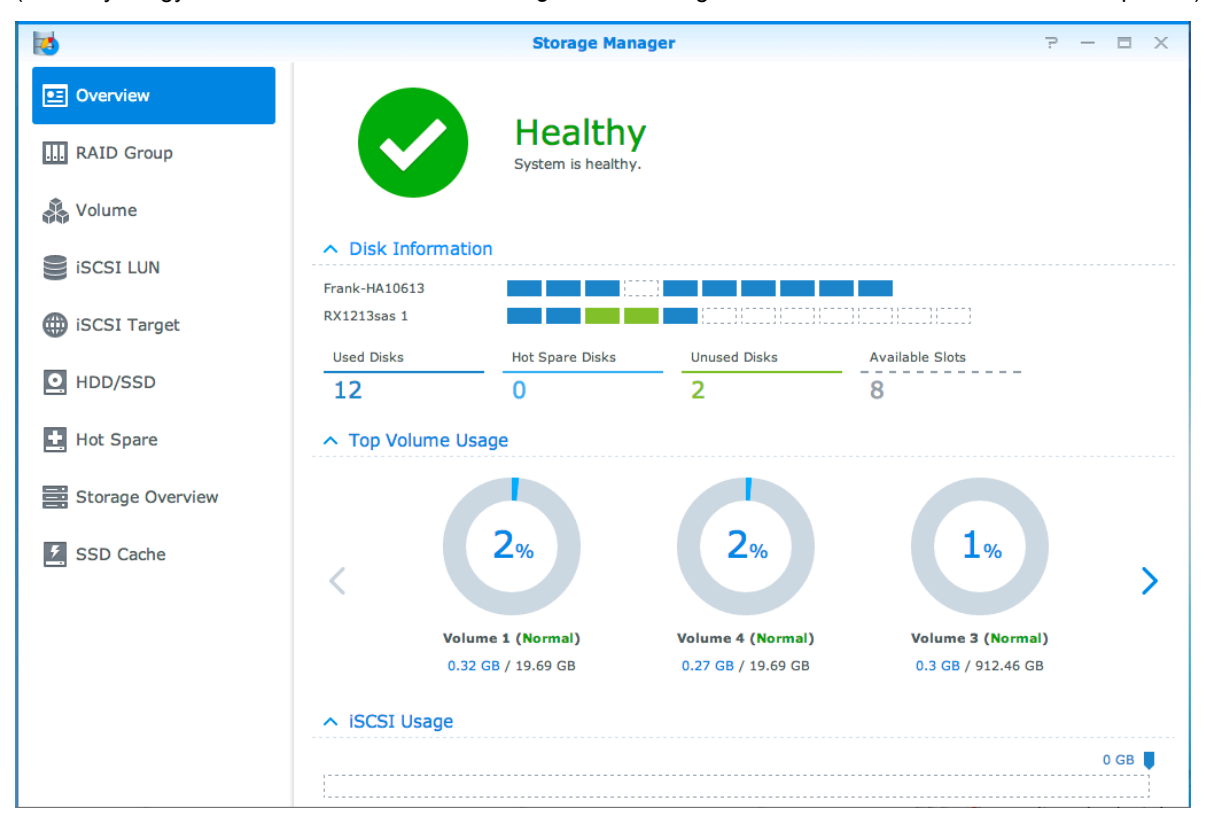

### **RAID Groups erstellen**

RAID Groups können erstellt werden, indem Sie Speicher-Manager > RAID Group aufrufen und auf Erstellen klicken. Detaillierte Anweisungen zur Erstellung von RAID Groups finden Sie in der DSM Hilfe.

### **RAID Group-Typen**

Der Synology NAS unterstützt die folgenden RAID Group-Typen:

- RAID Group für einzelnes Volume oder iSCSI LUN (Block-Niveau)
  - Weist sämtliche verfügbare Kapazität einem einzigen Volume oder iSCSI LUN (Block-Niveau) zu.
  - Bietet bessere Leistung, aber weniger Flexibilität bei der Speicherverwaltung.
  - Ermöglicht die Erstellung von mehreren iSCSI LUNs (reguläre Datei) auf Volumes.
  - Unterstützt maximal ein RAID Array.
- RAID Group f
  ür mehrere Volumes oder iSCSI LUNs (Block-Niveau)
  - Unterstützt die Erstellung mehrerer Volumes oder iSCSI LUNs (Block-Niveau) in einer RAID Group.
  - Bietet bessere Flexibilit
    ät bei der Speicherverwaltung.
  - Ermöglicht die Erstellung von mehreren iSCSI LUNs (reguläre Datei) auf Volumes.
  - Unterstützt die Kombination mehrerer RAID Arrays unter einer RAID Group (falls als RAID 5 oder RAID 6 konfiguriert).

### **RAID-Typen**

Je nach Anzahl der verfügbaren Festplatten können Sie RAID Groups durch Nutzung verschiedener RAID-Typen erstellen. Verschiedene RAID-Typen bieten unterschiedliche Stufen hinsichtlich Leistung, Datenschutz und Speicherfunktionen. Synology NAS unterstützt die folgenden RAID-Typen:

| RAID-Typ | Anzahl<br>HDD                              | Erlaubte<br>Anzahl<br>ausfallender<br>HDD | Beschreibung                                                                                                    | Kapazität                                                                                                    |
|----------|--------------------------------------------|-------------------------------------------|----------------------------------------------------------------------------------------------------|----------------------------------------------------------------------------------------------------|
| Basic    | 1                                          | 0                                         | Erstellt einen Speicherbereich mit einer Festplatte.                                                                                                    | 1 x (HDD-Größe)                                                                                                    |
| JBOD     | 2-12                                       | 0                                         | Kombiniert mehrere Festplatten zu einem einzigen, großen Speicherbereich.                                                                                                    | Summe aller<br>HDD-Größen                                                                                                    |
| RAID 0   | 2-12                                       | 0                                         | <b>RAID 0</b> bietet das sog. <b>Striping</b> , einen Vorgang,<br>bei dem Daten in Blöcke geordnet und auf<br>mehrere Festplatten verteilt werden, allerdings<br>ohne jegliche Sicherheitsvorkehrungen.                                                                                                    | (HDD-Anzahl) x<br>(Kleinste HDD-<br>Größe)                                                                                              |
| RAID 1   | 2-4                                        | (HDD-Anzahl) -<br>1                       | Schreibt eine gespiegelte Kopie von Daten auf<br>jede Festplatte, was Datenredundanz und Schutz<br>gewährleistet, solange eine Festplatte normal<br>funktioniert.                                                                                                    | Kleinste HDD-<br>Größe                                                                                                    |
| RAID 5   | 3-12 pro<br>RAID Array                     | 1 HDD<br>innerhalb jedes<br>RAID Array    | Daten- und Paritätsinformationen werden für<br>Datenredundanz auf alle Festplatten geschrieben.<br>Wenn eine Festplatte ausfällt, kann das System<br>mit den Paritätsdaten auf den anderen Festplatten<br>wiederhergestellt werden<br>Unterstützt die Kombination mehrerer RAID<br>Arrays, wenn sie als RAID Group für mehrere<br>Volumes oder iSCSI LUNs (Block-Niveau) erstellt<br>werden. | Gesamtkapazität<br>kombinierter<br>RAID Arrays.<br>RAID Array<br>Kapazität =<br>(HDD-Anzahl - 1)<br>x (Kapazität der<br>kleinsten HDD). |
| RAID 6   | 4-12 pro<br>RAID Array                     | 2 HDDs<br>innerhalb jedes<br>RAID Arrays  | RAID 6 bietet zusätzlichen Datenschutz. und nutzt<br>für spätere Datenwiederherstellung den<br>Paritätsmodus zur Speicherung redundanter<br>Daten in einem Speicherplatz, welcher der Größe<br>von zwei Festplatten entspricht.<br>Unterstützt die Kombination mehrerer RAID<br>Arrays, wenn sie als RAID Group für mehrere<br>Volumes oder iSCSI LUNs (Block-Niveau) erstellt<br>werden.    | Gesamtkapazität<br>kombinierter<br>RAID Arrays.<br>RAID Array<br>Kapazität =<br>(HDD-Anzahl - 2)<br>x (Kapazität der<br>kleinsten HDD)  |
| RAID 10  | 4-12 pro<br>RAID Array<br>(gerade<br>Zahl) | 1 HDD in jeder<br>RAID 1 Group            | Bietet die Leistung von <b>RAID 0</b> und die<br>Datenschutzstufe von <b>RAID 1</b> . <b>RAID 10</b><br>kombiniert zwei Festplatten zu einer RAID 1<br>Group und kombiniert alle Gruppen mit RAID 0.                                                                                                    | (HDD-Anzahl / 2)<br>x (Kleinste HDD-<br>Größe)                                                                                          |

### **RAID-Typen ändern**

Die RAID-Typen bestehender RAID Groups können ohne Verlust bestehender Daten geändert werden, was eine einfache und ökonomische Verwaltung der Speicherkapazität ermöglicht. Um den RAID-Typ einer RAID Group zu ändern, müssen verfügbare Festplatten auf Ihrem Synology NAS installiert sein. Die unten stehende Tabelle zeigt die unterstützten Typen des RAID-Wechsels an. Weitere detaillierte Anweisungen zur Änderung des RAID-Typs finden Sie in der DSM Hilfe.

| RAID-Typ | Kann geändert werden in |
|----------|-------------------------|
| Basic    | RAID 1 oder RAID 5      |
| RAID 1   | RAID 5                  |
| RAID 5   | RAID 6                  |
| RAID 1   | Mirror-Disk hinzufügen  |

### **RAID Groups reparieren**

Wenn eine der Festplatten einer RAID Group ausfällt, ändert sich der Status der RAID Group zu Fehlerhaft. Fehlerhafte Festplatten können ausgetauscht und eine RAID Group kann repariert werden, solange die RAID Group zu einem der folgenden RAID-Typen gehört: RAID 1, RAID 5, RAID 6 und RAID 10.

Weitere Anweisungen zur Reparatur von RAID Groups finden Sie in der DSM Hilfe.

### **RAID Groups erweitern**

Die Speicherkapazität von RAID Groups kann nach und nach erweitert werden, indem weitere oder größere Festplatten installiert werden. Dies ermöglicht Ihnen, die Kapazität Ihrer RAID Group entsprechend Ihres Budgets zu erweitern, ohne dass Sie sich darum sorgen müssen, bestehende Daten zu verlieren.

Die unten stehenden Abschnitte bieten grundlegende Informationen hinsichtlich der Erweiterung von RAID Groups. Weitere Informationen finden Sie in der DSM Hilfe.

#### **RAID Groups durch Installation größerer Festplatten erweitern**

Sie können die Speicherkapazität von RAID Groups erweitern, indem Sie größere Festplatten installieren. Diese Funktion ist für RAID 1, RAID 5 und RAID 6 verfügbar. Zusammenhängende Volumes oder iSCSI LUN in RAID Group für einzelne Volumes oder iSCSI LUNs werden automatisch erweitert.

#### **RAID Groups durch Installation zusätzlicher Festplatten erweitern**

Sie können die Speicherkapazität von RAID Groups durch die Installation und das Hinzufügen von zusätzlichen Festplatten erweitern. Diese Funktion ist für JBOD, RAID 5 und RAID 6 verfügbar.

In RAID Groups mit einer Gesamtkapazität von weniger als 64TB erweitert das System die Kapazität automatisch. Klicken Sie bei RAID Groups mit einer Gesamtkapazität von mehr als 64 TB bitte auf Verwalten > Erweitern, um die Kapazität der RAID Group zu erweitern.

### Datenbereinigung

Die Datenbereinigung ist eine Wartungsfunktion für Daten, die RAID Groups überprüft und erkannte Dateninkonsistenzen repariert. Diese Funktion kann mit RAID Groups verwendet werden, die RAID 5 oder RAID 6 nutzen. Wir empfehlen eine regelmäßige Datenbereinigung, um die Datenkonsistenz zu erhalten und den Verlust wichtiger Daten im Fall eines Festplattendefekts zu vermeiden.

Weitere detaillierte Anweisungen zur Datenbereinigung finden Sie in der DSM Hilfe.

### **Volumes verwalten**

Volumes sind grundlegende Speicherbereiche, in denen Sie gemeinsame Ordner, iSCSI LUNs (reguläre Datei) erstellen, Daten speichern oder Pakete installieren können. Bevor Sie ein Volume auf dem Synology NAS erstellen, richten Sie bitte zuerst mindestens eine RAID Group ein.

#### Volumes erstellen

Zum Erstellen eines Volumes gehen Sie bitte zu Speicher-Manager > Volume, dann klicken Sie auf Erstellen. Weitere Informationen finden Sie in der DSM Hilfe.

### Volume-Typen

Je nach zugrundeliegendem Typ der RAID Group können Sie die folgenden Volumes-Typen erstellen:

- Volume auf RAID Group f
  ür einzelnes Volume oder iSCSI LUN (Block-Niveau)
  - Weist die gesamte Speicherkapazität einer RAID Group einem einzigen Volume zu. Bietet bessere Leistung, aber weniger Flexibilität bei der Verwaltung.
  - Ermöglicht die Erstellung von mehreren iSCSI LUNs (reguläre Datei) auf Volumes.
- Volume auf RAID Group f
  ür mehrere Volumes oder iSCSI LUNs (Block-Niveau)
  - Weist einen bestimmten Bereich der Speicherkapazität einer RAID Group zu, um ein Volume zu erstellen. Bietet eine bessere Flexibilität bei der Verwaltung. Sie können nach Bedarf die Größe des Volumes erweitern oder zusätzliche Volumes erstellen.
  - Ermöglicht die Erstellung von mehreren iSCSI LUNs (reguläre Datei) auf Volumes.

### Volumes bearbeiten

Wenn Sie die Beschreibung eines Volumes oder die Menge der zugewiesenen Speicherkapazität für ein Volume ändern möchten, gehen Sie bitte zu Speicher-Manager > Volume und wählen Sie das gewünschte Volume und klicken Sie auf Bearbeiten.

### Fehlerhafte Volumes reparieren

Wenn der Volume-Status Fehlerhaft ist, gehen Sie bitte zu Speicher-Manager > RAID Group und folgen Sie den Anweisungen unter RAID Group-Status. In der DSM Hilfe finden Sie weitere Informationen.

### **SSD TRIM**

Wenn ein Datenträger ausschließlich aus SSDs (Solid State Drives) besteht, empfehlen wir die Aktivierung von SSD TRIM. Diese Funktion optimiert die Lese- und Schreibleistung von Volumes, die auf SSDs erstellt wurden, wobei die Effizienz und auch die Lebensdauer Ihrer SSDs verbessert werden.

Bevor Sie versuchen, SSD TRIM einzurichten, lesen Sie bitte in der **DSM Hilfe** eine ausführliche Anleitung und weitere Einschränkungen.

#### Hinweis:

- SSD TRIM ist nur auf bestimmten Synology NAS-Modellen und RAID-Typen verfügbar.
- Einige SSD-Modelle unterstützen die Ausführung von SSD TRIM auf RAID 5- und RAID 6-Volumes nicht. Bitte beachten Sie die Kompatibilitätsliste unter www.synology.com.

### iSCSI LUNs verwalten

iSCSI ist ein Internetprotokoll-basierter Speichernetzwerkstandard für die Verbindung von Datenspeichereinrichtungen. iSCSI vereinfacht die Datenübertragung über lokale Netzwerke (LANs), Weitverkehrsnetzwerke (WANs) oder das Internet. Durch Zuweisen von iSCSI Targets und iSCSI LUNs können Client Server auf den Speicher eines Speicher-Servers zugreifen, so als ob es eine lokale Festplatte wäre.

#### **iSCSI LUN-Typen**

Synology NAS unterstützt momentan die folgenden iSCSI LUN-Typen:

- iSCSI LUN (reguläre Dateien): Dieser iSCSI LUN-Typ wird durch Zuweisen eines Teiles eines Volumes erstellt. Dieser kann später ggf. erweitert werden. Dieser iSCSI LUN-Typ bietet die Flexibilität von dynamischem Kapazitätsmanagement mit Thin Provisioning.
- iSCSI LUN (Block-Niveau): Dieser iSCSI LUN-Typ wird auf einer RAID Group erstellt und bietet die Flexibilität von dynamischem Kapazitätsmanagement zusätzlich zur optimierten Zugriffsleistung. Sie können diesen iSCSI LUN später ggf. durch Nutzung nicht zugewiesenen Speichers in der RAID Group erweitern.

#### iSCSI LUNs erstellen, bearbeiten oder entfernen

Sie können iSCSI LUNs unter Speicher-Manager > iSCSI LUN verwalten. Weitere Informationen über die Erstellung, Änderung oder das Entfernen von iSCSI LUNs finden Sie in der DSM Hilfe.

### **iSCSI Targets verwalten**

Durch Zuweisen von iSCSI Targets und iSCSI LUNs können Client Server auf den Speicher eines Speicher-Servers zugreifen, so als ob es eine lokale Festplatte wäre. In Wirklichkeit werden alle Daten, die auf den Datenträger übertragen werden, über ein Netzwerk zum Speicher-Server gesendet.

#### iSCSI Targets erstellen, bearbeiten oder entfernen

Sie können iSCSI Targets unter **Speicher-Manager** > **iSCSI Target** verwalten. Weitere Informationen über Erstellen, Ändern, Entfernen oder Registrieren eines iSNS Servers finden Sie in der **DSM Hilfe**.

### Festplatten verwalten

Im Abschnitt HDD/SSD des Speicher-Managers können Sie durch Optionen, wie die Verwaltung und Analyse von Festplattenleistung und -zustand, den Status der im Synology NAS installierten Festplatten überwachen. Diesen Abschnitt finden Sie unter Speicher-Manager > HDD/SSD.

#### Schreib-Cache-Unterstützung aktivieren

Je nach Modell kann die Schreib-Cache-Unterstützung aktiviert werden, um die Leistung des Synology NAS zu steigern. Die Deaktivierung des Schreibcaches wird die Möglichkeit eines Datenverlustes durch Stromausfälle verringern, aber die Systemleistung wird abnehmen. Die Einstellungen für die Unterstützung des Schreib-Cache können unter **Speicher-Manager > HDD/SSD** geändert werden.

Wir empfehlen die Verwendung einer USV, um den Schutz der Daten zu gewährleisten, wenn die Schreibcache-Unterstützung aktiviert ist. Zusätzlich empfehlen wir, dass das System jedes Mal nach der Verwendung ordnungsgemäß heruntergefahren wird.

#### S.M.A.R.T. Test

Der S.M.A.R.T.-Test untersucht und meldet den Status der Festplatten, um bei möglichen Plattenfehlern Alarm zu geben. Ein S.M.A.R.T.-Test lässt sich unter **Speicher-Manager** > HDD/SSD ausführen. Weitere Informationen zu S.M.A.R.T.-Tests finden Sie in der DSM Hilfe.

### Hot Spare

Hot Spare-Festplatten sind Standby Festplatten, die eine fehlerhafte RAID Group durch den automatischen Austausch einer defekten Festplatte reparieren können. Hot Spare-Festplatten müssen keiner bestimmten RAID Group zugewiesen werden, können aber übergreifend für die Reparatur einer RAID Group innerhalb des Synology NAS eingesetzt werden. Beachten Sie die folgenden Voraussetzungen bevor Sie Hot Spare-Festplatten zuweisen:

- Der RAID Typ des Volume/Diskgruppe/iSCSI LUN muss Datenschutz bieten (d. h. RAID 1, RAID 5, RAID 6, RAID 10).
- Die Größe der Hot Spare-Festplatte muss größer oder genauso groß sein, wie die Größe der kleinsten Disk von Volume/Diskgruppe/iSCSI LUN.

#### Hot Spares verwalten

Unter **Speicher-Manager** > **Hot Spare** können Hot Spare-Festplatten zugewiesen, entfernt oder verwaltet werden. In der **DSM Hilfe** finden Sie weitere Informationen zur Hot Spare-Verwaltung.

### Speicherübersicht

Die Speicherübersicht zeigt den Status der installierten Festplatten, Kabelverbindungen und Hardware-Statusleuchten an. Die Speicherübersicht wird unter **Speicher-Manager > Speicherübersicht** angezeigt. In der **DSM Hilfe** finden Sie eine detaillierte Erklärung zu diesem Abschnitt.

### **SSD Cache**

SSD Cache-Laufwerke können in einer RAID 0 Konfiguration installiert und eingebunden werden, um die Lesegeschwindigkeit eines Volumes zu steigern, einschließlich iSCSI LUN (reguläre Dateien) in einem Volume oder iSCSI LUN (Block-Niveau) auf Ihrem Synology Server. Sie können SSDs einbinden, ihre Kompatibilität prüfen und diesbezügliche Informationen anzeigen, indem Sie zu Speicher-Manager > SSD Cache gehen.

Bitte lesen Sie die Synology Server-Schnellinstallationsanleitung für weitere Informationen hinsichtlich der SSD-Installation. Zusätzliche Informationen zur SSD-Verwaltung finden Sie in der DSM Hilfe.

### Externe Datenträger verwalten

Externe USB- oder eSATA-Laufwerke können an den USB- oder eSATA-Anschluss Ihrer Synology RackStation angehängt werden, um eine Datensicherung durchzuführen oder Dateien gemeinsam nutzen zu können.<sup>1</sup>

Gehen Sie zu Systemsteuerung > Externe Geräte, um die angeschlossenen externen Festplatten zu verwalten oder Drucker einzurichten. Die Registerkarte Externe Geräte bietet Optionen zur Anzeige von Geräteinformationen, Ändern von Formaten oder Auswerfen von Geräten. Die Registerkarte Drucker bietet Optionen für die Einrichtung von USB- und Netzwerkdruckern. Weitere Informationen finden Sie in der DSM Hilfe.

<sup>&</sup>lt;sup>1</sup> eSATA wird nur auf bestimmten Modellen unterstützt. Weitere Informationen finden Sie auf www.synology.com.
Kapitel

# Über das Internet auf den Synology NAS zugreifen

Sie können eine Verbindung zu Ihrem Synology NAS über das Internet herstellen, so dass die Dienste von überall aus und jederzeit zugänglich sind.

Dieses Kapitel erklärt die Grundlagen hinsichtlich der Verwendung des Synology EZ-Internet-Assistenten, der erweiterten Portweiterleitungsfunktionen und der DDNS-Hostname-Registrierung, um Ihren Synology NAS mit dem Internet zu verbinden. Weitere Informationen finden Sie in der DSM Hilfe.

## Verwenden des EZ-Internet-Assistenten

Der **EZ-Internet** Assistent kann den Zugang über das Internet mithilfe des einfach zu bedienenden Assistenten einrichten. Dies ist ohne den Umweg über die komplizierten Einstellungen der Firewall, der PPPoE-Einrichtung, der DDNS-Registrierung und der Router-Portweiterleitungskonfiguration möglich.

| EZ-Internet Wizard - ×                                                                                                    |
|----------------------------------------------------------------------------------------------------|
| Welcome to Synology EZ-Internet Wizard                                                                                                    |
| EZ-Internet helps configure your network so you'll be able to access the<br>DiskStation over the Internet. We'll configure the following: |
| <ul> <li>Internet connection</li> </ul>                                                                                                   |
| <ul> <li>Router port forwarding</li> </ul>                                                                                                |
| <ul> <li>DiskStation Firewall</li> </ul>                                                                                                  |
| <ul> <li>DiskStation DDNS service (e.g. myname.synology.me)</li> </ul>                                                                    |
|                                                                                                    |
|                                                                                                    |
|                                                                                                    |
|                                                                                                    |
|                                                                                                    |
|                                                                                                    |
|                                                                                                    |
|                                                                                                    |
|                                                                                                    |
|                                                                                                    |
| Next Cancel                                                                                                    |

## Portweiterleitungsregeln für den Router einrichten

Wenn sich Ihr Synology NAS innerhalb des lokalen Netzwerks befindet, können Sie die Portweiterleitungsregeln für den Router festlegen, damit Ihr Synology NAS über das Internet zugänglich ist.

*Hinweis:* Bevor Sie beginnen, stellen Sie sicher, dass Ihrem Synology NAS manuell eine statische IP-Adresse zugeordnet wurde. Weitere Informationen finden Sie hier "Netzwerk-Schnittstelle".

Gehen Sie zu **Systemsteuerung > Externer Zugriff > Routerkonfiguration**, um Ihren Router und die Portweiterleitungsregeln einzurichten. Weitere Informationen finden Sie in der **DSM Hilfe**.

*Hinweis:* Um Regeln für die Portweiterleitung zu konfigurieren und statische IP-Adressen zuzuweisen, müssen Sie Administratorrechte für den Router besitzen.

#### **Einrichten des Routers**

Bevor Sie mit dem DSM Portweiterleitungsregeln hinzufügen, müssen Sie die Verbindung des Synology NAS-Geräts zum Router einrichten. Hierzu klicken Sie bitte auf die Schaltfläche Einrichten des Routers.

#### Regeln für Portweiterleitung hinzufügen

Fügen Sie die Portweiterleitungsregeln hinzu, um die Zielports Ihres Synology NAS zu bestimmen, so dass Pakete von bestimmten Routerports empfangen werden können. Klicken Sie auf Erstellen, um die Portweiterleitungsregeln zu erstellen.

## Registrieren eines DDNS für den Synology NAS

DDNS (Dynamic Domain Name Service) vereinfacht die Verbindung des Synology NAS über das Internet durch Zuweisung eines Hostnamens zur IP-Adresse. DDNS erlaubt Ihnen z. B. den Zugriff auf Ihren Synology NAS unter Verwendung eines Domainnamens (z. B. www.john.synology.me), ohne dass Sie sich die IP-Adresse (z. B. 172.16.254.1) merken müssen.

#### Serviceanforderung

- Die Server des DDNS-Dienstes funktionieren normal.
- Der Synology NAS kann sich mit dem Internet verbinden.
- DDNS läuft nur in einer Netzwerkumgebung, in der kein Proxyserver erforderlich ist.
- Sie können nur einen Hostnamen f
  ür jeden DDNS-Anbieter eingeben.

#### Registrieren eines DDNS-Hostnamens für den Synology NAS

Gehen Sie zu **Systemsteuerung** > **Externer Zugriff** > **DDNS**. Sie können einen existierenden Hostnamen auf die IP-Adresse des Synology NAS angeben, oder einen neuen, von Synology oder verschiedenen anderen DDNS-Anbietern bereitgestellten, registrieren. Bitte wenden Sie sich an den jeweiligen Anbieter, um mehr über die Registrierung von Hostnamen zu erfahren.

## Auf DSM-Dienste über QuickConnect zugreifen

QuickConnect ist eine Lösung, die Client-Anwendungen (z. B. DS file, Cloud Station, DS audio usw.) bei der Verbindung zum Synology NAS über das Internet hilft, ohne dass Portweiterleitungsregeln eingerichtet werden müssen. Gehen Sie zu **Systemsteuerung > QuickConnect**, um den QuickConnect-Dienst zu verwalten. Weitere Details zu QuickConnect finden Sie in der DSM Hilfe.

| 8                            | Control Panel                                                                                                    | ) — 🗆 X   |
|------------------------------|----------------------------------------------------------------------------------------------------|-----------|
| Search                       | QuickConnect                                                                                                    |           |
| ➤ File Sharing Shared Folder | QuickConnect makes it easy to connect to your DiskStation from anywhere. Just enable QuickConnect register for a MyDS account. | below and |
| 😝 File Services              | MyDS Account: Register now                                                                                                    |           |
| 2 User                       | Password:<br>Now give your DiskStation a QuickConnect ID. Make it easy to remember so that you and your fri                    | ends can  |
| 👷 Group                      | QuickConnect ID:                                                                                                    |           |
| Directory Service            |                                                                                                    |           |
| ∧ Connectivity               |                                                                                                    |           |
| QuickConnect                 |                                                                                                    |           |
| 😚 External Access            |                                                                                                    |           |
| 🟠 Network                    |                                                                                                    |           |
| 🛜 Wireless                   |                                                                                                    |           |
| 👎 Security                   | Apply                                                                                                    | Reset     |

## **VPN-Verbindung einrichten**

VPN Server ist ein Add-on-Paket, mit dessen Hilfe der Synology NAS zu einem PPTP/OpenVPN oder L2TP/IPSec VPN-(Virtual Private Network)Server wird, der lokalen DSM-Benutzern gestattet, über das Internet auf Ressourcen zuzugreifen, die innerhalb des lokalen Netzwerks des Synology NAS gemeinsam genutzt werden.

| VPN                                                                       | VPN Server P - E ×                                                                                          |
|---------------------------------------------------------------------------|----------------------------------------------------------------------------------------------------|
| ∧ Management                                                              | Status                                                                                                    |
| Connection List                                                           | PPTP     Enabled       Status     10.0.0.0 ~ 10.0.0.255       IP range     0       Current connection     0 |
| <ul> <li>General Settings</li> <li>Privilege</li> <li>Settings</li> </ul> | OpenVPN     Disabled       Status     -       IP range     -       Current connection     -                 |
| PPTP<br>OpenVPN<br>L2TP/IPSec                                             | L2TP/IPSec Disabled Status IP range Current connection                                                      |

#### Synology NAS als VPN Server einrichten

Um VPN Server auf Ihrem Synology NAS zu installieren, gehen Sie zum Paket-Zentrum. Weitere Informationen über den VPN Server erhalten Sie, wenn Sie das Paket ausführen und starten. Klicken Sie anschließend auf die Schaltfläche DSM Hilfe (mit einem Fragezeichen) oben rechts.

#### Synology NAS mit einem VPN Server verbinden

Gehen Sie zu **Systemsteuerung > Netzwerk > Netzwerk-Schnittstelle**, um den Synology NAS als VPN-Client für eine Verbindung zu einem VPN Server einzurichten, und dann Zugriff auf das virtuelle private Netzwerk zu erhalten. Für jeden VPN Server können Sie das Verbindungsprofil erstellen oder ändern. Verwenden Sie das Profil dann, um den Server mit einem einzigen Mausklick zu verbinden.

Hinweis: Der Synology NAS kann nicht gleichzeitig als VPN Server und -Client eingerichtet werden.

#### Kapitel

# Die Internetsicherheit verbessern

8

Nachdem Ihr Synology NAS im Internet verfügbar ist, müssen Sie ihn vor möglichen Angriffen von Internet-Hackern schützen.

In diesem Kapitel wird erläutert, wie Sie eine Firewall einrichten, den DoS-Schutz und automatische Blockierung aktivieren können. Weitere Informationen finden Sie in der DSM Hilfe.

## Mit einer Firewall unbefugte Verbindungen verhindern

Die integrierte Firewall schützt vor unberechtigtem Zugriff und ermöglicht die Kontrolle darüber, auf welche Services zugegriffen werden kann. Außerdem können Sie wählen, ob ein Zugriff auf bestimmte Netzwerkports von bestimmten IP-Adressen erlaubt oder verweigert werden soll.

Gehen Sie zu Systemsteuerung > Sicherheit > Firewall und klicken Sie auf Erstellen, um Firewall-Regeln zu erstellen.

#### Firewall-Regeln auf Ports anwenden

Im Abschnitt **Ports** lassen sich diese Regeln auf alle Ports oder auf ausgewählte Ports anwenden und die folgenden Optionen nutzen:

- Alle: Wählen Sie diese Option, um die Regel auf alle Ports auf dem Synology NAS anzuwenden.
- Wählen Sie aus der Liste der eingebauten Anwendungen aus: Markieren Sie die System-Dienste, die in die Regeln aufgenommen werden sollen.
- **Benutzerdefiniert**: Bestimmen Sie den Typ und das Protokoll des Ports und geben Sie die benutzerdefinierte Portnummer ein.

Sie können bis zu 15 Ports durch Komma getrennt eingeben oder einen Portbereich festlegen.

#### Firewall-Regeln auf Quell-IP-Adressen anwenden

Im Abschnitt Quell-IP können Sie mit einer der folgenden Optionen auswählen, ob Sie den Zugriff von einer Quell-IP-Adresse zulassen oder verweigern möchten:

- Alle: Wählen Sie diese Option, um die Regel auf alle Quell-IP-Adressen anzuwenden.
- Single Host: Wählen Sie diese Option, um die Regel auf eine Quell-IP-Adresse anzuwenden.
- Subnetz: Wählen Sie diese Option, um die Regel auf ein Subnetz anzuwenden.

## Attacken aus dem Internet verhindern

Der Denial-of-Service (DoS) Schutz hilft bei der Vermeidung von bösartigen Angriffen über das Internet. Gehen Sie zu Systemsteuerung > Sicherheit > Schutz, um den DoS-Schutz zu aktivieren und die Netzwerksicherheit zu verbessern.

Basierend auf DSM 5.0

## Automatische Blockierung verdächtiger Anmelde-Versuche

Mit der automatischen Blockierung verhindern Sie nicht autorisierte Anmeldungen. Nachdem dieser Dienst aktiviert wurde, wird eine IP-Adresse blockiert, wenn Sie zu viele Fehlversuche bei der Anmeldung hatte. Gehen Sie zu **Systemsteuerung > Sicherheit > Automatische Blockierung**, um die Blockierungsliste und die Freigabe-Liste zu erstellen und zu verwalten.

|                   | Control Panel P – 🗖 🗙                                                                                                    |  |  |  |  |  |  |  |
|-------------------|----------------------------------------------------------------------------------------------------|--|--|--|--|--|--|--|
| Search            | Security Firewall Protection Auto Block Certificate                                                                                                    |  |  |  |  |  |  |  |
| Shared Folder     | Enable this option to block IP addresses with too many failed login attempts, including logins via SSH, Telnet, rsync, Network Backup, Shared Folder Sync, FTP, WebDAV, Synology mobile apps, File Station, and DSM. |  |  |  |  |  |  |  |
| 🗧 File Services   | Fnable auto block                                                                                                    |  |  |  |  |  |  |  |
| 2 User            | An IP address will be blocked if it reaches the number of failed login attempts within the time period entered below.                                                                                                |  |  |  |  |  |  |  |
| 0                 | Login attempts: 5                                                                                                    |  |  |  |  |  |  |  |
| 💢 Group           | Within (minutes): 5                                                                                                    |  |  |  |  |  |  |  |
| Directory Service | Enable block expiration                                                                                                    |  |  |  |  |  |  |  |
|                   | When block expiration is enabled, blocked IP addresses will be unblocked after the number of days entered below.                                                                                                    |  |  |  |  |  |  |  |
| ∧ Connectivity    | Unblock after (days): 0                                                                                                    |  |  |  |  |  |  |  |
| 🥖 QuickConnect    | Create and manage an allow list to add IP addresses that you trust, or a block list to prevent certain IP addresses from                                                                                             |  |  |  |  |  |  |  |
| 😚 External Access |                                                                                                    |  |  |  |  |  |  |  |
| 🕎 Network         | Allow/Block List                                                                                                    |  |  |  |  |  |  |  |
| 🛜 Wireless        |                                                                                                    |  |  |  |  |  |  |  |
| Security          | Apply Reset                                                                                                    |  |  |  |  |  |  |  |
| ∧ Svstem          |                                                                                                    |  |  |  |  |  |  |  |

# Gemeinsame Dateinutzung einrichten

Der Synology NAS kann zum gemeinsamen Dateien-Center im lokalen Netzwerk oder über das Internet werden, so dass Benutzer auf die Dateien jederzeit und von überall zugreifen können. Weitere Informationen finden Sie in der DSM Hilfe.

Dieses Kapitel beschreibt, wie die Unterstützung für das gemeinsame Datei-Protokoll für alle Plattformen aktiviert wird, wie Benutzer und Gruppen erstellt und verwaltet werden und wie der Zugriff auf gemeinsame Ordner und Anwendungen oder Unterordner für bestimmte Benutzer oder Gruppen erlaubt oder verweigert werden kann.

## Protokolle der gemeinsamen Dateinutzung für alle Plattformen aktivieren

In diesem Abschnitt erfahren Sie, wie der Synology NAS eingestellt werden kann, damit Protokolle für die gemeinsame Datei-Nutzung für alle Plattformen unterstützt werden.

#### Der Synology NAS unterstützt die folgenden gemeinsamen Datei-Protokolle:

- Für Windows: SMB/CIFS (My Network Places), FTP, WebDAV
- Für Mac: SMB, FTP, AFP, WebDAV
- Für Linux: SMB, FTP, NFS, WebDAV

|                             | Control Panel                                                                               | 7 - E X     |  |  |  |  |  |  |  |
|-----------------------------|---------------------------------------------------------------------------------------------|-------------|--|--|--|--|--|--|--|
| Search                      | Win/Mac/NFS FTP TFTP / PXE WebDAV                                                           |             |  |  |  |  |  |  |  |
| File Services               | Windows File Service                                                                        |             |  |  |  |  |  |  |  |
| 2 User                      | C Enable Windows file service Workgroup: WORKGROUP C Enable SMB 2 and Large MTU             |             |  |  |  |  |  |  |  |
| Group     Directory Service | Support Windows offline files<br>Enable Transfer Log                                        |             |  |  |  |  |  |  |  |
|                             | View Logs                                                                                   |             |  |  |  |  |  |  |  |
| QuickConnect                | Advanced Settings                                                                           |             |  |  |  |  |  |  |  |
| 😚 External Access           | Access shared folders from a computer on your network                                       |             |  |  |  |  |  |  |  |
| 1 Network                   | PC access (Windows Explorer): \\192.168.60.147<br>Mac access (Finder): smb://192.168.60.147 |             |  |  |  |  |  |  |  |
| 🛜 Wireless                  | ∧ Mac File Service                                                                          |             |  |  |  |  |  |  |  |
| 👎 Security                  | Enable Mac file service                                                                     |             |  |  |  |  |  |  |  |
| ∧ System                    | Time Machine: Not selected yet                                                              |             |  |  |  |  |  |  |  |
| 👔 Info Center               |                                                                                             | Apply Reset |  |  |  |  |  |  |  |

## Mit Synology NAS einem Verzeichnisdienst beitreten

Gehen Sie zu **Systemsteuerung** > **Verzeichnisdienst**, um mit einem Synology NAS einem Verzeichnisdienst als Windows-Domain oder LDAP-Client beizutreten. Wenn der Synology NAS bei einem Verzeichnisdienst registriert wird, können Sie die Zugriffsberechtigungen für Domain/LDAP-Benutzer auf gemeinsame Ordner und DSM-Applikationen verwalten und deren Heimdienst aktivieren.

|                   | Control P                                          | anel | 7 - 8 X    |  |  |  |  |  |
|-------------------|----------------------------------------------------|------|------------|--|--|--|--|--|
| Search            | Domain LDAP                                        |      |            |  |  |  |  |  |
| 😝 File Services   | Join domain                                        |      |            |  |  |  |  |  |
| 2 User            | Domain:<br>DNS Server:                             |      |            |  |  |  |  |  |
| 👷 Group           | Domain Server Type:                                |      |            |  |  |  |  |  |
| Directory Service | DC IP/FQDN:                                        |      |            |  |  |  |  |  |
|                   | Domain NetBIOS name:                               |      |            |  |  |  |  |  |
| 🥖 QuickConnect    | Domain FQDN (DNS name):<br>Register DNS interface: |      | •          |  |  |  |  |  |
| G External Access | Update user/group list: Disable                    |      |            |  |  |  |  |  |
| 🏠 Network         | Domain Options                                     |      |            |  |  |  |  |  |
| 🛜 Wireless        |                                                    |      |            |  |  |  |  |  |
| 👎 Security        |                                                    |      |            |  |  |  |  |  |
| ∧ System          |                                                    |      |            |  |  |  |  |  |
| 🥡 Info Center     |                                                    | A    | pply Reset |  |  |  |  |  |

#### **Einer Windows-Domain beitreten**

Klicken Sie auf die Registerkarte **Domain** und geben Sie den Domainnamen und den DNS Server (optional) ein, um mit dem Synology NAS einer Windows ADS-Domain beizutreten. Geben Sie im angezeigten Fenster den Benutzernamen und das Passwort für den Administrator des Domainservers ein.

Nachdem sich der Synology NAS der Domain angeschlossen hat, kann sich der Domainbenutzer mit seinem Domainkonto und dem Passwort auf dem Synology NAS anmelden.

#### Hinweis:

- Wenn der Domainbenutzername "%" und "\$" enthält, können Sie u. U. nicht auf den Home-Ordner zugreifen. Bitten Sie Ihren Domainadministrator, Ihnen einen neuen Benutzernamen zu geben.
- Die Domain-Gruppen Domain Admins und Enterprise Admins werden automatisch zur lokalen Gruppe administrators hinzugefügt. Das bedeutet, dass Domain-Benutzer in diesen Gruppen Verwaltungsrechte auf dem Synology NAS besitzen, einschl. dem Ausführen von DSM/CIFS/FTP/AFP/WebDAV-Anwendungen.
- Sie können auch die Zugriffsberechtigungen des Domainbenutzers für die gemeinsamen Ordner auf dem Synology NAS konfigurieren. Weitere Informationen finden Sie hier "Domain-Benutzern und Gruppen den Zugriff auf gemeinsame Ordner erlauben".

#### **Binding an einen LDAP Server**

LDAP ermöglicht Ihrem Synology NAS, einem bestehenden Verzeichnisdienst als ein LDAP-Client beizutreten und anschließend Benutzer- oder Gruppeninformationen von einem LDAP-Server (oder "Directory Server") abzurufen. Mit der Option "Profile" können Sie problemlos die Verbindung zu verschiedenen Arten von LDAP-Servern herstellen, z. B. Standard-Servern (Synology Directory Server oder Mac Open Directory), IBM Lotus Domino-Servern oder Ihre eigenen Profil-Einstellungen anpassen. Sie können die Zugriffsprivilegien von LDAP-Benutzern oder -Gruppen auf DSM-Anwendungen und gemeinsamen Ordnern verwalten, so wie Sie dies auch bei lokalen DSM-Benutzern oder -Gruppen möglich ist.

### LDAP Service mit Directory Server hosten

Directory Server ist ein zusätzliches Paket, das auf der LDAP-Version 3 (RFC2251) basiert. Mit ihm wird der Synology NAS zu einem Kontoverwaltungszentrum, das die Zentralisierung der Kontoverwaltung für alle Clients und die Bereitstellung eines Authentifizierungsdienst für diese ermöglicht.

Zusätzlich kann der Directory Server mit Google Apps Single Sign-On-Unterstützung ein Identitätsanbieter für Ihre Google Apps-Domain werden. Dadurch können Benutzer sich bei Google Apps-Diensten (wie Google Mail oder Google Calendar) mit ihren auf Directory Server gespeicherten Konten und Passwörtern anmelden, wodurch die Notwendigkeit entfällt, sich einen weiteren Satz von Konten und Passwörtern merken zu müssen.

|                                 | Directory Server           | ? — 🗆 X    |
|---------------------------------|----------------------------|------------|
| o Settings                      | Server                     |            |
|                                 | Enable LDAP Server         |            |
| Backup and Restore              | FQDN:                      |            |
| User                            | Password:                  |            |
|                                 | Confirm password:          |            |
| <b>£</b> Group                  | Authentication Information |            |
| G Google Apps Single<br>Sign-On | Base DN:                   |            |
|                                 | Bind DN:                   |            |
|                                 |                            |            |
|                                 |                            |            |
|                                 |                            |            |
|                                 |                            |            |
|                                 |                            |            |
|                                 |                            |            |
|                                 |                            | pply Reset |

Um Directory Server auf Ihrem Synology NAS zu installieren, gehen Sie zum **Paket-Zentrum**. Weitere Informationen über Directory Server finden Sie in der **DSM Hilfe**. Weitere Informationen darüber, wie Sie mit einem LDAP-Client auf den Directory Server zugreifen können, finden Sie im **Directory Server-Benutzerhandbuch** im **Download-Zentrum** von Synology.

### Benutzer und Gruppen verwalten

Gehen Sie zu **Systemsteuerung > Benutzer** oder **Gruppe**, um Benutzer oder Gruppen zu erstellen, und den Zugang zu verschiedenen gemeinsamen Ordnern zuzulassen oder zu verweigern.

|                                                                                                    |                     | Control Panel             |       | ? — 🗆 X     |
|----------------------------------------------------------------------------------------------------|---------------------|---------------------------|-------|-------------|
| Search                                                                                                    | User Advanced       |                           |       |             |
| ∧ File Sharing                                                                                                    | Create - Edit Delet | e                         |       | Y Search    |
| Kared Folder                                                                                                    | Name                | Description               | Email | Status      |
| _                                                                                                    | admin               | System default user       |       | Normal      |
| 🛶 File Services                                                                                                    | darren              |                           |       | Normal      |
| C Liner                                                                                                    | guest               | Guest                     |       | Disabled    |
| USEI                                                                                                    | SynologyCMS         | This user is used for CMS |       | Normal      |
| 🕐 Group                                                                                                    | test                |                           |       | Normal      |
| <ul> <li>Directory Service</li> <li>Connectivity</li> <li>QuickConnect</li> <li>External Access</li> <li>Network</li> <li>Wireless</li> </ul> |                     |                           |       |             |
| · Wireless                                                                                                    |                     |                           |       |             |
| 당 Security                                                                                                    | × ×                 | 1                         | >> >  | 5 item(s) C |

#### **Benutzer erstellen**

Klicken Sie auf **Erstellen**, um ein neues Benutzerkonto zu erstellen. Der Benutzer kann sich anmelden, um seine/ihre Kontoinformationen zu bearbeiten, nachdem das Benutzerkonto erstellt wurde. Sie können auch ein Enddatum für ein Konto festlegen oder nicht zulassen, dass der Benutzer das Konto-Passwort ändern kann.

#### Selbständiges Zurücksetzen des Passworts zulassen

Wenn es Benutzern gestattet werden soll, vergessene Passwörter per E-Mail zurückzusetzen, können Sie auf die Passwort-Einstellungen klicken und das Kästchen Nicht-Admin-Benutzern erlauben, vergessene Passwörter per E-Mail zurückzusetzen markieren. Wenn diese Option aktiviert ist, erscheint der Link Haben Sie Ihr Passwort vergessen? auf der DSM-Anmeldeseite. Wenn ein Benutzer sein Passwort vergessen hat, kann er auf diesen Link klicken und seinen Benutzernamen eingeben. Dann sendet das System eine Meldung an den Benutzer mit einem Link zum Zurücksetzen seines vergessenen Passworts.

Detaillierte Anweisungen und Hinweise finden Sie in der DSM Hilfe.

#### Regeln für die Passwortstärke übernehmen

Sie können den Passwortstärke-Dienst aktivieren, um sicherzustellen, dass die Passwörter von DSM-Benutzern sicher genug sind, um einen Schutz vor schädlichen Angriffen zu bieten. Klicken Sie auf Passwort-Einstellungen, um diese Bewertung der Effektivität eines Passwortes zu konfigurieren.

#### Hinweis:

- Die Regeln für die Passwortstärke gelten nur für Passwörter, welche nach Aktivierung des Passwortstärke-Dienstes erstellt oder geändert wurden. Vorhandene Passwörter sind von den Regeln nicht betroffen.
- Die Regeln gelten nicht für Passwörter von Benutzern, die durch Importieren von Benutzerlisten erstellt wurden.

#### Home-Ordner für die Benutzer erstellen

Jeder DSM-Benutzer (außer guest) verfügt über einen eigenen Ordner, der **home**-Ordner genannt wird. Zugriff auf diesen Ordner haben nur der Benutzer und der System-Administrator. Klicken Sie auf **Benutzer-Home**, um den Benutzer-Home-Dienst zu aktivieren.

Für Benutzer, die zur **administrators**-Gruppe gehören, befindet sich der Home-Ordner des DSM-Benutzers hier: **homes/[Benutzername]** 

#### Hinweis:

- Wurde der Benutzer-Home-Dienst deaktiviert, wird der Ordner homes beibehalten und nur Benutzer, die zur Gruppe administrators gehören, haben Zugriff. Benutzer haben wieder Zugriff auf ihren Home-Ordner, wenn der Benutzer-Home-Dienst wieder aktiviert wurde.
- Um den Ordner homes zu löschen, muss erst der Benutzer-Home-Dienst deaktiviert werden.

#### Home-Ordner für die Domain/LDAP-Benutzer erstellen

Wenn Sie mit dem Synology NAS einem Verzeichnisdienst als Windows-Domain oder LDAP-Client beigetreten sind, können zu Systemsteuerung > Verzeichnisdienst > Domain-Benutzer oder LDAP-Benutzer gehen, um einen Home-Ordner für Domain/LDAP-Benutzer zu erstellen. Klicken Sie auf Benutzer-Home und markieren Sie Home-Dienst für Domain-Benutzer aktivieren oder Home-Dienst für LDAP-Benutzer aktivieren.

Wie ein lokaler Benutzer kann auch jeder Domain/LDAP-Benutzer über CIFS, AFP, FTP, WebDAV oder File Station auf seinen eigenen Home-Ordner zugreifen. Benutzer der Gruppe **administrators** können auf alle personalisierten Ordner zugreifen, die sich im gemeinsamen Standard-Ordner **homes** befinden. Für Benutzer der Gruppe **administrators** befinden sich die Home-Ordner der Domain-/LDAP-Benutzer im Ordner **@DH-domain name** (für Domain-Benutzer) oder **@LH-FQDN name** (für LDAP-Benutzer). Der Name des Home-Ordners des Benutzers lautet wie das Benutzerkonto plus eine eindeutige Ziffer.

#### Hinweis:

- Um den gemeinsamen Ordner homes zu löschen, muss erst der Benutzer-Home-Dienst deaktiviert werden.
- Das Aktivieren des Domain/LDAP Benutzer-Home-Dienstes wird auch den lokalen Benutzer-Home-Dienst aktivieren, wenn dieser noch nicht aktiviert ist.
- Der Domainbenutzer-Home-Dienst ist dann deaktiviert, wenn der lokale Benutzer-Home-Dienst deaktiviert ist.

#### Gruppen erstellen

Gehen Sie zu **Systemsteuerung** > **Gruppe**, um eine Gruppe zu erstellen und zu bearbeiten, Benutzer zu einer Gruppe hinzuzufügen und dann die Eigenschaften der Gruppe zu bearbeiten. So sparen Sie sich die Mühe, einen Benutzer nach dem anderen zu bearbeiten.

#### Zu den standardmäßig erstellten Gruppen gehören die folgenden:

- administrators: Benutzer, die zur Gruppe administrators gehören, besitzen dieselben administrativen Privilegien wie admin.
- users: Alle Benutzer gehören zur Gruppe users.

*Hinweis:* Weitere Informationen über das Bearbeiten der Zugriffsberechtigungen einer Gruppe auf gemeinsam genutzte Ordner oder Anwendungen finden Sie unter "Benutzern und Gruppen den Zugriff auf gemeinsame Ordner erlauben" und "Benutzern den Zugriff auf Anwendungen erlauben".

#### Benutzern den Zugriff auf Anwendungen erlauben

Wechseln Sie zu Systemsteuerung > Berechtigungen, um zu bestimmen, auf welche Anwendungen ein Benutzer zugreifen kann.

## Gemeinsame Ordner einrichten

Gehen Sie zu **Systemsteuerung > Gemeinsame Ordner**, um die gemeinsamen Ordner zu verwalten, die zu den Root-Ordnern des Synology NAS gehören. Sie können Daten in gemeinsamen Ordnern speichern und Sie mit Benutzern oder Gruppen mit Zugriffsberechtigungen teilen.

|                                                                                                    |              | Control Panel                |        | ? - E X   |
|----------------------------------------------------------------------------------------------------|--------------|------------------------------|--------|-----------|
| Search                                                                                                    | Create Edit  | Delete Encryption - Action - | 7      | Search    |
| Shared Folder                                                                                                    | Name         | Description                  | Status | Volume    |
|                                                                                                    | homes        | user home                    |        | Volume 1  |
| 😝 File Services                                                                                                    | music        | System default shared folder | -      | Volume 1  |
|                                                                                                    | NetBackup    | System default shared folder | 1.0    | Volume 1  |
| 👤 User                                                                                                    | photo        | System default shared folder | 12     | Volume 1  |
|                                                                                                    | public       |                              | 2.5    | Volume 1  |
| Group                                                                                                    | surveillance | System default shared folder | -      | Volume 1  |
| Directory Service                                                                                                  | video        | System default shared folder | 1.5    | Volume 1  |
| <ul> <li>Connectivity</li> <li>QuickConnect</li> <li>External Access</li> <li>Network</li> <li>Wireless</li> </ul> |              |                              |        |           |
| C Security                                                                                                    | -            | 11 1                         | NN NI  | 7 item(s) |
| ∧ System                                                                                                    |              | 1                            | // /1  |           |

#### Integrierte gemeinsame Ordner, die vom System erstellt wurden

Vom System integrierte gemeinsame Ordner werden erstellt, wenn die Dienste oder Anwendungen es erfordern, dass die Ordner aktiviert werden.

| Name         | Beschreibung                                                                                                    |
|--------------|----------------------------------------------------------------------------------------------------|
| public       | Der Ordner <b>public</b> wird automatisch erstellt, nachdem Sie den Synology NAS zum ersten Mal eingerichtet haben. <sup>1</sup>                                                                                                    |
| web          | Der Ordner web enthält Inhalte Ihrer Website. Er wird automatisch erstellt, wenn die Web Station aktiviert ist.                                                                                                    |
| photo        | Der Ordner <b>photo</b> beinhaltet Fotos und Videos, die Sie mit anderen auf der Photo Station teilen möchten. Er wird automatisch erstellt, wenn die Photo Station oder der DLNA/UPnP Medienserver aktiviert ist.                     |
| music        | Der Ordner <b>music</b> enthält Musik, die Sie auf Audio Station gemeinsam nutzen möchten. Er wird automatisch erstellt, wenn die Audio Station aktiviert ist.                                                                         |
| video        | Der Ordner <b>video</b> enthält Videos, die Sie über DLNA/UPnP DMA durchsuchen möchten. Er wird automatisch erstellt, wenn Medienserver aktiviert ist.                                                                                 |
| surveillance | Der Ordner <b>surveillance</b> enthält Surveillance Station-Aufzeichnungen. Er wird automatisch erstellt, wenn die Surveillance Station aktiviert ist. Er hat nur Lesezugriff und kann nur vom System-Administrator aufgerufen werden. |
| home         | Der Ordner <b>home</b> bietet einen privaten Bereich für jeden Benutzer, in dem Daten gespeichert werden können, auf die nur dieser Benutzer zugreifen kann. Er wird automatisch erstellt, wenn Benutzer-Home aktiviert ist.           |
| homes        | Der Ordner <b>homes</b> enthält die home-Ordner aller Benutzer. Er wird automatisch erstellt, wenn Benutzer-<br>Home aktiviert ist. Nur der Systemadministrator hat Zugriff und kann alle Benutzer-home-Ordner verwalten.              |

<sup>&</sup>lt;sup>1</sup> Dies gilt nur für 1-bay-Modelle.

| Name       | Beschreibung                                                                                                    |
|------------|----------------------------------------------------------------------------------------------------|
| NetBackup  | Der Ordner NetBackup wird automatisch erstellt, wenn der Netzwerksicherungsdienst aktiviert ist.                                               |
| usbshare   | Der Ordner <b>usbshare[Nummer]</b> wird automatisch erstellt, wenn Sie ein USB-Laufwerk an den USB-<br>Anschluss des Synology NAS anschließen. |
| esatashare | Der Ordner <b>esatashare</b> wird automatisch erstellt, wenn Sie ein eSATA-Laufwerk an den eSATA-Anschluss des Synology NAS anschließen.       |

#### Gemeinsamen Ordner erstellen

Wenn Sie ein Benutzer der Gruppe **administrators** sind, können Sie auch gemeinsame Ordner erstellen, indem Sie auf **Erstellen** klicken, und Zugriffsprivilegien für die Ordner vergeben.

#### Einen gemeinsamen Ordner entfernen

Wenn Sie ein Benutzer der Gruppe **administrators** sind, können Sie auch gemeinsame Ordner löschen, die von Ihnen erstellt wurden, indem Sie auf Löschen klicken.

*Wichtig:* Wenn Sie einen gemeinsamen Ordner löschen, werden auch seine Daten gelöscht. Wenn Sie die Daten benötigen, stellen Sie eine Sicherheitsdatei her.

#### Einen gemeinsamen Ordner verschlüsseln

Bei der Erstellung eines gemeinsamen Ordners können Sie gleich seine Verschlüsselung auswählen.<sup>1</sup> Nachdem ein Ordner verschlüsselt wurde, können Sie das Drop-down-Menü Verschlüsselung benutzen, um den Ordner zu bearbeiten.

Die AES 256-bit-Verschlüsselung kann alle nicht autorisierten Zugriffsversuche blockieren. Ohne Schlüssel für die Verschlüsselung können andere Personen die verschlüsselten Daten nicht verwenden, selbst wenn sie die Festplatten von Synology NAS entfernen und sie auf Ihrem Gerät anbringen.

*Hinweis:* Markieren Sie Automatisch beim Start anhängen, um den verschlüsselten Ordner beim nächsten Start des Synology NAS automatisch anzuhängen. Standardmäßig verschlüsselte gemeinsame Ordner werden aus Sicherheitsgründen beim Start automatisch getrennt. Wenn Sie Standard-Passwörter mit der Reset-Taste auf dem Synology NAS zurücksetzen, werden verschlüsselte Freigaben deaktiviert und die Option für das automatisch Einbinden wird deaktiviert.

# Benutzern und Gruppen den Zugriff auf gemeinsame Ordner erlauben

Wechseln Sie zu **Systemsteuerung > Gemeinsamer Ordner**, klicken Sie auf **Bearbeiten** und wählen Sie **Berechtigungen**, um Benutzern oder Gruppen den Zugriff auf gemeinsame Ordner zu erlauben oder zu verweigern.

#### Linux-Clients den Zugriff auf gemeinsame Ordner erlauben

Gehen Sie zu Systemsteuerung > Gemeinsamer Ordner, klicken Sie auf Bearbeiten und gehen Sie zu NFS-Berechtigungen, um einem gemeinsamen Ordner NFS-Berechtigungen zuzuweisen, sodass Linux-Clients darauf zugreifen können.

<sup>&</sup>lt;sup>1</sup> Die Verschlüsselung gemeinsamer Ordner wird nur bei bestimmten Modellen unterstützt.

# Domain-Benutzern und Gruppen den Zugriff auf gemeinsame Ordner erlauben

Wenn Sie mit dem Synology NAS einem Verzeichnisdienst als Windows-Domain oder LDAP-Client beigetreten sind, können Sie unter Systemsteuerung > Verzeichnisdienst > LDAP-Benutzer, LDAP-Gruppe, Domainbenutzer oder Domaingruppe die Berechtigungen für gemeinsame Ordner für Domain/LDAP-Benutzer einrichten und ändern.

*Hinweis:* Falls Konflikte bei den Berechtigungen auftreten, ist die Priorität der Berechtigungen folgendermaßen: Kein Zugriff (NA) > Lesen/Schreiben (RW) > Nur lesen (RO).

# Windows ACL-Berechtigungen für gemeinsame Ordner festlegen

Die Liste für Windows Zugriffskontrolle (Access Control List - ACL) ist eine Liste von Berechtigungen oder Rechten, die bestimmte Zugriffsberechtigungen unter der Windows-Umgebung auflisten. Dies kann dem Administrator helfen, Zugriffskontrollregeln für eine individuelle Datei oder ein Verzeichnis zu definieren, sowie verschiedene Zugriffsrechte für einzelne Benutzer oder eine Gruppe. Gehen Sie zu **Systemsteuerung** > **Gemeinsamer Ordner** und klicken Sie auf **Bearbeiten**. Klicken Sie auf der Registerkarte **Berechtigungen** auf **Anpassen**.

Mittels Windows ACL können Sie lokalen und Domain-Benutzern im System verschiedene Berechtigungen zuweisen. Die Berechtigungen gelten für alle dateibezogenen Anwendungen, wie FTP, File Station, NFS, AFP, WebDAV usw.

## Inhalte gemeinsamer Ordner indizieren

Wechseln Sie zu **Systemsteuerung > Gemeinsamer Ordner**, klicken Sie auf **Bearbeiten** und wählen Sie **Datei neu ordnen**, um die Datei-Neuordnung zu aktivieren. Mithilfe dieser Option werden die Inhalte eines gemeinsamen Ordners indiziert, damit sich Dateien oder Ordner bei der Dateisuche schneller finden lassen.

*Hinweis:* Weitere Informationen über die Suche von Dateien mit der File Station finden Sie unter "Dateien oder Ordner suchen".

# Datenzugang von überall

Kapitel

Wenn Sie Benutzer oder Gruppen mit den korrekten Zugriffsberechtigungen für die gemeinsamen Ordner eingerichtet haben, können sie ihre Dateien mit Ihres Synology NAS überall aufrufen.

Dieses Kapitel beschreibt die Möglichkeit des Zugriffs auf die gemeinsamen Ordner des Synology NAS innerhalb des lokalen Netzwerks oder Internets. Weitere Informationen finden Sie in der DSM Hilfe.

## Zugang zu Dateien im lokalen Netzwerk

Dieser Abschnitt beschreibt, wie den Benutzern die Anwendung von Windows-, Mac-, oder Linux-Computern erlaubt werden kann, um gemeinsame Ordner auf dem Synology NAS innerhalb des lokalen Netzwerks anzusehen.

*Hinweis:* Vor dem Zugriff müssen Sie sicherstellen, dass das relative Dateiprotokoll für die gemeinsame Benutzung für Ihren Synology NAS aktiviert wurde. Weitere Informationen finden Sie hier "Protokolle der gemeinsamen Dateinutzung für alle Plattformen aktivieren".

#### Zugriff zu den gemeinsamen Ordnern von Windows

Um auf die gemeinsamen Ordner von Windows zuzugreifen, können Sie eine der folgenden Methoden anwenden.

#### Methode 1: Benutzen Sie den Synology Assistant, um gemeinsame Ordner als Netzlaufwerke zuzuordnen.

Starten Sie den Synology Assistant (verfügbar im Download-Zentrum von Synology) und wählen Sie einen Server aus der Serverliste. Klicken Sie auf Laufwerk verbinden und folgen Sie den Schritten auf dem Bildschirm, um die Einrichtung zu beenden.

Nach Fertigstellung kann der Anwender im Windows Explorer direkt auf die eingebundenen gemeinsamen Ordner zugreifen.

#### Methode 2: Verwendung von Windows Explorer.

Öffnen Sie ein Windows Explorer-Fenster und wählen Sie Extras > Netzlaufwerk verbinden, um das Fenster Netzlaufwerk verbinden aufzurufen. Wählen Sie eine Festplattennummer aus dem Drop-down-Menü Laufwerk. Suchen Sie den gemeinsamen Ordner auf eine der folgenden Weisen:

Geben Sie \\\Synology\_Server\_Name\Gemeinsamer\_Ordner\_Name im Feld Ordner ein.

Klicken Sie auf Durchsuchen, um den gemeinsamen Ordner zu finden, und klicken Sie anschließend auf OK.

Geben Sie Ihren Benutzernamen und Ihr Passwort für den Synology DiskStation Manager ein und klicken Sie dann auf OK. Nach Fertigstellung kann der Anwender im Windows Explorer direkt auf den zugeordneten gemeinsamen Ordner zugreifen.

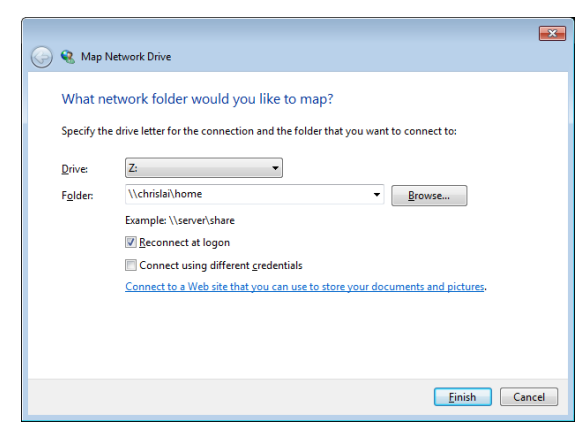

Basierend auf DSM 5.0

#### Zugriff auf die gemeinsamen Ordner von Mac

Wählen Sie Los > Mit Server verbinden aus der Menüleiste. Geben Sie die IP-Adresse oder den Namen (mit .local angehängt) des Synology NAS mit vorangestelltem smb:// oder afp:// in das Feld Server-Adresse ein und klicken Sie auf Verbinden. (z. B. smb://EricaWang.local oder afp://192.168.0.2)

*Hinweis:* Für eine bessere Leistung ist es empfehlenswert, sich über SMB mit den gemeinsamen Ordnern zu verbinden.

Wählen Sie den gemeinsamen Ordner, auf den Sie zugreifen möchten. Nach der Fertigstellung können Sie auf die gemeinsamen Ordner im Suchfenster zugreifen.

| Finder | File | Edit | View | Go Window    | Help  |                    |  |  |  |
|--------|------|------|------|--------------|-------|--------------------|--|--|--|
|        |      |      |      | Back         |       | ¥[                 |  |  |  |
|        |      |      |      | Forward      |       | 爰]                 |  |  |  |
|        |      |      |      | Enclosing Fo | lder  | 光↑                 |  |  |  |
|        |      |      |      | 💻 Computer   | r ·   | ዕ <mark></mark> ଅር |  |  |  |
|        |      |      |      | 🕆 Home       |       | Ωжн                |  |  |  |
|        |      |      |      | S Desktop    |       | ΰжD                |  |  |  |
|        |      |      |      | Network      | 3     | <b>ŵ</b> ЖК        |  |  |  |
|        |      |      |      | 🗖 iDisk      |       | •                  |  |  |  |
|        |      |      |      | Applicatio   | ons   | ŵЖА                |  |  |  |
|        |      |      |      | 🔀 Utilities  |       | <mark>ዕ </mark>    |  |  |  |
|        |      |      |      | Recent Folde | ers   | •                  |  |  |  |
|        |      |      |      | Go to Folder |       | ዕ <mark></mark> ቼር |  |  |  |
|        |      |      |      | Connect to S | erver | ЖК                 |  |  |  |
|        |      |      |      |              |       |                    |  |  |  |

#### Zugriff auf den gemeinsamen Ordner von Linux

Gehen Sie im Synology DiskStation Manager zu Hauptmenü > Systemsteuerung > Gemeinsamer Ordner. Wählen Sie den gemeinsamen Ordner, auf den Sie zugreifen möchten, klicken Sie auf NFS-Berechtigungen und suchen Sie den Mount-Pfad unten im angezeigten Fenster.

Auf einem Linux-Computer geben Sie den Mount-Pfad ein, um die gemeinsamen Ordner anzuhängen.

*Hinweis:* Weitere Informationen über NFS-Berechtigungen finden Sie unter "Benutzern und Gruppen den Zugriff auf gemeinsame Ordner erlauben".

## Zugriff auf Dateien über FTP

Wenn Ihr Synology NAS über das Internet erreichbar ist, können Sie mit einer FTP-Anwendung auf die gemeinsamen Ordner zugreifen.

*Hinweis:* Zusätzliche Informationen über den Zugriff auf den Synology NAS über das Internet finden Sie unter "Kapitel 7: Über das Internet auf den Synology NAS zugreifen".

Gehen Sie zu **Systemsteuerung > Datei-Dienste > FTP**, um den FTP-Service zu aktivieren, über den Benutzer Daten des Synology NAS über FTP hoch- und herunterladen können.

|                   | Control Panel P – E X                                                                               |
|-------------------|----------------------------------------------------------------------------------------------------|
| Search            | Win/Mac/NFS FTP TFTP / PXE WebDAV                                                                   |
| ∧ File Sharing    | FTP / FTPS                                                                                          |
| Shared Folder     | Enable FTP service (No encryption)                                                                  |
| 📢 File Services   | Enable FTP SSL/TLS encryption service (FTPS)       Timeout:     300       second(s) (1-7200)        |
| 2 User            | Port number setting of FTP 21                                                                       |
| 👷 Group           | Port range of Passive FTP:                                                                          |
| Directory Service | <ul> <li>Use the default port range (55536-55567)</li> <li>Use the following port range:</li> </ul> |
| ∧ Connectivity    | From: 55536 To: 55567                                                                               |
| 🥖 QuickConnect    | Report external IP in PASV mode Assign external IP: WAN: 192.168.60.147                             |
| 😚 External Access | Enable UTF-8 filename support                                                                       |
| 1 Network         | Enable FXP Enable FIPS cryptographic module                                                         |
| 🛜 Wireless        | Support ASCII transfer mode                                                                         |
| 🤜 Security        | Apply Reset                                                                                         |

#### Mit einer FTP-Anwendung mit dem Synology NAS verbinden

Öffnen Sie eine beliebige FTP-Anwendung auf Ihrem Computer und geben Sie die folgende Information ein, um mit dem Synology NAS verbunden zu werden:

- IP-Adresse oder den Domainnamen des Synology NAS
- Ihr Benutzerkonto und das Passwort
- Die Portnummer (Die Standardnummer ist 21)

## Zugriff auf Dateien über WebDAV

Durch Aktivieren von WebDAV oder CalDAV (unter **Systemsteuerung > Dateidienste > WebDAV**) können Sie auf dem Synology NAS gespeicherte Dateien oder Kalender aus der Ferne verwalten und bearbeiten.

| 8                 | Control Panel                                                                                          | ? — E X               |  |  |
|-------------------|----------------------------------------------------------------------------------------------------|-----------------------|--|--|
| Search            | Win/Mac/NFS FTP TFTP / PXE WebDAV                                                                      |                       |  |  |
| ∧ File Sharing    | ∧ WebDAV                                                                                               |                       |  |  |
| kared Folder      | Enable WebDAV to allow users to edit and manage files on DiskStation remotely.                         |                       |  |  |
|                   | Enable WebDAV                                                                                          |                       |  |  |
|                   | Port: 5005                                                                                             |                       |  |  |
| 👤 User            | User Enable WebDAV HTTPS connection                                                                    |                       |  |  |
|                   | Port: 5006                                                                                             |                       |  |  |
| 👷 Group           | Enable CalDAV                                                                                          |                       |  |  |
| Directory Service | Enable CalDAV to manage calendars stored on your DiskStation with a CalDAV client,<br>Mozilla Sunbird. | such as Apple iCal or |  |  |
| ∧ Connectivity    | View calendar list                                                                                     |                       |  |  |
| 💋 QuickConnect    | Advanced Settings                                                                                      |                       |  |  |
| S External Access | Set speed limits for users and groups who transfer files via WebDAV.                                   |                       |  |  |
| A Network         | No speed limit                                                                                         |                       |  |  |
|                   | Enable speed limit                                                                                     |                       |  |  |
| 🛜 Wireless        | Enable speed limit according to a schedule Set Schedule                                                |                       |  |  |
| 💎 Security        |                                                                                                    | Apply Reset           |  |  |

## **Dateien mit Cloud Station synchronisieren**

Cloud Station ist ein Dienst für das Teilen von Dateien, mit dem Sie Dateien zwischen einem zentralisierten Synology NAS, mehreren Client-Computern, Mobilgeräten und mehreren Synology NAS-Geräten synchronisieren können. Wechseln Sie zum **Paket-Zentrum**, um das Paket Cloud Station zu installieren und auszuführen.

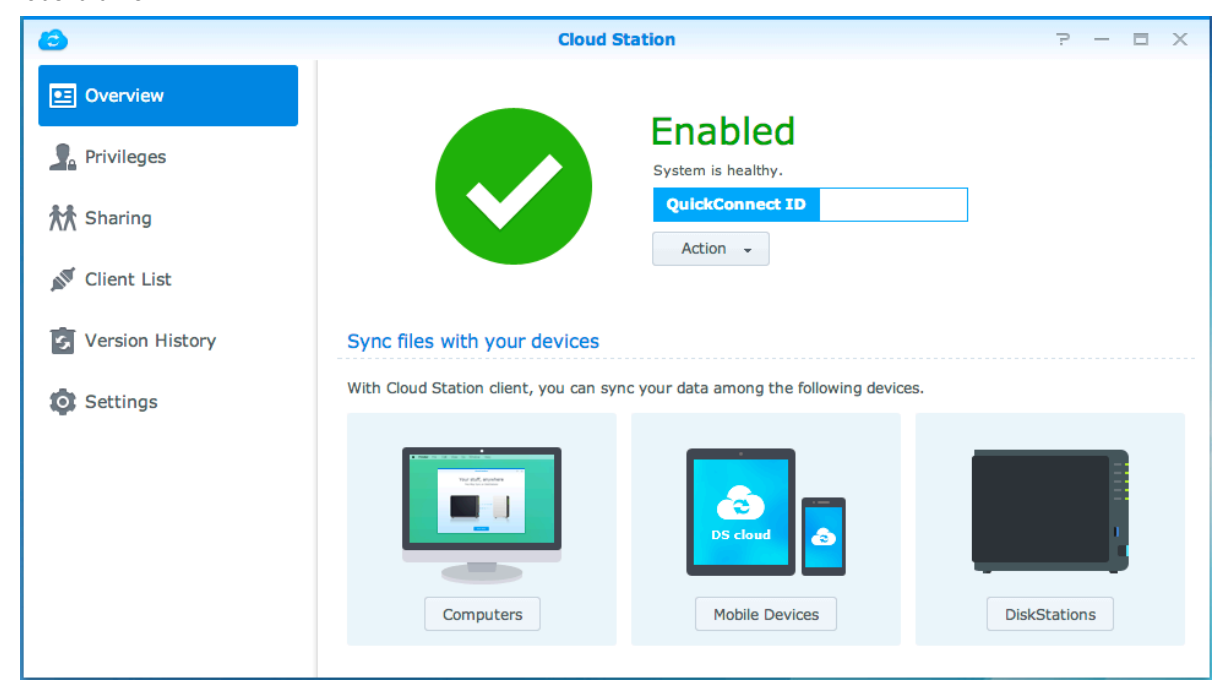

## Über die File Station auf Dateien zugreifen

Die File Station ist das Dateiverwaltungstool von DSM, mit dem DSM-Benutzer über das Internet mit ihren Web-Browsern auf Synology NAS-Ordner zugreifen können. Indem Sie zwei oder mehrere File Stations öffnen, können Sie all Ihre Synology NAS-Daten durch Ziehen und Ablegen in den verschiedenen File Stations verwalten.

|                                                                                                    | File S                    | tation |           | ? — E X             |
|----------------------------------------------------------------------------------------------------|---------------------------|--------|-----------|---------------------|
| < > C homes                                                                                                    |                           |        |           | ★ 🔎 - Filter        |
| Upload - Create -                                                                                                    | Action - Tools - Settings |        |           |                     |
| <ul> <li>My Favorites</li> </ul>                                                                                            | Name                      | Size   | File Type | Modified Date       |
| photo - photo                                                                                                    | 늘 admin                   |        | Folder    | 2014-02-25 00:00:01 |
| ▼ PMDemo                                                                                                    | arren 🔤                   |        | Folder    | 2014-02-25 00:00:02 |
| encrypt                                                                                                    | guest                     |        | Folder    | 2014-02-24 11:32:16 |
| ▶ home                                                                                                    | SynologyCMS               |        | Folder    | 2014-02-25 00:00:02 |
| ▶ homes                                                                                                    | test 🔤                    |        | Folder    | 2014-02-28 00:00:02 |
| <ul> <li>NetBackup</li> <li>photo</li> <li>surveillance</li> <li>video</li> <li>My Mac</li> <li>admin</li> <li>/</li> </ul> |                           |        |           |                     |
|                                                                                                    |                           |        |           | 5 item(s) C         |

#### Erscheinungsbild der File Station

- Linkes Fenster: Zeigt im oberen Teil die gemeinsamen Ordner mitsamt ihren Unterordnern an, und im unteren Teil die Ordner auf Ihrem lokalen Computer.
- Hauptbereich: Zeigt den Inhalt des aktuell gewählten Ordners an.
- Schaltfläche Hilfe (oben rechts): Klicken Sie auf die Schaltfläche Hilfe (mit einem Fragezeichen), um die DSM Hilfe anzuzeigen, die nützliche Informationen über den Gebrauch der File Station enthält.
- Suchfeld: Geben Sie einen Suchbegriff ein, um durch Dateien oder Ordner im aktuellen Ordner zu suchen.
- Erweiterte Suche (Schaltfläche Lupensymbol): Führt eine genauere Suche durch.

#### Optionen der File Station verwalten

Klicken Sie auf **Einstellungen**, um allgemeine Einstellungen zu konfigurieren, das File Station-Protokoll zu aktivieren, Remote Ordner oder virtuelle Laufwerke einzubinden, um festzustellen, wer Dateiverknüpfungen teilen kann, und die Geschwindigkeitseinschränkung für die Steuerung der Bandbreitennutzung für DSM-Dateiübertragungsdienste einzustellen.

#### Hinweis:

- Weitere Informationen über Remote-Ordner oder virtuelle Laufwerke finden Sie unter "Remote-Ordner oder virtuelle Laufwerke anhängen".
- Weitere Information zu Geteilte Links finden Sie unter "Dateiverknüpfungen teilen".

#### Dateien oder Ordner suchen

Sie können Suchbegriffe in das Feld **Filter** oben rechts in File Station eingeben, um Dateien oder Ordner im aktuellen Ordner zu filtern. Zusätzlich können Sie eine erweiterte Suche im Feld **Erweiterte Suche** durchführen, um genauere Suchergebnisse zu erhalten.

|                   | File                      | Station      | ? — E X               |
|-------------------|---------------------------|--------------|-----------------------|
| < > C homes       |                           | × Q - Filter |                       |
| Upload - Create - | Action - Tools - Settings |              | Keyword:              |
| - My Favorites    | Name                      | Size         |                       |
| photo - photo     | 🚞 admin                   |              | Location:             |
| ▼ PMDemo          | arren 🔁                   |              | homes(All subfolders) |
| encrypt           | auest 🔁                   |              | File Type:            |
| home              | SynologyCMS               |              | Any                   |
| ▶ homes           | est est                   |              |                       |
| ▶ music           |                           |              | Date:                 |
| NetBackup         |                           |              | Modified Date 👻       |
| photo             |                           |              | From To T             |
| surveillance      |                           |              | Size (MB):            |
| ▶ video           |                           |              | Any 👻                 |
| - My Mac          |                           |              | Owner/Group:          |
| ▶ admin           |                           |              | Any 👻                 |
| • /               |                           |              |                       |
|                   |                           |              | Search Reset          |
|                   |                           |              | 5 item(s) C           |

*Hinweis:* Schnellere Suchergebnisse erhalten Sie, wenn Sie die Inhalte gemeinsamer Ordner indizieren. Weitere Informationen finden Sie hier "Inhalte gemeinsamer Ordner indizieren".

#### File Station aktiv nutzen

Mit dem Menü Aktion, Rechtsklicken sowie Ziehen und Ablegen können Sie Dateien oder Ordner einfach herunterladen, hochladen, kopieren, verschieben, umbenennen, löschen, extrahieren, komprimieren und vieles mehr.

#### Eigenschaften von Dateien und Unterordnern bearbeiten

Sie können die Zugangsberechtigungen für Dateien und Unterordner bearbeiten (d. h. Ordner und ihre Unterordner in gemeinsamen Ordnern), Download-Links kopieren und Dateien in einem Browser-Fenster im Fenster **Eigenschaften** öffnen. Wählen Sie die Dateien und Ordner, für die Sie Zugangsberechtigungen festlegen möchten. Rechtsklicken Sie auf eine(n) der Dateien oder Ordner oder wählen Sie das Menü **Aktion** und wählen Sie anschließend **Eigenschaften**.

#### Hinweis:

- Informationen zur Einstellung von Zugriffsrechten f
  ür gemeinsame Ordner einzustellen finden Sie unter "Benutzern und Gruppen den Zugriff auf gemeinsame Ordner erlauben".
- Sie dürfen die Zugriffsberechtigungen auf Dateien und Unterordner im gemeinsamen Ordner photo hier nicht bearbeiten. Für die Einstellung der Zugriffsberechtigungen der Photo Station-Benutzer auf Fotoalben öffnen Sie Photo Station, gehen Sie zur Seite Einstellungen und klicken Sie auf die Registerkarte Hilfe, um weitere Informationen hierzu zu finden.
- Mit der File Station können Sie nur den Hochladevorgang für Dateien und Ordner auf Ihrem Computer durchführen. Alle anderen File Station-Aktionen und Einstellungen von Eigenschaften für Dateien und Ordner sind nur auf dem Synology NAS verfügbar.

#### Dateiverknüpfungen teilen

Dateien oder Ordner, die auf Ihrem Synology NAS gespeichert sind, können schnell und einfach mit anderen geteilt werden. Einfach mit der rechten Maustaste auf eine Datei oder einen Ordner klicken und Dateiverknüpfungen teilen wählen. Dadurch wird ein Link und ein QR-Code erstellt, die an Freunde oder andere Nutzer gesendet werden können. Sie können dem Link folgen, um die ausgewählte Datei oder den Ordner herunterzuladen, unabhängig davon, ob Sie ein DSM-Konto besitzen.

#### Remote-Ordner oder virtuelle Laufwerke anhängen

Mit der File Station können Sie Remote-Ordner anhängen, um auf Inhalte zuzugreifen, die von Netzwerkcomputern oder anderen Synology NASs gemeinsam genutzt werden, oder auf virtuelle Laufwerke, um auf Inhalte innerhalb von Datenträgerabbildern zuzugreifen. Sie können dann auf einfache Weise in allen verfügbaren Netzwerkressourcen oder Disk-Images mit der File Station navigieren. Sie erhalten weitere Informationen über Remote-Ordner oder virtuelle Laufwerke, indem Sie oben rechts in der Ecke auf die Schaltfläche Hilfe (gekennzeichnet durch ein Fragezeichen) klicken.

#### Musikinformationen bearbeiten

Mit dem Musikinformationen-Editor der File Station können Sie Informationen über Musikdateien anzeigen und bearbeiten. Rechtsklicken Sie einfach auf die Musikdateien und wählen Sie Musikinformationen bearbeiten.

#### Dokumente, Fotos oder Videos anzeigen

Mit File Station können Sie Dokumente, Videos oder Fotos auf einfache Art und Weise anzeigen. Weitere Informationen erhalten Sie, indem Sie rechts oben in der Ecke auf die Schaltfläche Hilfe (gekennzeichnet durch ein Fragezeichen) klicken.

#### **Fotos bearbeiten**

Mit der File Station können Sie Fotos mit webbasierten Fotobearbeitungsprogrammen wie z. B. Pixlr Editor oder Pixlr Express bearbeiten. Weitere Informationen erhalten Sie, indem Sie rechts oben in der Ecke auf die Schaltfläche Hilfe (gekennzeichnet durch ein Fragezeichen) klicken.

## **Daten sichern**

Kapitel

Synology bietet umfassende Sicherungslösungen für Ihren Computer und den Synology NAS, mit denen Sie Daten auf Ihrem Computer auf dem Synology NAS sichern können. Wenn Sie ein Benutzer sind, der zur Gruppe **administrators** gehört, können Sie Synology NAS-Daten auch mit einer lokalen Sicherung oder einer Netzwerksicherung sichern oder Inhalte gemeinsamer Ordner zwischen Synology NASs synchronisieren. Die kreative Copy-Taste vereinfacht die Sicherung mit externen Speichergeräten durch ein Design, bei dem ein Tastendruck genügt. Die Unterstützung für den Amazon S3-Sicherungsdienst und das innovative Time Backup-Paket geben Ihnen weitere Möglichkeiten für die Serversicherung.

Dieses Kapitel beschreibt wie die verschiedenen Sicherungslösungen von DSM Ihnen beim Schutz Ihrer Daten helfen können. Weitere Informationen finden Sie in der DSM Hilfe.

## **Computerdaten sichern**

Der von Synology entwickelte Data Replicator 3 ermöglicht es Ihnen, Daten von einem Windows-Computer auf dem Synology NAS zu sichern. Wenn Sie einen Mac- oder Linux-Rechner benutzen, kann der Synology NAS auch als Sicherungsziel verwendet werden.

| 💔 Synology Data Replicator 3 |   |                                                                                                | - I X J |
|------------------------------|---|------------------------------------------------------------------------------------------------|---------|
| DATA<br>Replicator 3         |   | 🕜 Help 🤗 About                                                                                 |         |
|                              | U | Select a backup destination                                                                    | _       |
| Backup                       | 0 | Check the folders you want to backup.                                                          | t       |
| Restore                      |   | Outlook, Outlook Express, and Windows Mail Files     My Documents     Desktop     C:     D' D: |         |
| Options                      |   | €- <b></b> H:                                                                                  |         |
| Log                          |   |                                                                                                |         |
|                              | 3 | Choose a backup mode                                                                           |         |
|                              |   | Immediate Sync Schedule                                                                        |         |
|                              |   | Sy                                                                                             | nology® |
| Ready                        |   |                                                                                                |         |

#### Data Replicator für Windows benutzen

Das Synology Data Replicator-Installationspaket finden Sie im Synology Download-Zentrum unter: http://www.synology.com/support/download.php

#### Was leistet der Data Replicator?

- Er kann bestimmte Ordner auf Windows-Computern überwachen und Echtzeit-Sicherungen durchführen, wenn Inhaltsänderungen innerhalb des überwachten Ordners stattfinden.
- Sicherungsversionen und Wiederherstellungspunkte anpassen.
- Stellen Sie Sicherungsdaten vom Synology NAS auf Ihrem Windows-Computer ganz nach Wunsch wieder her.

#### Wichtig:

- Ihr Computer und Ihr Synology NAS müssen dieselbe Verschlüsselung benutzen. Weitere Informationen finden Sie hier "Sprache".
- Synology Data Replicator 3 ist die nächste Generation des Synology Data Replicators. Es können nur die Daten auf dem Synology NAS gesichert werden, die nach der Data Replicator 3-Installation gesichert wurden. Wenn Anwender Daten auf dem Synology NAS mit dem Synology Data Replicator gesichert haben, empfehlen wir, die Daten des Synology NAS auf dem PC wiederherzustellen, bevor Synology Data Replicator 3 verwendet wird.

#### Anforderung des Data Replicator:

- Freier HDD-Speicher: 5MB
- Betriebssystem: Windows 2000 und höher
- Optimale Bildschirmauflösung: 1024 x 768 oder höher
- Netzwerkumgebung: Microsoft Networking über TCP/IP aktiviert und eine Netzwerkverbindung mit dem Synology NAS

#### Installation von Data Replicator:

Entpacken Sie die im **Download-Zentrum** heruntergeladene Datei. Suchen und doppelklicken Sie auf die setup.exe Datei und folgen Sie anschließend den Anweisungen auf dem Bildschirm.

#### Verwendung von Data Replicator:

Für eine detaillierte Anleitung zur Verwendung des Data Replicator klicken Sie auf die Schaltfläche Hilfe.

#### Time Machine für Mac benutzen

Der Synology NAS ist kompatibel mit Sicherungen mit der Apple Time Machine. Mac-Benutzer können ihre Daten ganz problemlos im Gemeinsamen Ordner auf dem Synology NAS sichern. Gehen Sie zu Systemsteuerung > Datei-Dienste > Win/Mac/NFS, markieren Sie Mac Dateidienst aktivieren und wählen Sie einen gemeinsamen Ordner aus dem Drop-down-Menü Time Machine. Die ausgewählten gemeinsamen Ordner werden nun zum Sicherungsziel der Time Machine.

Hinweis: Für weitere Informationen zur Anwendung der Time Machine lesen Sie die Hilfe auf Ihrem Mac-Computer.

#### Rsync für Linux benutzen

Sie können rsync zum Sichern von Linux-Daten auf dem Synology NAS verwenden.

## Backup von Daten oder iSCSI LUN auf dem Synology NAS

Benutzer, die zur Gruppe **administrators** gehören, können nicht nur Computerdaten auf dem Synology NAS sichern, sondern auch Datensicherungsaufgaben durchführen, Dateien wiederherstellen und gemeinsame Ordner von einem Synology NAS-Gerät mit einem anderen über **Datensicherung und Replikation** synchronisieren. Weitere Informationen finden Sie in der **DSM Hilfe**.

| To a               | Backup & Replication                   | 7 - | Ξ× |
|--------------------|----------------------------------------|-----|----|
| 🖭 Overview         | Create - Edit Delete Cancel Backup now |     |    |
| 🕑 Backup           | Local Backup Set 1<br>No backup yet    |     | ~  |
| C Restore          |                                        |     |    |
| Backup Destination |                                        |     |    |
| X Backup Services  |                                        |     |    |
| Shared Folder Sync |                                        |     |    |
| E Log              |                                        |     |    |
|                    |                                        |     |    |
|                    |                                        |     |    |
|                    |                                        |     |    |
|                    |                                        |     |    |

## Systemkonfigurationen sichern und wiederherstellen

Gehen Sie zu Systemsteuerung > Aktualisieren und Wiederherstellen > Sicherung der Systemkonfiguration, um die Systemkonfiguration Ihres Synology NAS zu sichern und wiederherzustellen. Sie können Systemkonfigurationen in einer Konfigurationsdatei (.dss) sichern, die Sie dann zu einem späteren Zeitpunkt für die Wiederherstellung der Konfigurationen verwenden können.

# Inhalte gemeinsamer Ordner zwischen Synology NASs synchronisieren

Die Synchronisierung für gemeinsame Ordner ermöglicht Ihnen, die Inhalte eines gemeinsamen Ordners aus einem Quellen-NAS (oder dem "Client") mit einem Ziel-NAS (oder dem "Server") von Synology über das Netzwerk zu synchronisieren. Aufgaben zur Synchronisierung von gemeinsamen Ordnern können unter **Datensicherung und Replikation > Synchronisierung von gemeinsamen Ordnern** angezeigt und verwaltet werden. Für weitere Informationen hinsichtlich der Aktivierung von Synchronisierung für gemeinsame Ordner, lesen Sie bitte die **DSM Hilfe**.

## Datensicherung auf USB-Gerät oder SD-Karte

Sie können zu **Systemsteuerung > Externe Geräte** wechseln, um einen gemeinsamen Ordner anzugeben, der für USBCopy oder SDCopy verwendet werden soll, und anschließend die Taste **Copy** auf der Frontseite des Synology NAS verwenden, um Daten von einem USB-Gerät oder einer SD-Karte in den gemeinsamen Ordner zu kopieren.<sup>1</sup>

<sup>&</sup>lt;sup>1</sup> SDCopy und USBCopy werden nur bei bestimmten Modellen unterstützt. Weitere Informationen finden Sie auf www.synology.com.

# Websites und Druckerserver hosten

Der Synology NAS wurde für kleine und mittlere Unternehmen (SMB) konzipiert und bietet die Möglichkeit, Webund Drucker-Server auf einem einzigen Synology NAS ohne zusätzliche Kosten einzurichten. Dieses Kapitel bietet grundlegende Informationen hinsichtlich dieser Funktionen. Weitere Informationen finden Sie in der DSM Hilfe.

## Web Station verwenden, um Websites zu hosten

Gehen Sie zu Systemsteuerung > Webdienste, um Ihre Website mithilfe von Web Station einzurichten, die auch PHP und MySQL unterstützt. Detaillierte Anweisungen finden Sie in der DSM Hilfe.

| 3                         | Control Panel P - E X                                                                                                    |  |  |  |  |  |
|---------------------------|----------------------------------------------------------------------------------------------------|--|--|--|--|--|
| Search Terminal & SNMP    | Web Services PHP Settings                                                                                                    |  |  |  |  |  |
| • Notification            | Chable Web Station                                                                                                    |  |  |  |  |  |
| Task Scheduler            | Enable Web Station to create a website.                                                                                                    |  |  |  |  |  |
| 🍚 Hardware & Power        | Enable personal website                                                                                                    |  |  |  |  |  |
| <b>1</b> External Devices | Enable this option to allow local users to create a personal website by uploading web pages to the self-<br>created "www" folder in the user home directory. |  |  |  |  |  |
| 📀 Update & Restore        |                                                                                                    |  |  |  |  |  |
| ∧ Applications            |                                                                                                    |  |  |  |  |  |
| B Web Services            | HTTP:                                                                                                    |  |  |  |  |  |
| Privileges                | Enable HTTPS connection for web services<br>By enabling this function, HTTP connections for web services will be protected via SSL/TLS connections.          |  |  |  |  |  |
| Application Portal        | You can import certificates on the <b>Certificate</b> page.                                                                                                  |  |  |  |  |  |
| 🛞 Media Library           | Apply Reset                                                                                                    |  |  |  |  |  |

#### Web Station aktivieren

Mit der Funktion Web Station können Sie eine Website mit Webseiten auf dem Synology NAS erstellen. Dank integrierter PHP- und MySQL-Unterstützung können Sie eine dynamische, datenbankgestützte Website für Ihr Unternehmen erstellen. Es gibt auch eine Reihe von Drittanbieter-Paketen, z. B. Content Management, Customer Relationship Management & e-Commerce System im Paket-Zentrum, sodass Sie sie mit einigen wenigen Klicks installieren können. Im voreingestellten gemeinsam genutzten Ordner "web" werden die Webseiten für Ihre Website gespeichert.

#### Virtuellen Host aktivieren, um Websites zu hosten

Mit der virtuellen Host-Funktion können Sie mehrere Websites auf einem einzelnen Server hosten. Jede Website kann verschiedene Portnummern oder auch verschiedene Hostnamen vorweisen.

#### Persönliche Website aktivieren

Die Funktion der persönlichen Website ist ein bequemer Weg, um es Synology NAS-Benutzern zu erlauben, ihre eigenen persönlichen Webseiten zu erstellen. Jeder lokale Benutzer, Domainbenutzer und LDAP-Benutzer erhält eine einzigartige Website-Adresse.

#### **HTTP-Dienstoptionen ändern**

Zusätzlich zur Standardportnummer 80 können Sie noch einen weiteren Port zur Verwendung von Photo Station und Web Station hinzufügen. Weitere Informationen finden Sie in der **DSM Hilfe**.

#### **PHP-Einstellungen verwalten**

Nachdem Sie die Web Station aktiviert haben, können Sie auf die Registerkarte PHP-Einstellungen klicken, um PHP-bezogene Einstellungen zu konfigurieren. Weitere Informationen finden Sie in der DSM Hilfe.

#### Weitere Informationen

#### Nützliche Anwendungen installieren

- Nachdem Sie die Einrichtung Ihrer Webumgebung beendet haben, können Sie Anwendungen installieren, um die Funktionen Ihrer Website mithilfe der vielen Open-Source-Anwendungen zu verbessern.
- Eine Liste mit neuen Anwendungen, die mit dem Synology NAS kompatibel sind, erhalten Sie unter http://www.synology.com/support/faq\_show.php?q\_id=404. F
  ür die Download-Links und Installationshinweise dieser Anwendungen besuchen Sie deren offizielle Webseiten.

## Einrichten des Synology NAS als Druckserver

Gehen Sie zu Systemsteuerung > Externe Geräte > Drucker, um den Synology NAS über das lokale Netzwerk als Druckserver festzulegen, sodass Client-Computer oder mobile Geräte auf Drucker zugreifen können, die an den Synology NAS angeschlossen sind. Der Synology NAS kann sich mit USB-Druckern oder Netzwerkdruckern verbinden. Zusätzlich ermöglicht Ihnen die AirPrint-Unterstützung das Drucken von einem iOS-Gerät und die Google Cloud Print-Unterstützung ermöglicht Ihnen das Drucken mit Google-Produkten und -Diensten.<sup>1</sup> Weitere Informationen finden Sie in der DSM Hilfe.

#### Computer für Zugriff auf Druck-Server einrichten

Nachdem Sie den Druckserver auf dem Synology NAS eingerichtet haben, können Windows-, Mac- und Linux-Clients über das LAN eine Verbindung zum Druckserver herstellen und dessen Druck-, Fax- und Scan-Funktionen nutzen.

#### Mit iOS-Geräten auf Druck-Server zugreifen

Wenn Sie die AirPrint-Unterstützung des DSM aktiviert haben, können alle iOS-Geräte, die mit iOS 4.2 oder einer neueren Version laufen über den Drucker ausdrucken, der mit dem Synology NAS verbunden ist.<sup>1</sup>

<sup>&</sup>lt;sup>1</sup> Empfohlene periphere Modelle, einschl. Festplatte, USB-Drucker, DMA und UPS finden Sie unter www.synology.com.

# Zahlreiche Anwendungen mit dem Paket-Zentrum entdecken

13

Kapitel

Synology verfügt über eigene oder integrierte Anwendungen von Drittanbietern, die über das Paket-Zentrum auf einfache Weise auf dem Synology NAS installiert und verwaltet werden können.

Der Synology NAS bietet Ihnen mit einer Vielzahl von Berechtigungen Vorteile für den Genuss von Multimediainhalten, Senden von Fotos, Videos und Blogs, jederzeit und überall Zugriff auf Dateien, Überwachung von Live-Aktionen von Kameras, Live Stream und Aufnahme von digitalen TV-Programmen, Suche und Download von Dateien aus dem Internet, Sicherung von wertvollen Daten und Einrichtung Ihrer eigenen Cloud.

Diese Kapitel beschreibt im Paket-Zentrum verfügbare Pakete und wie Pakete installiert werden. Weitere Informationen finden Sie in der DSM Hilfe.

## Was das Paket-Zentrum zu bieten hat

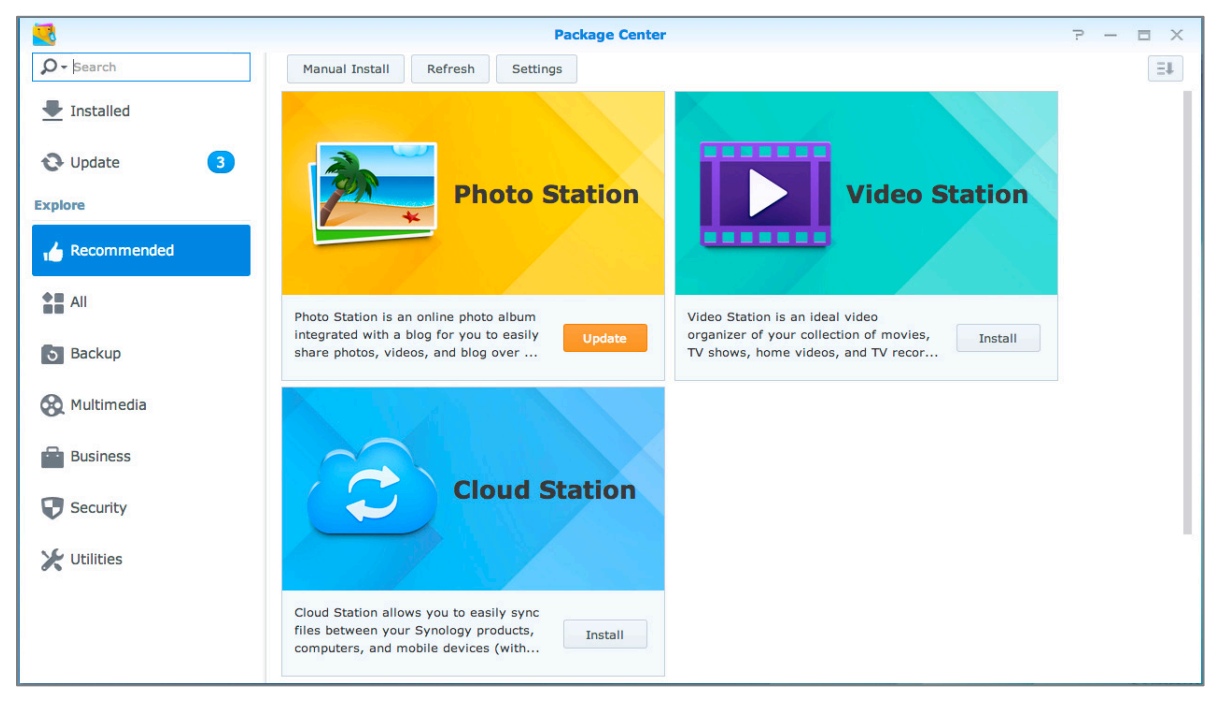

Wechseln Sie zum Paket-Zentrum, um zu sehen, was das Paket-Zentrum zu bieten hat.

#### **Audio Station**

Die Audio Station ist eine webbasierte Audio-Anwendung, mit der Sie auf das Musikarchiv auf Ihrem Synology NAS zugreifen, verfügbare Audioquellen im lokalen Netzwerk auswählen und Ihre Lieblingsmusik zur Wiedergabe in Wiedergabelisten hinzufügen können.

#### Zentrales Verwaltungssystem

Synology CMS (Zentrales Verwaltungssystem) ermöglicht Ihnen die effiziente und komfortable Verwaltung mehrerer Synology NAS Server. Es bietet eine einzige Benutzeroberfläche, um den Status mehrerer Server zu überwachen, um Richtlinien für die Batch-Bearbeitung der Einstellungen von Servergruppen zu bearbeiten, und damit jeder Server in Ihrer Flotte auf dem neuesten Stand ist und reibungslos läuft.

#### Basierend auf DSM 5.0

#### **Cloud Station**

Cloud Station ist ein Dienst für das Teilen von Dateien, mit dem Sie Dateien zwischen einem zentralisierten Synology NAS, mehreren Client-Computern, Mobilgeräten und mehreren Synology NAS-Geräten synchronisieren können.

#### **DNS Server**

DNS (Domain Name System) ist ein Namenssystem, dass den Datenaustausch zwischen Computern über das Internet und andere Netzwerke erleichtert. Seine Hauptfunktion ist die Übersetzung von benutzerfreundlichen Domainnamen (z. B. www.synology.com) in entsprechende feste, öffentliche IP-Adressen (z. B. 120.89.71.100). Diese Funktion ermöglicht Ihnen das einfache Auffinden von Webseiten, Computern oder anderen Geräten über das Internet oder einem lokalen Netzwerk.

#### **Download Station**

Die Download Station ist eine webbasierte Anwendung zum Herunterladen von Dateien aus dem Internet über BT, FTP, HTTP, NZB, Thunder, FlashGet, QQDL, eMule und Xunlei-Lixian, sowie zum Abonnement von RSS-Feeds, um Sie über die heißesten oder aktuellsten BT auf dem Laufenden zu halten.

#### **Photo Station**

Photo Station ist ein Online-Fotoalbum mit integriertem Blog, welches Ihnen einfaches Teilen von Fotos, Videos und Blog-Einträgen über das Internet ermöglicht. Mit Photo Station können Sie schnell und einfach Fotos hochladen, organisieren, bearbeiten und teilen.

#### **Video Station**

Video Station ist ein idealer Video-Organiser für Ihre Film-, TV-Serien, Privatvideo- und TV-Aufnahmesammlung, mit dem Sie Ihre Videos auf Ihrem Computer, DLNA/UPnP-kompatiblen DMAs und mobilen Geräten anzeigen lassen können.

#### **Surveillance Station**

Surveillance Station ist eine professionelle Video-Verwaltungs-Software (VMS) im Verbund mit dem DiskStation Manager (DSM), die es ermöglicht, Videomaterial von IP-Kameras, die mit Ihrem Synology NAS gepaart sind, aus der Ferne aufzuzeichnen und zu überwachen.

#### Synology High Availability

High Availability ("hohe Verfügbarkeit") bezeichnet ein Server-Layout, das Unterbrechungen von Diensten durch Serverausfälle reduziert. Mit Synology High Availability bilden zwei Server einen "high-availability Cluster", bei dem einer die Rolle des aktiven Servers einnimmt und der andere als Standby-Server fungiert. Wenn der Server defekt ist, übernimmt der Standby-Server sämtliche Dienste und minimiert somit die Ausfallzeit.

## Pakete installieren oder kaufen

Klicken Sie auf Installieren, Testen oder Kaufen und folgen Sie den Anweisungen auf dem Bildschirm für die Installation der Pakete. Sie können auch auf Manuelle Installation klicken und dem Assistenten folgen, um Pakete durch das Hochladen der **.spk**-Dateien zu installieren (erhältlich im Synology Download-Zentrum oder auf Websites von Drittanbietern).

# Mit mobilen Geräten kommunizieren

Vor dem Hintergrund der wachsenden Internetfähigkeit mobiler Geräte bietet Synology den Benutzern verschiedene kreative Alternativen an, um per iOS/Android-, Windows Phone oder über andere mobile Geräte mit Ihrem Synology NAS zu kommunizieren.

## DSM-Einstellungen mit DSM mobile verwalten

DSM mobile gestattet DSM-Benutzern, die zur Gruppe **administrators** gehören, die DSM-Einstellungen zu verwalten und die DSM-Informationen mit dem Webbrowser eines iOS- (iPhone, iPad oder iPod Touch), Android-Geräts oder Windows Phone zu überprüfen.

#### So melden Sie sich bei DSM mobile an:

- 1 Stellen Sie mit dem Webbrowser des iOS-/Android-Geräts oder Windows Phone eine Verbindung zu http://Synology\_Server\_IP:5000 her.
- 2 Geben Sie Ihre Benutzerdaten für DSM ein und tippen Sie auf Anmelden.

Hinweis: Weitere Informationen zu DSM mobile finden Sie in der Hilfe auf der Startseite.

## iOS-, Android- und Windows-Apps nutzen

Die mobilen Apps von Synology sind ab sofort im Apple App Store, in Google Play und im Windows Marketplace verfügbar, und erlauben es Ihnen, mit dem Synology NAS zu kommunizieren, wenn ein WLAN-Zugang zur Verfügung steht. Sie können Dateien, Musik, Fotos, Videos und sogar die Überwachungsvideos auf Ihrem NAS verwalten. Ordner lassen sich zwischen Ihren Mobilgeräten und dem NAS synchronisieren, Dateien herunterladen und Videos unterwegs ansehen.

#### **DS** audio

DS audio ermöglicht es Ihnen mit einem iOS/Android-Gerät oder Windows Phone auf die Audio Station zuzugreifen, zu telefonieren und Ihre Lieblingsmusik unterwegs abzuspielen. Außerdem erlaubt Ihnen die Fernbedienung, die Musikwiedergabe der Audio Station zu steuern, wenn ein Audioausgabegerät am USB-Anschluss Ihres Synology NAS angeschlossen ist, z. B. ein USB-Lautsprecher oder externe Lautsprecher oder eine Stereoanlage, die mit dem Audio Dock von Synology Remote (separat erhältlich) verbunden ist/sind.

#### **DS cam**

Mit DS cam können Benutzer mit einem iOS/Android-Gerät ihre IP-Kameras live überwachen, Schnappschüsse machen und die aufgezeichneten Ereignisse der Surveillance Station ansehen, sobald eine Netzwerkverbindung verfügbar ist.

#### **DS cloud**

DS cloud ist ein mobiles Gegenstück zur Synology Cloud Station, mit der Sie Ordner ganz einfach zwischen Ihren iOS/Android-Geräten und Ihrem Synology NAS synchronisieren können.

#### **DS download**

Mit DS download können Sie auf die Download Station zugreifen und Dateien mit einem iOS/Android-Gerät oder einem Windows Phone direkt herunterladen. Sie können Download-Aufgaben durch Hinzufügen einer URL, über einen integrierten Minibrowser der Applikation, oder dem integrierten Safari Browser erstellen. Die Verwaltung von Basiseinstellungen wie Einschränkungen der Übertragungsgeschwindigkeit oder Aktivieren des erweiterten Zeitplans sind ebenfalls möglich.

#### **DS file**

Mit DS file können Sie mit iOS/Android-Geräten oder Windows Phone auf die Dateien auf Ihrem Synology NAS zugreifen und diese verwalten.

#### **DS finder**

Mit DS finder können Sie mit einem iOS/Android-Gerät oder einem Windows Phone den Status des Synology NAS überwachen oder per E-Mail versenden und die Durchführung eines WOL (Wake-on-LAN)-Neustarts anfordern, ihn neu starten, herunterfahren oder Alarmtöne abgeben (damit Sie den Standort rasch finden).

#### DS photo+

Mit DS photo+ können Sie auf die Photo Station mit einem iOS/Android-Gerät oder einem Windows Phone zugreifen und Ihre wertvollsten Momente unterwegs mit anderen teilen. Laden Sie Fotos von der Photo Station herunter und speichern Sie sie auf Ihrem Mobilgerät, damit Sie Ihre Erinnerungen immer und überall parat haben. Sie können DS photo+ auch verwenden, um Schnappschüsse oder Videos von Ihrem Kamera-Telefon direkt auf die Photo Station hochzuladen. Darüber hinaus können Sie und Ihre Freunde miteinander kommunizieren, indem sie Kommentare zu Ihren Fotos hinterlassen, damit das gemeinsame Austauschen von Fotos noch interessanter wird.

#### **DS video**

Mit DS video können Sie auf die Video Station zugreifen und Videos sowohl zu Hause als auch unterwegs mit einem iOS/Android-Gerät oder Windows Phone ansehen. Sie können Ihre Videosammlung durchsuchen und organisieren, an Ihrem Standort verfügbare digitale TV-Programme über einen mit dem Synology NAS verbundenen USB-DTV-Dongle (separat erhältlich) aufzeichnen und Ihre Aufnahmeaufgaben und Zeitpläne verwalten.

*Hinweis:* Weitere Informationen zu diesen mobilen Apps finden Sie in den Hilfe-Dateien, die Sie zu diesen Apps erhalten.

### Andere mobile Geräte benutzen

Wenn Sie ein mobiles Gerät haben, das unter Windows Mobile 6.0 (mit Internet Explorer Mobile oder Opera 9.0 oder höher), Symbian OS 9.1 (mit S60 3rd Edition oder höher), oder iPhone OS 2.3.1 oder höher läuft, können Sie das Gerät benutzen, um sich auf dem Synology NAS anzumelden und Fotos mit Mobile Photo Station ansehen oder unterstützte Dateiformate mit Mobile File Station überall dort aufrufen, wo ein Internet-Zugang verfügbar ist.

## Fehlerbehebung

Weitere Informationen zur Verwaltung des DSM finden Sie in der **DSM Hilfe** oder klicken Sie auf die Schaltfläche **Hilfe** (mit einem Fragezeichen), die sich in jedem Fenster in der oberen rechten Ecke befindet. Für weitere Fragen besuchen Sie bitte unsere Synology Inc.-Website www.synology.com, um weitere Unterstützung zu erhalten.

#### SYNOLOGY, INC. ENDBENUTZER-LIZENZVERTRAG

WICHTIG-BITTE SORGFÄLTIG LESEN: DIESER ENDBENUTZER-LIZENZVERTRAG ("EULA") IST EINE VEREINBARUNG ZWISCHEN IHNEN (ENTWEDER ALS NATÜRLICHER ODER JURISTISCHER PERSON) UND SYNOLOGY, INC. UND SEINEN TOCHTERGESELLSCHAFTEN, EINSCHLIESSLICH SYNOLOGY AMERICAN CORP UND SYNOLOGY UK LTD., (GEMEINSAM "SYNOLOGY") FÜR SYNOLOGY SOFTWARE, ZUSAMMEN MIT WEITERER ZUGEHÖRIGER FIRMWARE, MEDIEN, GEDRUCKTEN MATERIALIEN UND "ONLNE"- ODER ELEKTRONISCHEN DOKUMENTEN (GEMEINSAM DIE "SOFTWARE"), DIE ZUM DOWNLOAD UNTER WWW.SYNOLOGY.COM ODER BEI SYNOLOGY ZUR VERFÜGUNG STEHEN UND GEMEINSAM MIT ODER AUF EINEM SYNOLOGY PRODUKT (DAS "PRODUKT") GELIEFERT WERDEN.

SIE STIMMEN DEN BEDINGUNGEN DIESER EULA ZU, IN DEM SIE DAS PAKET MIT DER SOFTWARE ÖFFNEN UND DIE SOFTWARE INSTALLIEREN, SOFERN DIE SOFTWARE NICHT AUF EINEM PRODUKT VON SYNOLOGY VORINSTALLIERT IST, ODER INDEM SIE EIN PRODUKT VERWENDEN, BEI DEM DIESE SOFTWARE BEREITS INSTALLIERT WURDE. WENN SIE DEN BEDINGUNGEN DER EULA NICHT ZUSTIMMEN, ÖFFNEN SIE DAS PAKET MIT DEM PRODUKT NICHT, INSTALLIEREN SIE DIE SOFTWARE NICHT UND VERWENDEN SIE DAS PRODUKT MIT DER SOFTWARE NICHT. STATTDESSEN KÖNNEN SIE DAS PRODUKT AN DER VERKAUFSSTELLE ZURÜCKGEBEN; AN DER SIE DAS PRODUKT ERWORBEN HABEN. HINSICHTLICH EINER GUTSCHRIFT BEZIEHEN SIE SICH AUF DIE GESCHÄFTSBEDINGUNGEN DES VERKÄUFERS.

Abschnitt 1 Eingeschränkte Software-Lizenz. Gemäß den Bestimmungen und Bedingungen dieser EULA gewährt Synology Ihnen eine eingeschränkte, nicht ausschließliche und nicht übertragbare persönliche Lizenz, um eine Kopie der Software des Produktes ausschließlich in Verbindung mit dem autorisierten Gebrauch des Produkts zu installieren, zu starten und zu verwenden.

Abschnitt 2. Dokumentation. Sie dürfen eine angemessene Anzahl an Kopien der Dokumentation benutzen, die mit der Software zur Verfügung gestellt wird, vorausgesetzt, dass diese Kopien nur für interne geschäftliche Zwecke eingesetzt werden und nicht veröffentlicht oder an Dritte weitergegeben werden (weder in Papierform noch in elektronischer Form).

**Abschnitt 3. Sicherung.** Sie können eine angemessene Anzahl an Kopien der Software für Sicherungs- (Backup) und Archivierungszwecke benutzen.

Abschnitt 4. Aktualisierungen. Jede Software die Ihnen Synology bereitgestellt oder auf der Synology Website unter www.synology.com ("Website") zur Verfügung gestellt hat, sowie Aktualisierungen oder Ergänzungen zur Original-Software, unterliegen diesen EULA - Bestimmungen, sofern keine getrennten Lizenzbestimmungen für solche Aktualisierungen oder Ergänzungen vorgesehen sind. In diesem Fall gelten diese besonderen, separaten Bedingungen.

Abschnitt 5. Lizenzbeschränkungen. Die Lizenz, die in Abschnitt 1 beschrieben ist, gilt nur, wenn Sie das Produkt bestellt und bezahlt haben und Sie das Benutzungsrecht an der Software besitzen. Synology behält sich alle Rechte vor, die nicht ausdrücklich in dieser EULA gewährt werden. Ohne Einschränkung des Vorgenannten dürfen Sie nicht zulassen oder ermöglichen, dass Dritte: (a) die Software für andere Zwecke als in Zusammenhang mit dem Produkt benutzen; (b) sie lizenzieren, verteilen, vermieten, verleihen, übertragen, abtreten oder anderweitig über die Software verfügen oder die Software in einer kommerziellen oder gehosteten Service-Büroumgebung anwenden; (c) sie zurückentwickeln, dekompilieren, zerlegen oder versuchen, den Quellcode oder Geschäftsgeheimnisse in Bezug auf die Software in Erfahrung zu bringen, es sei denn, dass diese Tätigkeit ausdrücklich durch das anwendbare Recht zu gelassen wird; (d) sie anpassen, modifizieren, verändern, übersetzen oder daraus abgeleitete Werke der Software erzeugen; (e) die das Urheberrecht oder Vermerke auf andere Eigentumsrechte des Produktes entfernen, verändern oder unkenntlich machen oder (f) alle Methoden umgehen, die von Synology eingesetzt wurden, um den Zugriff auf die Komponenten, Features und Funktionen des Produkts oder der Software-Steuerung zu verhindern oder versuchen, diese zu umgehen.

Abschnitt 6. Open Source. Die Software-Komponenten für Synology können Lizenzierungen gemäß der GNU

General Public License enthalten ("GPL-Komponenten"), die derzeit unter http://www.gnu.org/licenses/gpl.html verfügbar sind. Die Bedingungen der GPL beziehen sich nur in dem Maße auf die GPL-Komponenten, als diese EULA-Bedingungen in Bezug auf die Nutzung der GPL-Komponenten in Konflikt mit den Anforderungen der GPL stehen; in diesem Fall erklären Sie sich mit den Bedingungen der GPL in Bezug auf die Verwendung dieser Komponenten einverstanden.

**Abschnitt 7. Audit.** Synology hat das Recht, Ihre Einhaltung der Bestimmungen dieser EULA zu prüfen. Sie verpflichten sich, Synology den Zugang zu Einrichtungen, Ausrüstungen, Büchern, Aufzeichnungen und Unterlagen zu gestatten und anderweitig vernünftig mit Synology zu kooperieren, um eine solche Überprüfung durchzuführen.

Abschnitt 8. Eigentumsverhältnis. Die Software ist wertvolles Eigentum von Synology und deren Lizenzgebern und ist durch Urheberrechte und andere Gesetze und Verträge zum geistigen Eigentum geschützt. Synology oder seine Lizenzgeber besitzen alle Rechte, Titel und Interessen an und für die Software und alle Urheberrechte und sonstigen Rechte am geistigen Eigentum der Software.

Abschnitt 9. Eingeschränkte Garantie. Synology garantiert für einen Zeitraum von neunzig (90) Tagen nach entweder (a) Ihrer Installation der Software auf Produkten, die keine vorinstallierte Software enthalten, oder (b) nach Ihrer Nutzung eines Produktes, das bereits installierte Software enthält, sofern zutreffend, (die "Gewährleistungsfrist"), dass die Software im Wesentlichen mit den von Synology für die Software veröffentlichten oder auf andere Weise auf der Website angegebenen Spezifikationen übereinstimmt. Synology wird im alleinigen Ermessen von Synology wirtschaftlich angemessene Anstrengungen vornehmen, um entweder die Nichtentsprechung der Software zu korrigieren oder diese zu ersetzen, wenn eine Software die oben genannte Garantie nicht erfüllt, vorausgesetzt, dass Sie Synology schriftlich über derartige Regelverletzungen innerhalb der Gewährleistungsfrist benachrichtigen. Die vorstehende Gewährleistung gilt nicht für eine folgende Begründungen Nichtentsprechung, die auf zurückzuführen ist: (w) Benutzung, Reproduktion, Verteilung oder Offenlegung, die nicht in Übereinstimmung mit dieser EULA erfolgt; x) jede Anpassung, Änderung oder andere Veränderung der Software von einer anderen Person als Synology; (y) Kombination der Software mit einem Produkt, einer Dienstleistung oder einem sonstigen Gegenstand von einer anderen Person als von Synology, oder (z) Ihre Nichteinhaltung dieser EULA.

Abschnitt 10. Unterstützung. Während der Gewährleistungsfrist stehen Ihnen die Dienste von Synology für Unterstützung zur Verfügung. Nach dem Ablauf der geltenden Gewährleistungsfrist ist eine Unterstützung für die Software durch Synology auf schriftliche Anfrage erhältlich.

Abschnitt 11. Haftungsausschluss. SOFERN NICHT AUSDRÜCKLICH ABGEGEBEN. OBEN LIFEEN SYNOLOGY UND SEINE LIEFERANTEN DIE SOFTWARE "IN DER VORLIEGENDEN FORM" UND MIT ALLEN FEHLERN. SYNOLOGY UND SEINE LIEFERANTEN LEHNEN HIERMIT ALLE WEITEREN GARANTIEN AB, OB AUSDRÜCKLICH, IMPLIZIERT ODER GESETZLICH INSBESONDERE VORGESCHRIEBEN. DIF STILLSCHWEIGENDE GEWÄHRLEISTUNG DFR DER EIGNUNG FÜR EINEN MARKTGÄNGIGKEIT, BESTIMMTEN ZWECK ODER GEBRAUCH, FÜR ANSPRÜCHE UND NICHT-RECHTSVERLETZUNG DER SOFTWARE OHNE EINSCHRÄNKUNG DFR VORSTEHENDEN GARANTIE. SYNOLOGY GARANTIERT NICHT. DASS DIE SOFTWARE KEINE FEHLER. VIREN ODER ANDERE MÄNGEL AUFWEIST.

Abschnitt 12. Haftungsausschluss bei bestimmten WEDER SYNOLOGY NOCH Schäden SEINE FACHHÄNDLER SIND FÜR VERSEHENTLICHE. INDIREKTE. KONKRETE, NEBEN-ODER FOLGESCHÄDEN (EINSCHLIESSLICH SCHÄDEN ODER HAFTUNGEN (AUCH AUS DATENVERLUST. INFORMATIONEN. ENTGANGENEM GEWINN ODER UMSATZ U.Ä.) HAFTBAR, DIE DURCH DIE NUTZUNG ODER UNMÖGLICHKEIT DER NUTZUNG DER SOFTWARE ODER IN VERBINDUNG MIT DIESER EULA-VEREINBARUNG HAFTBAR, WEDER VERTRAGLICH, DURCH UNERLAUBTE HANDLUNGEN (EINSCHLIESSLICH UNTERLASSUNG), PRODUKTHAFTUNG ODER SONSTIGE TATBESTÄNDE, AUCH, WENN SYNOLOGY ODER SEINE VERTRETER DIE EVENTUALITÄT SOLCHER SCHÄDEN ÜBER UNTERRICHTET WURDE.

Abschnitt 13. Haftungsbeschränkung. DIE HAFTUNG SYNOLOGYS UND SEINER LIEFERANTEN AUS ODER IN BEZUG AUF DIE VERWENDUNG ODER FALSCHE VERWENDUNG DER SOFTWARE ODER IN VERBINDUNG MIT DIESER EULA ODER DER SOFTWARE GILT NUR FÜR DEN TATSÄCHLICH VON IHNEN FÜR DAS PRODUKT BEZAHLTEN BETRAG, UNABHÄNGIG VON DER HÖHE DER SCHÄDEN. DIE SIE AUSGELÖST HABEN UND UNABHÄNGIG VOM VERTRAG DER SCHULD (EINSCHLIESSLICH ODER FAHRLÄSSIGKEIT), HAFTBARKEIT ODER ANDEREN. Der vorstehende Haftungsausschluss, der Ausschluss von bestimmten Schäden und die Beschränkung der Haftung gilt im größtmöglichen Rahmen, der durch das geltende Recht zulässig ist. Die Gesetze in einigen Staaten/Gerichtsbarkeiten gestatten den Ausschluss der gesetzlichen Gewährleistung oder den Ausschluss oder die Beschränkung bestimmter Schäden nicht. Im Fall, dass diese Gesetze für diese EULA gelten, könnten die genannten Ausnahmen und Beschränkungen sich möglicherweise nicht auf Sie beziehen.

**Abschnitt 14. Exportbeschränkungen.** Sie erkennen an, dass die Software der US-Exportbeschränkung unterliegt. Sie verpflichten sich, alle geltenden Gesetze und Vorschriften für die Software einzuhalten, insbesondere die der US Export Administration Regulations.

Abschnitt 15. Lizenzrechte der US-Regierung. Jegliche Software, die der US-Regierung zur Verfügung gestellt wird, verfügt über kommerzielle Lizenzrechte und –beschränkungen, die in dieser EULA beschrieben sind. Durch die Installation, das Kopieren oder Verwenden der Software erklärt sich die US-Regierung damit einverstanden, dass die Software "kommerzielle Computersoftware" oder "kommerzielle Computersoftware-Dokumentation" im Sinne von FAR Part 12 ist.

Abschnitt 16. Beendigung. Unbeschadet aller sonstigen Rechte kann Synology diese EULA beenden, wenn Sie sich nicht an die darin enthaltenen Bedingungen halten. In einem solchen Fall müssen Sie die Nutzung der Software einstellen und alle Kopien der Software und alle ihre Bestandteile vernichten.

Abschnitt 17. Abtretbarkeit. Sie können Ihre Rechte aus dieser EULA nicht an Dritte übertragen oder abtreten. Eine solche Übertragung oder Abtretung ist ein Verstoß gegen die hier genannten Einschränkungen und somit ungültig.

Abschnitt 18. Geltendes Recht. Sofern nicht ausdrücklich durch örtliche Gesetze verboten, unterliegt diese EULA den Gesetzen des Staates Washington in den USA, ohne Rücksicht auf eventuelle Kollision von Grundsätzen, die das Gegenteil regeln. Die UN-Konvention von 1980 zu Verträgen für den internationalen Verkauf von Waren oder Nachfolgende gelten nicht.

Abschnitt 19 Streitbeilegungsmöglichkeiten. Alle Streitigkeiten, Meinungsverschiedenheiten oder Ansprüche aus oder im Zusammenhang mit dieser Garantie, der Software oder den Dienstleistungen, die von Synology für die Software oder die Beziehung zwischen Ihnen und Synology bereitgestellt werden, wird ausschließlich durch ein Schiedsverfahren nach dem geltenden Handelsrecht der American Arbitration Association gelöst, wenn Sie sich in den Vereinigten Staaten aufhalten und sofern nichts anderes nachstehend bestimmt wurde. Das Schiedsverfahren wird von einem einzigen Schiedsrichter durchgeführt und ist allein auf den Disput zwischen Ihnen und Synology beschränkt. Das Schiedsverfahren wird weder ganz noch teilweise mit anderen Schiedsverfahren kombiniert, noch wird es als Sammelklage durchgeführt. Das Schiedsverfahren soll durch Einreichung der betreffenden Unterlagen, telefonisch, per E-Mail oder durch persönliches Erscheinen in King County, Washington stattfinden, je nachdem, was der Schiedsrichter auf Antrag der Parteien entscheidet. Die gewinnende Partei in einem US-amerikanischen Schiedsverfahren oder in einem anderen Gerichtsverfahren erhält die Kosten, Rechtsanwaltsgebühren in angemessener Höhe sowie etwaige Schiedsgebühren von der Gegenpartei erstattet. Jede Entscheidung eines Schiedsgerichts gilt als endgültig und für beide Parteien verbindlich, und jedes zuständige Gericht kann einen Richterspruch verkünden. Sie nehmen zur Kenntnis, dass Sie in Abwesenheit dieser Bestimmung das Recht haben, Dispute vor einem Gericht klären zu lassen, insbesondere in Form einer Sammelklage, und dass Sie ausdrücklich und wissentlich auf dieses Recht verzichten und vereinbaren, jegliche Dispute in Form eines Schiedsverfahrens entsprechend verbindlichen den Bestimmungen dieses Abschnittes 19 zu lösen. Wenn Sie Ihren Wohnsitz nicht innerhalb der Vereinigten Staaten haben, werden alle in diesem Abschnitt beschriebenen Dispute, Streitigkeiten oder Klagen einzig durch ein Schiedsverfahren vor drei neutralen Schiedsrichtern und gemäß der im R.O.C. Arbitration Law oder entsprechender Verfahren geregelt. Das Schiedsverfahren findet statt in Taipei, Taiwan, VR China, und wird in englischer oder, falls beide Parteien damit einverstanden sind, in Mandarin Chinesisch abgehalten. Der Schiedsspruch ist endgültig und für beide Parteien verbindlich und kann von iedem zuständigen Gericht in Kraft gesetzt werden. Nichts in diesem Abschnitt hindert Synology an einem Unterlassungsanspruch oder anderen Rechten und Rechtsmitteln, wie sie rechtlich für tatsächliche oder drohende Verletzungen einer der Bestimmungen dieser EULA in Bezug auf das geistige Eigentum Synologys üblich sind.

**Abschnitt 20. Anwaltshonorare.** Bei einer Schlichtung, Mediation oder anderen rechtlichen Schritten oder Verfahren zur Durchsetzung der Rechte oder Rechtsmittel aus dieser EULA ist die gewinnende Partei berechtigt, alle anfallenden Kosten, zusätzlich zu allen weiteren Kosten, zu denen sie möglicherweise berechtigt ist, so auch angemessene Anwaltshonorare, in Rechnung zu stellen.

Abschnitt 21. Salvatorische Klausel. Sollten einzelne Bestimmungen dieser EULA von einem zuständigen Gericht

als ungültig, illegal oder nicht durchsetzbar erklärt werden, bleibt der Rest dieser EULA in vollem Umfang in Kraft.

Abschnitt 22. Gesamte Vereinbarung. Diese EULA stellt die gesamte Vereinbarung zwischen Synology und Ihnen für die Software und den Vertragsgegenstand dar und

ersetzt alle vorherigen und gleichzeitigen Absprachen und Vereinbarungen, ob schriftlich oder mündlich. Abänderungen, Änderungen oder Aufhebungen einer der Bestimmungen dieser EULA sind nicht gültig, es sei denn, es besteht eine schriftliche Vereinbarung, die von den Parteien unterzeichnet wurde und an die die Partien sich zu halten haben.

#### SYNOLOGY, INC. EINGESCHRÄNKTE PRODUKTGARANTIE

DIESE GARANTIE ("GEWÄHRLEISTUNG") GILT FÜR DIE PRODUKTE (WIE UNTEN DEFINIERT) VON SYNOLOGY, INC. UND DEN TOCHTERGESELLSCHAFTEN, EINSCHLIESSLICH SYNOLOGY AMERICA CORP UND SYNOLOGY UK LTD., (GEMEINSAM "SYNOLOGY"). SIE AKZEPTIEREN UND STIMMEN DEN BEDINGUNGEN DIESER GARANTIE ZU, IN DEM SIE DAS PAKET MIT DEM PRODUKT ÖFFNEN UND/ODER ES BENUTZEN. WENN SIE MIT DEN BEDINGUNGEN DIESER GARANTIE NICHT EINVERSTANDEN SIND, BENUTZEN SIE DIESES PRODUKT NICHT. STATTDESSEN KÖNNEN SIE DAS PRODUKT AN DER VERKAUFSSTELLE ZURÜCKGEBEN; AN DER SIE DAS PRODUKT ERWORBEN HABEN. HINSICHTLICH EINER GUTSCHRIFT BEZIEHEN SIE SICH AUF DIE GESCHÄFTSBEDINGUNGEN DES VERKÄUFERS.

Abschnitt 1. Definitionen. (a) Neues Produkt, einschließlich: (1) "Produktkategorie I" bezieht sich auf die Synology-Produktmodelle RS810+, RS810RP+ und RX410. (2) "Produktkategorie 11" bedeutet die Synology-Produktmodelle RS3411xs, RS3411RPxs. RS2211RP+, RS411, RS409RP+, RS409+, RS409, RS408-RP, RS408, RS407, DS3611xs, DS2411+, DS1511+, DS1010+, DS710+, DS509+, DS508, EDS14, RX1211, RX1211RP, RX4, DX1211, DX510, DX5, VS240HD und RAM-Module (1GB/2GB/4GB/8GB). (3) "Produktkategorie III" meint die Synology Produktmodelle, auf welche die folgenden Anforderungen zutreffen: 12 und neuere DS, Produkte der DX-Serie mit 5-Laufwerkseinschüben und mehr oder 12 und neuere RS, Produkte der RX-Serie. (4) "Produktkategorie IV" bezieht sich auf alle anderen Synology Produktmodelle, die vom Kunden nach dem 1. März 2008 erworben wurden. (5) "Produktkategorie V" bezieht sich auf alle anderen Synology Produktmodelle, die vom Kunden vor dem 29. Februar 2008 erworben wurden. (b) "<u>Wiederaufgearbeitetes Produkt"</u> meint alle Synology Produkte, die wiederaufgearbeitet wurden und direct von Synology über den Online Store vertrieben werden, nicht einschließlich der Produkte, die von einem autorisierten Synology-Vertriebspartner oder Einzelhändler vertrieben werden. (c) "Kunde" meint die Person oder das Unternehmen. das das Produkt von Synology oder einem von Synology autorisierten Vertriebspartner oder Einzelhändler erwirbt. (d) "Online Store" meint einen Online-Shop, der von Synology oder von einer Tochtergesellschaft von Synology betrieben wird. (e) "Produkt" meint ein Neues Produkt oder ein Wiederaufgearbeitetes Produkt und alle Hardware, die von Synology in das Produkt integriert wurde und alle beiligenden Dokumentationen. (f) "Software" bezeichnet die Synology-eigene Software, die das Produkt begleitet, das der Kunde gekauft hat, die vom Kunden auf der Website heruntergeladen wird oder die bereits auf dem Produkt von Synology installiert ist; sie umfasst alle Firmware, Medien, Bilder, Animationen, Video, Audio, Text und Applets in der Software oder Produkt- und Installations-Aktualisierungen oder Upgrades dieser Software. (g) "Garantiezeit" bedeutet der Zeitraum ab Kauf des Produktes durch den Kunden und endet (1) fünf Jahre nach einem solchen Datum bei Produkten der Kategorie I (2); drei Jahre nach einem solchen Datum bei Produkten der Kategorie II und III; oder (3) zwei Jahre nach einem solchen Datum bei Produkten der Kategorie IV; oder (4) ein Jahr nach einem solchen Datum bei Produkten der Kategorie V; oder (5) 90 Tage nach einem solchen Datum für wiederaufbereitete Produkte, mit Ausnahme solcher, die im Online Store als "wie gesehen" oder "ohne Garantie" verkauft werden. (h) "<u>Website</u>" bezieht sich auf die Synology Website unter www.synology.com

#### Abschnitt 2. Eingeschränkte Garantie und Rechtsmittel

2.1 Beschränkte Garantie. Vorbehaltlich des Abschnittes 2.7 garantiert Synology dem Kunden, dass die Produkte (a) keine Materialfehler aufweisen und (b) unter normalen Betriebsbedingungen während der Gewährleistungsfrist im Wesentlichen in Übereinstimmung mit den veröffentlichten Spezifikationen von Synology für das Produkt stehen. Synology garantiert die Software wie im beigefügten Endbenutzer-Lizenzvertrag beschrieben, sofern vorhanden. Synology gibt keine Gewährleistung für Wiederaufgearbeitete Produkte, die "wie besehen" oder "keine Gewährleistung" im Online Shop vertrieben werden.

2.2 Produktregistrierung. Kunden können Produkte bei Synology registrieren und das Herstellungsdatum der Produkte der Kategorie I, Kategorie II und Kategorie III auf der Website abrufen. Die Tatsache, dass ein Produkt auf der Website nicht registriert wurde, vermindert die Gewährleistungsrechte im Abschnitt 2.1 nicht. Synology ist nicht dafür verantwortlich, falls der Kunde das Herstellungsdatum eines Produktes nicht identifizieren kann.

2.3 Ausschließlicher Anspruch. Wenn der Kunde die Nichterfüllung einer der Garantien wie im Abschnitt 2.1 beschrieben innerhalb der anwendbaren Gewährleistungsfrist und in der unten dargelegten Weise an Synology weitergibt, hat Synology nach Überprüfung dieser Nichterfüllung die Wahl: (a) wirtschaftlich angemessene Anstrengungen zu unternehmen, um das Produkt zu reparieren oder b) das Produkt oder einen Teil davon zu ersetzen, nachdem das gesamte Produkt in Übereinstimmung mit Abschnitt 2.4 zurückgegeben wurde. Das oben Beschriebene beinhaltet die gesamte Haftung von Synology und das einzige und exklusive Rechtsmittel bei einer Verletzung der Garantie gemäß Abschnitt 2.1 oder andere Fehler oder Mängel des Produktes. Der Kunde wird Synology angemessen dabei unterstützen, die Nichterfüllung in Bezug auf das Produkt zu diagnostizieren und zu validieren. Die Garantie im Abschnitt 2.1 beinhaltet nicht: (1) jegliche Gewährleistung im Zusammenhang mit der Software; 2) physische Installation oder Deinstallation des Produkts von Seiten des Kunden; (3) Besuche auf der Website des Kunden; (4) notwendige Reparaturarbeiten oder das Erneuern defekter Teile von Synology oder seiner vertraglich gebundenen Dienstleister außerhalb der normalen Geschäftszeiten, an Wochenenden und Feiertagen: (5) alle Arbeiten an der Ausrüstung oder Software Dritter; (6) die Garantie der Festplatte, wenn diese vom Kunden oder einem sonstigen Dritten installiert wurde oder (7) jegliche Gewährleistung der Kompatibilität mit der Festplatte.

Rückgabe. Jedem Produkt, das unter Abschnitt 2.3 2.4 vom Kunden zurückgegeben wird, muss eine Warenrücksendegenehmigungsnummer (RMA) von Synology vor dem Versand zugeordnet werden, und diese wird in Übereinstimmung mit dem dann gültigen RMA-Verfahren an Synology zurückgegeben. Der Kunde kann sich an einen von Synology autorisierten Händler oder Wiederverkäufer oder an den Synology Support wenden, um Hilfe bei der Beschaffung einer RMA zu erhalten. Halten Sie Ihren Kaufnachweis und die Produkt-Seriennummer bereit, wenn Sie diese Hilfe in Anspruch nehmen möchten. Für Gewährleistungsansprüche muss der Kunde das vollständige Produkt an Synology zurückgeben. Dies gilt in Übereinstimmung mit diesem Abschnitt 2.4 und im Rahmen dieser Garantie. Jedes Produkt, das ohne RMA-Nummer zurück gegeben wird, oder ein Produkt, das zerlegt wurde (außer unter der Leitung von Synology), wird nicht angenommen sondern an den Kunden auf Kosten des Kunden zurückgesandt. Jedes Produkt, dem eine RMA-Nummer zugewiesen wurde, muss im gleichen Zustand zurückgegeben werden, wie es erhalten wurde. Das Produkt wird an die von Synology angegebene Adresse frachtfrei und in der ausgewiesenen Verpackung verschickt, um die betreffenden Inhalte zu schützen, und die RMA-Nummer auf dem Paket muss deutlich lesbar sein. Der Kunde ist für die Versicherung und das Risiko im Fall eines Verlustes des zurückgesandten Produktes verantwortlich, bis es ordnungsgemäß bei Synology eingetroffen ist. Ein Produkt, dem eine RMA-Nummer zugeteilt wurde, muss innerhalb von fünfzehn (15) Tagen nach Ausstellung der geltenden RMA-Nummer zurückgegeben werden.

Ersatz durch Synology. Wenn sich Synology 2.5 entscheidet, ein Produkt, auf das sich die Garantie im Abschnitt 2.1 bezieht, zu ersetzen, dann verschickt Synology ein Ersatzprodukt auf eigene Kosten über die von Synology gewählte Versandart, nach Erhalt des fehlerhaften Produkts in Übereinstimmung mit Abschnitt 2.4 und der Validierung von Synology, dass das Produkt nicht der Garantie entspricht. In einigen Ländern kann Synology nach eigenem Ermessen den Synology-Austauschservice für bestimmte Produkte anwenden, bei dem Synology vor dem Erhalt des vom eingesandten fehlerhaften Produkts Kunden ein Ersatzprodukt an den Kunden ("Synology Replacement Service") sendet.

**2.6 Unterstützung.** Während der Gewährleistungsfrist stehen Ihnen die Dienste von Synology für Unterstützung zur Verfügung. Nach dem Ablauf der anwendbaren Gewährleistungsfrist ist eine Unterstützung hinsichtlich der Software durch Synology auf schriftliche Anfrage erhältlich.

Die oben beschriebenen Garantie-Ausnahmen 27 und Gewährleistungsverpflichtungen gelten nicht für alle Produkte. Sie gelten nicht für Produkte, die (a) installiert wurden oder in einer Weise benutzt wurden, die nicht den Produkt-Spezifikationen oder der Beschreibung entsprechen; (b) die repariert, modifiziert oder durch andere als Synology oder seine Vertreter oder Beauftragte verändert wurden; (c) die in irgendeiner Weise missbraucht, misshandelt oder beschädigt wurden; (d) die mit Posten verwendet wurden, die nicht von Synology sind, außer Hard- oder Software, für die das Produkt entwickelt und vorgesehen wurde; oder (e) die nicht den Produkt-Spezifikationen entsprechen und wenn dieser Verstoß darauf zurückzuführen ist, dass die Ursache nicht innerhalb der Kontrolle von Synology liegt. Darüber hinaus sind die vorstehenden Garantien ungültig, wenn (1) der Kunde das Produkt zerlegt, mit Ausnahme einer Ermächtigung von Synology; (2) der Kunde keine Korrektur, Änderung, Erweiterung, Verbesserung oder andere Update-Umsetzung vornimmt, die dem Kunden von Synology zur Verfügung gestellt werden, oder (3) der Kunde das Produkt implementiert, installiert oder eine Korrektur, Änderung, Erweiterung, Verbesserung oder andere Updates vornimmt, die durch einen Dritten zur Verfügung gestellt wurden. Die Garantie im Abschnitt 2.1 wird beim Verkauf des Produktes oder bei der Weitergabe des Produkts an eine dritte Partei hinfällig.

2.8 Gewährleistungsausschluss.DIE GARANTIEN, VERPFLICHTUNGEN UND HAFTUNGEN VON SYNOLOGY UND DIE RECHTSMITTEL DES KUNDEN IN DIESER GARANTIE SIND EXKLUSIV UND ERSATZ FÜR DIESE. DER KUNDE ENTHEBT SYNOLOGY ALLER WEITERER GARANTIEN , VERPFLICHTUNGEN UND HAFTUNGEN UND VERZICHTET AUF ALLE RECHTE, FORDERUNGEN UND RECHTSMITTEL DES KUNDEN GEGENÜBER SYNOLOGY, OB EXPLIZIT ODER IMPLIZIT, DIE SICH PER GESETZ ODER AUF ANDERE WEISE FÜR DAS PRODUKT, DIE BEGLEITPAPIERE BZW. SOFTWARE UND ALLE WEITEREN GELIEFERTEN WAREN UND DIENSTLEISTUNGEN IN DIESER GARANTIE ERGEBEN. DIER GILT INSBESONDERE FÜR: (A) DIE IMPLIZITE GARANTIE DER MARKTGÄNGIGKEIT ODER EIGNUNG FÜR EINEN BESTIMMTEN ZWECK ODER GEBRAUCH; (B) DIE IMPLIZITE GARANTIE AUS VERHALTENSWEISEN ODER HANDELSBRAUCH; (C) DIE KLAGE WEGEN VERLETZUNG ODER WIDERRECHTLICHER ANEIGUNG MANGELFOLGESCHÄDEN ODER (D) (OB AUF FAHRLÄSSIGKEIT, HAFTBARKEIT, PRODUKTHAFTUNG ODER ANDERE ZURÜCKZUFÜHREN). SYNOLOGY ÜBERNIMMT KEINE GARANTIE UND WIRD KEINE GARANTIE ÜBERNEHMEN FÜR DIE DATEN UND INFORMATIONEN, DIE AUF EINEM SYNOLOGY PRODUKT GESPEICHERT WURDEN UND GARANTIERT NICHT, DASS DIESE GESICHERT SIND UND KEIN DATENVERLUST AUFTRITT. SYNOLOGY EMPFIEHLT DEM KUNDEN, DIE ERFORDERLICHEN MASSNAHMEN ZU ERGREIFEN, UM DIE DATEN ZU SICHERN, DIE AUF DIESEM PRODUKT GESPEICHERT WURDEN. EINIGE STAATEN/RECHTSSPRECHUNGEN LASSEN KEINE BESCHRÄNKUNGEN VON GEWÄHRLEISTUNGEN ZU, SO DASS DIE OBIGE BESCHRÄNKUNG MÖGLICHERWEISE NICHT AUF DEN KUNDEN ZUTRIFFT.

#### Abschnitt 3. Haftungsbeschränkung

**3.1 Höhere Gewalt.** Synology haftet nicht für etwaige Verspätung oder Nichterfüllung und kann auch nicht als vertragsbrüchig oder standardmäßig haftbar angesehen werden, wenn die Ursache oder Bedingung außerhalb der eigenen Kontrolle liegt (insbesondere jede Handlung oder Unterlassung des Kunden).

Haftungsausschluss bei bestimmten Schäden. WEDER SYNOLOGY NOCH SEINE FACHHÄNDLER SIND FÜR VERSEHENTLICHE, INDIREKTE, KONKRETE, NEBEN- ODER FOLGESCHÄDEN (EINSCHLIESSLICH SCHÄDEN ODER HAFTUNGEN (AUCH AUS DATENVERLUST, INFORMATIONEN, ENTGANGENEM GEWINN ODER UMSATZ U.Ä.) HAFTBAR, DIE DURCH DIE NUTZUNG ODER UNMÖGLICHKEIT DER NUTZUNG DER SOFTWARE ODER IN VERBINDUNG MIT DIESER EULA-VEREINBARUNG HAFTBAR, WEDER VERTRAGLICH, DURCH UNERLAUBTE HANDLUNGEN (EINSCHLIESSLICH UNTERLASSUNG), PRODUKTHAFTUNG ODER SONSTIGE TATBESTÄNDE, ÄUCH, WENN SYNOLOGY ODER SEINE VERTRETER ÜBER DIE EVENTUALITÄT SOLCHER SCHÄDEN UNTERRICHTET WURDE.

Haftungsbeschränkung. DIE HAFTUNG 3.3 SYNOLOGYS UND SEINER LIEFERANTEN AUS ODER IN BEZUG AUF DIE VERWENDUNG ODER FALSCHE VERWENDUNG DER SOFTWARE ODER IN VERBINDUNG MIT DIESER EULA ODER DER SOFTWARE GILT NUR FÜR DEN TATSÄCHLICH VON IHNEN FÜR DAS PRODUKT BEZAHLTEN BETRAG, UNABHÄNGIG VON DER HÖHE DER SCHÄDEN. DIE SIE AUSGELÖST HABEN UND UNABHÄNGIG VOM VERTRAG ODER DER SCHULD (EINSCHLIESSLICH FAHRLÄSSIGKEIT), HAFTBARKEIT ODER ANDEREN. Der vorstehende Haftungsausschluss, der Ausschluss von bestimmten Schäden und die Beschränkung der Haftung gilt im größtmöglichen Rahmen, der durch das geltende Recht zulässig ist. Die Gesetze in einigen Staaten/Gerichtsbarkeiten gestätten den Ausschluss der gesetzlichen Gewährleistung oder den Ausschluss oder die Beschränkung bestimmter Schäden nicht. Im Fall, dass diese Gesetze für das Produkt gelten, könnten die genannten Ausnahmen und Beschränkungen sich möglicherweise nicht auf den Kunden beziehen.

#### Abschnitt 4. Verschiedenes

Schutzrechte. Das Produkt sowie die zugehörige 4.1 Software und Dokumentation, die für das Produkt vorgesehen sind, sind proprietär und beinhalten die Rechte an geistigem Eigentum von Synology und seinen Lieferanten und Lizenzgebern. Synology hält und behält sich alle Rechte, Titel und das Interesse an den Rechten am geistigen Eigentum des Produkts vor, und kein Titel oder Eigentum am geistigen Eigentum des Produktes und der mitgelieferten Software oder Dokumentation und aller sonstigen Waren im Rahmen dieser Garantie wird im Rahmen dieser Garantie an den Kunden übertragen. Der Kunde (a) stimmt den Bedingungen Bestimmungen und Synology des Endbenutzer-Lizenzvertrags zu, einschließlich aller Software, die von Synology oder einem autorisierten Händler oder Wiederverkäufer bereitgestellt wurde, und (b) versucht nicht, den Aufbau des Produktes oder Teilen davon oder die
zugehörige Software zu entziffern oder zu missbrauchen oder zu umgehen oder dabei gegen ein geistiges Eigentumsrecht von Synology zu verstoßen.

**4.2 Abtretbarkeit.** Der Kunde ist nicht berechtigt, Rechte im Rahmen dieser Garantie unmittelbar kraft Gesetzes oder anderweitig ohne die vorherige schriftliche Zustimmung von Synology abzutreten.

4.3 Keine zusätzlichen Bedingungen. Sofern nicht ausdrücklich durch diese Garantie zulässig, ist keine Partei gebunden, und jede Partei kann ausdrücklich eine Bestimmung, Bedingung oder eine andere Bestimmung ablehnen, sollten Konflikte mit den Bestimmungen dieser Garantie auftreten, die durch die andere Partei bei einer Bestellung, dem Eingang, der Annahme, Bestätigung, Korrespondenz oder auf andere Weise vorgenommen wird, außer beide Parteien stimmen dieser Vorschrift ausdrücklich und schriftlich zu. Wenn diese Garantie in Widerspruch zu irgendwelchen Bestimmungen oder Bedingungen einer anderen getroffenen Vereinbarung der Parteien in Bezug auf das Produkt steht, hat diese Garantie Vorrang, es sei denn, dass andere Vereinbarungen die Abschnitte dieser Garantie ersetzen.

**4.4 Geltendes Recht.** Sofern nicht ausdrücklich durch örtliche Gesetze verboten, unterliegt diese Garantie den Gesetzen des Staates Washington in den USA, ohne Rücksicht auf jegliche Kollision von Grundsätzen, die das Gegenteil regeln. Die UN-Konvention von 1980 zu Verträgen für den internationalen Verkauf von Waren oder Nachfolgende gelten nicht.

Streitbeilegungsmöglichkeiten. Alle Streitigkeiten, 4.5 Meinungsverschiedenheiten oder Ansprüche aus oder im Zusammenhang mit dieser Garantie, der Software oder den Dienstleistungen, die von Synology für die Software oder die Beziehung zwischen Ihnen und Synology bereitgestellt werden, wird ausschließlich durch ein Schiedsverfahren nach dem geltenden Handelsrecht der American Arbitration Association gelöst, wenn der Kunde sich in den Vereinigten Staaten aufhält und sofern nichts anderes nachstehend bestimmt wurde. Das Schiedsverfahren wird von einem einzigen Schiedsrichter durchgeführt und ist allein auf den Disput zwischen dem Kunden und Synology beschränkt. Das Schiedsverfahren wird weder ganz noch teilweise mit anderen Schiedsverfahren kombiniert, noch wird es als Sammelklage durchgeführt. Das Schiedsverfahren soll durch Einreichung der betreffenden Unterlagen, telefonisch, per E-Mail oder durch persönliches Erscheinen in King County, Washington stattfinden, je nachdem, was der Schiedsrichter auf Antrag der Parteien entscheidet. Die gewinnende Partei in einem US-amerikanischen Schiedsverfahren oder in einem anderen Gerichtsverfahren erhält die Kosten, Rechtsanwaltsgebühren in angemessener Höhe sowie etwaige Schiedsgebühren von der Gegenpartei erstattet. Jede Entscheidung eines Schiedsgerichts gilt als endgültig und für beide Parteien verbindlich, und jedes zuständige Gericht kann einen Richterspruch verkünden. Der Kunde nimmt zur Kenntnis, dass er in Abwesenheit dieser Bestimmung das Recht hat, Dispute vor einem Gericht klären zu lassen, insbesondere in Form einer Sammelklage, und dass er ausdrücklich und wissentlich auf dieses Recht verzichtet und vereinbart, jegliche Dispute in Form eines Schiedsverfahrens entsprechend verbindlichen den Bestimmungen dieses Abschnittes 4.5 zu lösen. Für Kunden, die ihren Wohnsitz nicht in den Vereinigten Staaten haben, sind alle Streitigkeiten, Meinungsverschiedenheiten oder Ansprüche in diesem Abschnitt beschrieben, und werden durch einen Schiedsspruch von drei unabhängigen Schlichtern in Übereinstimmung mit den Verfahren der R.O.C. Schiedsgerichtsbarkeit und anderen einschlägigen Vorschriften beizulegen. Das Schiedsverfahren findet statt in Taipei, Taiwan, VR China, und wird in englischer oder, falls beide Parteien damit einverstanden sind, in Mandarin Chinesisch abgehalten. Der Schiedsspruch ist endgültig und für beide Parteien verbindlich und kann von jedem zuständigen Gericht in Kraft gesetzt werden. Nichts in diesem Abschnitt hindert Synology an einem Unterlassungsanspruch oder anderen Rechten und Rechtsmitteln, wie sie rechtlich für tatsächliche oder drohende Verletzungen einer der Bestimmungen dieser EULA in Bezug auf das geistige Eigentum Synologys üblich sind.

**4.6 Anwaltshonorare.** Bei einer Schlichtung, Mediation oder anderen rechtlichen Schritten oder Verfahren zur Durchsetzung der Rechte oder Rechtsmittel aus dieser EULA ist die gewinnende Partei berechtigt, alle anfallenden Kosten, zusätzlich zu allen weiteren Kosten, zu denen sie möglicherweise berechtigt ist, wie etwa angemessene Anwaltshonorare, in Rechnung zu stellen.

**4.7 Exportbeschränkungen.** Sie erkennen an, dass das Produkt der US-Exportbeschränkung unterliegt. Sie verpflichten sich, alle geltenden Gesetze und Vorschriften für die Software einzuhalten, insbesondere die der US Export Administration Regulations.

**4.8 Salvatorische Klausel.** Sollten einzelne Bestimmungen dieser Garantie von einem zuständigen Gericht als ungültig, illegal oder nicht durchsetzbar erklärt werden, bleibt der Rest dieser Garantie in vollem Umfang in Kraft.

**4.9 Gesamter Vertrag.** Diese Garantie stellt die gesamte Vereinbarung dar und ersetzt alle vorherigen Vereinbarungen zwischen Synology und dem Kunden, die mit diesem Vertragsgegenstand in Zusammenhang stehen. Erweiterungen, Änderungen oder Aufhebungen einer der Bestimmungen dieser Garantie sind nicht gültig, außer es besteht eine schriftliche Vereinbarung, die von den Parteien unterzeichnet wurde und an die sich die Partien zu halten haben.

Anmerkung: Wenn Diskrepanzen oder Widersprüche in der Bedeutung zwischen der englischen Version und Versionen in anderen Sprachen bestehen, hat die englische Version Vorrang.